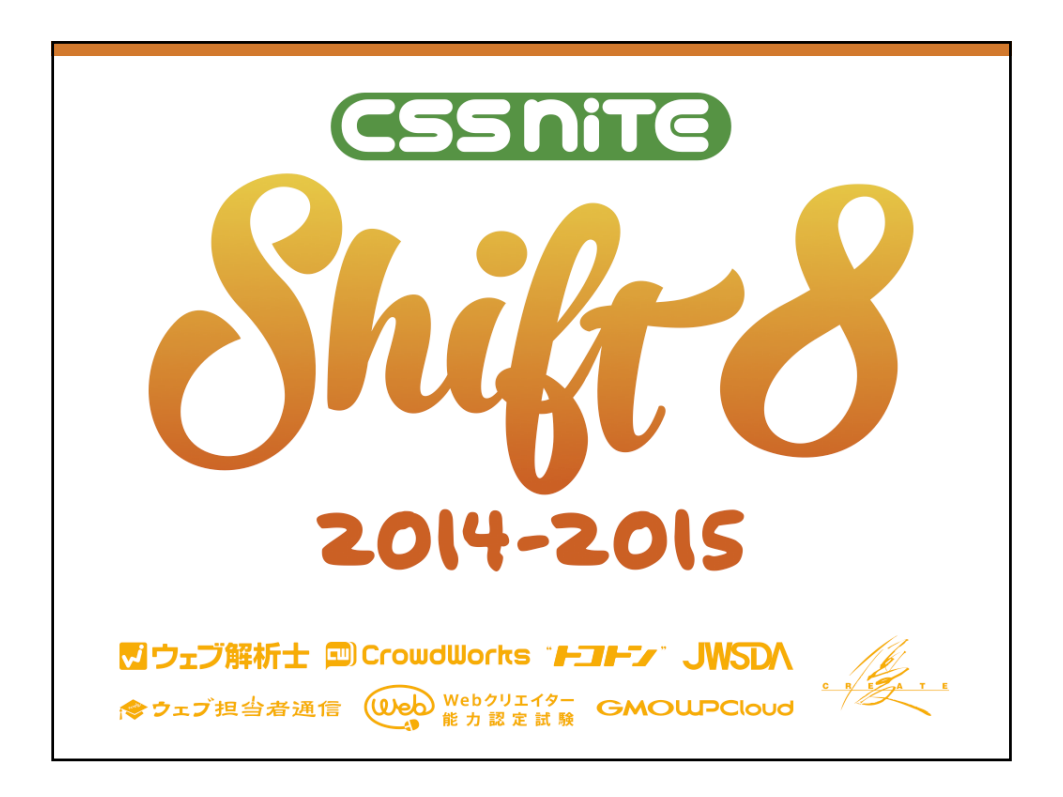

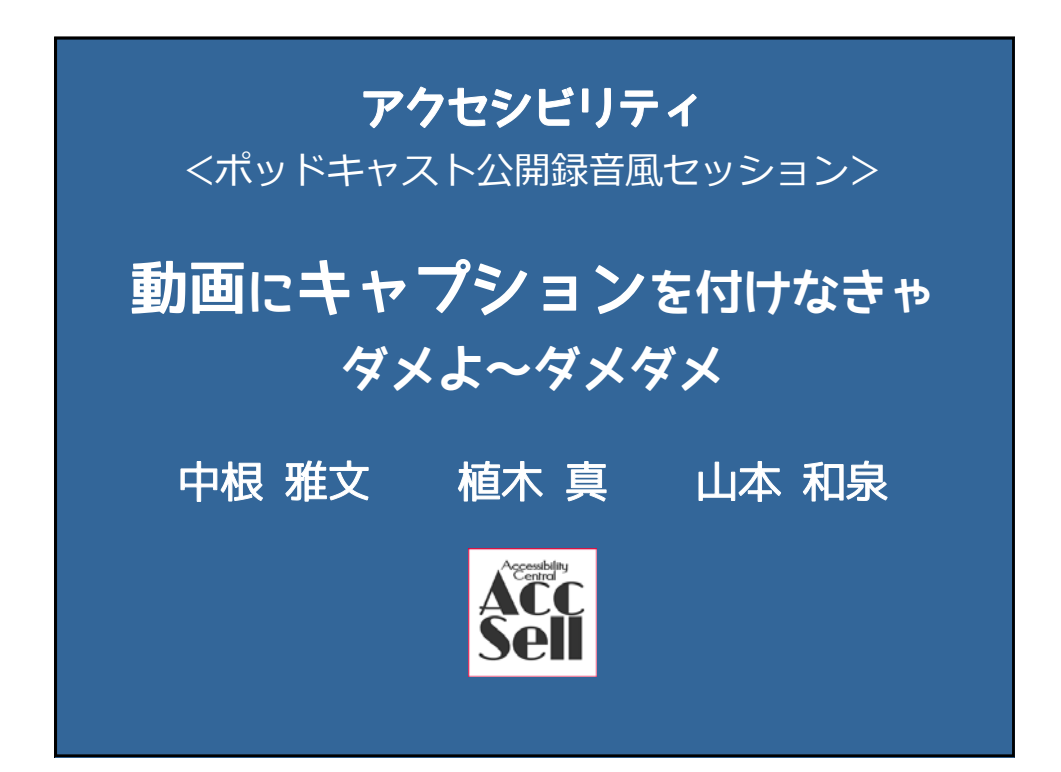

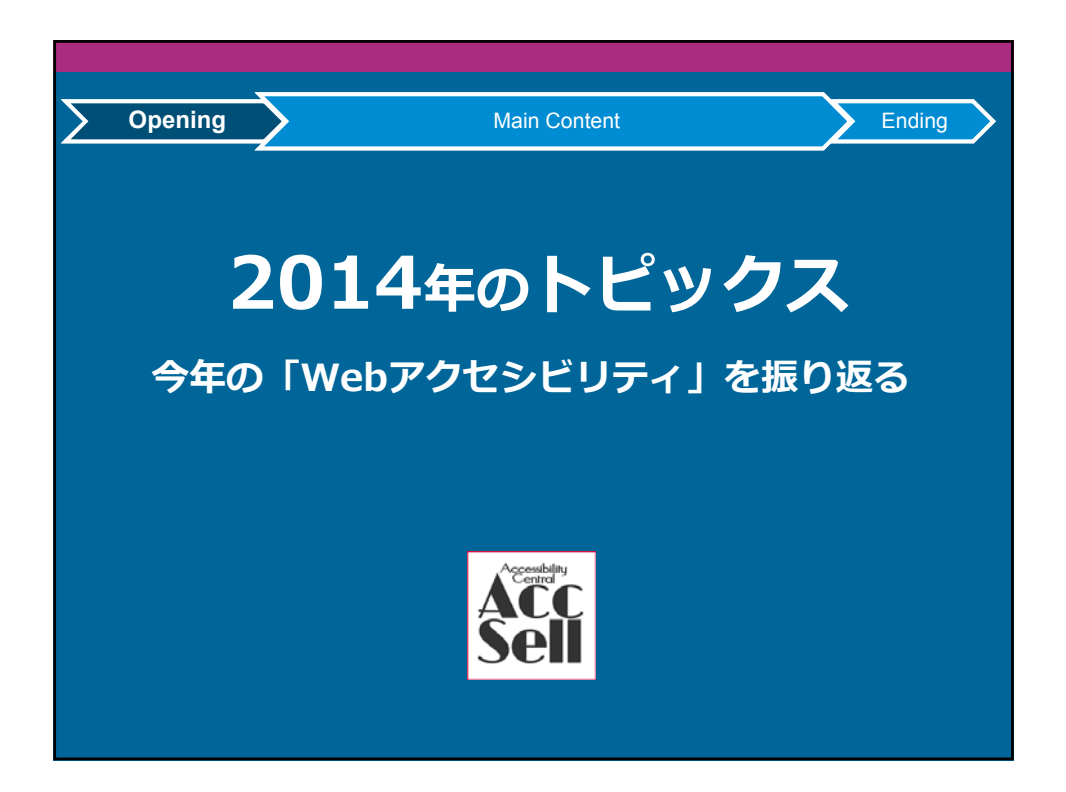

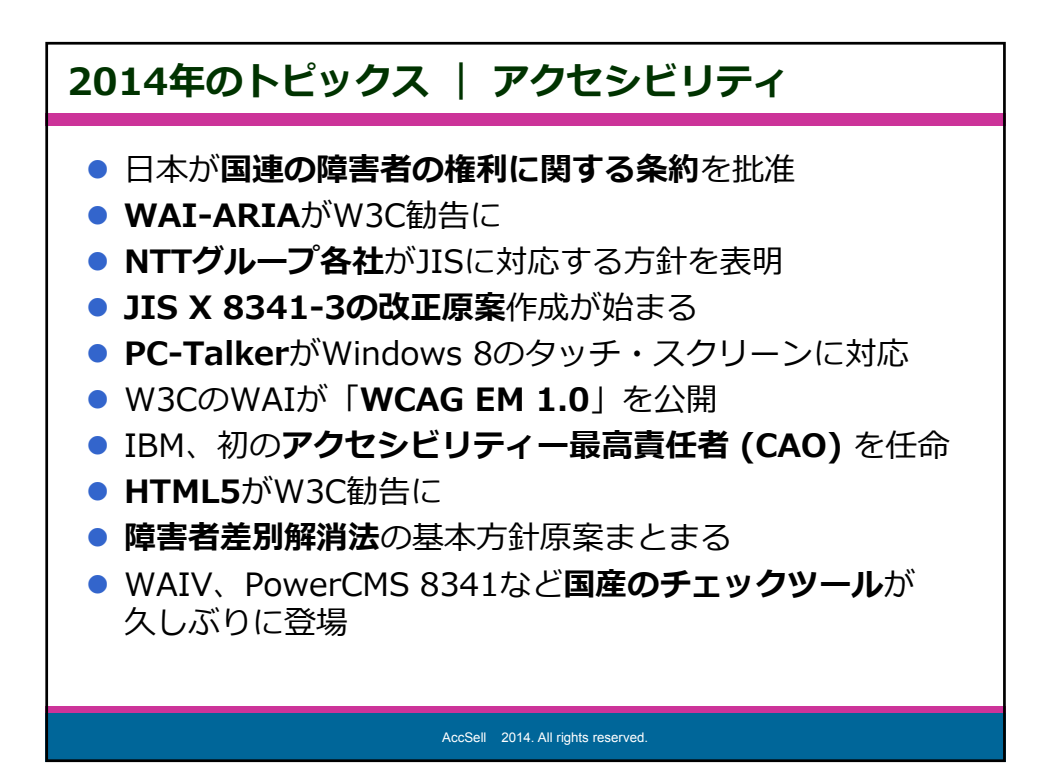

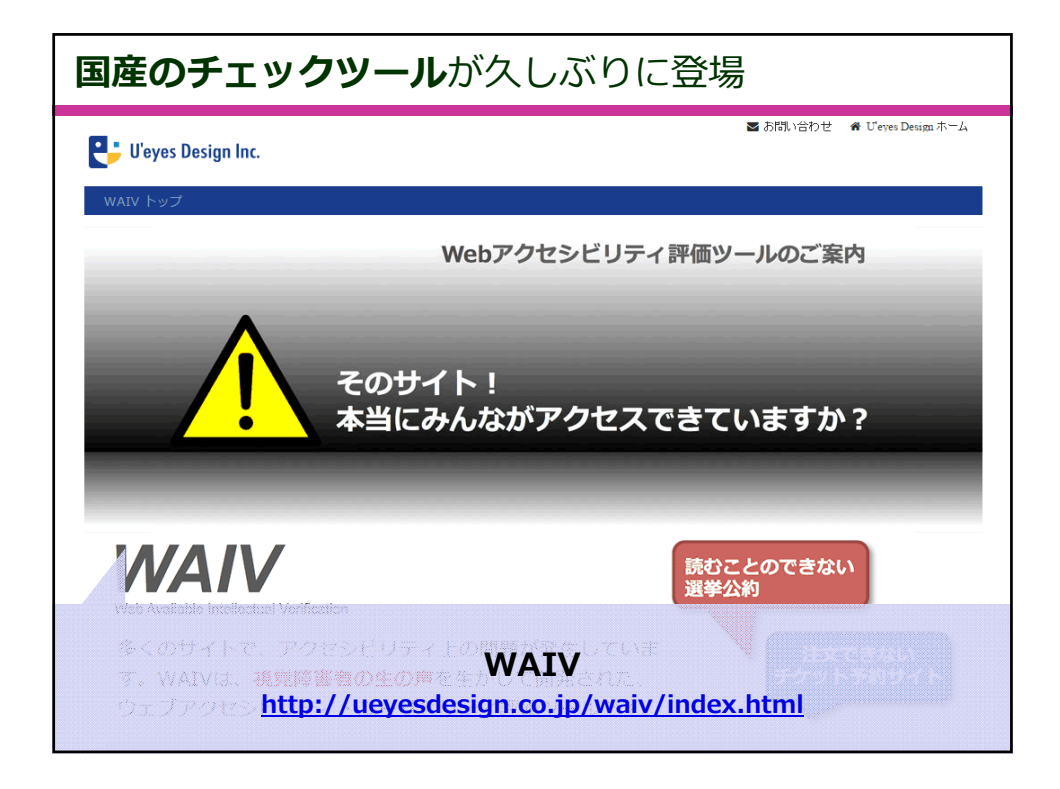

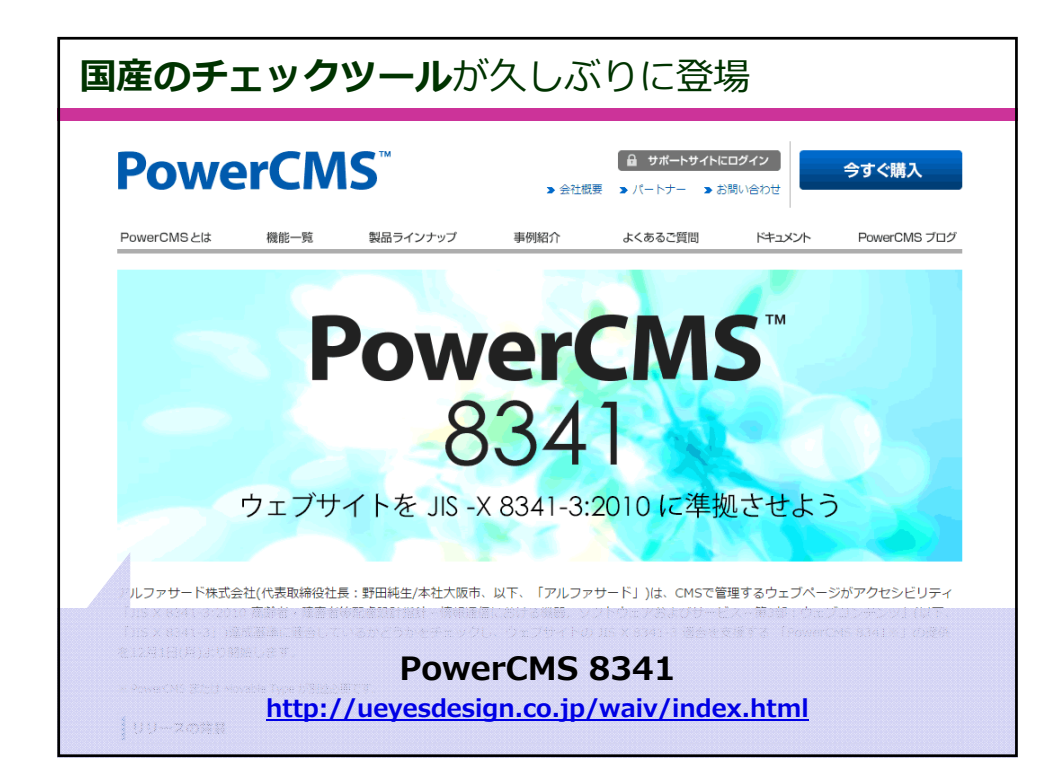

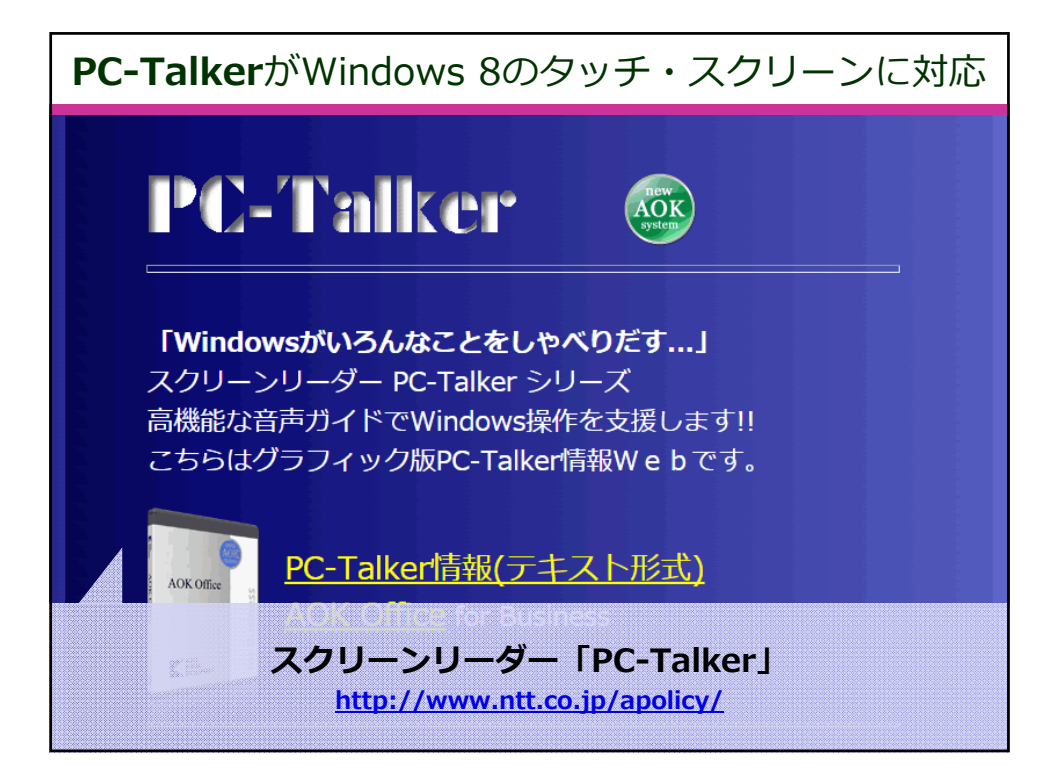

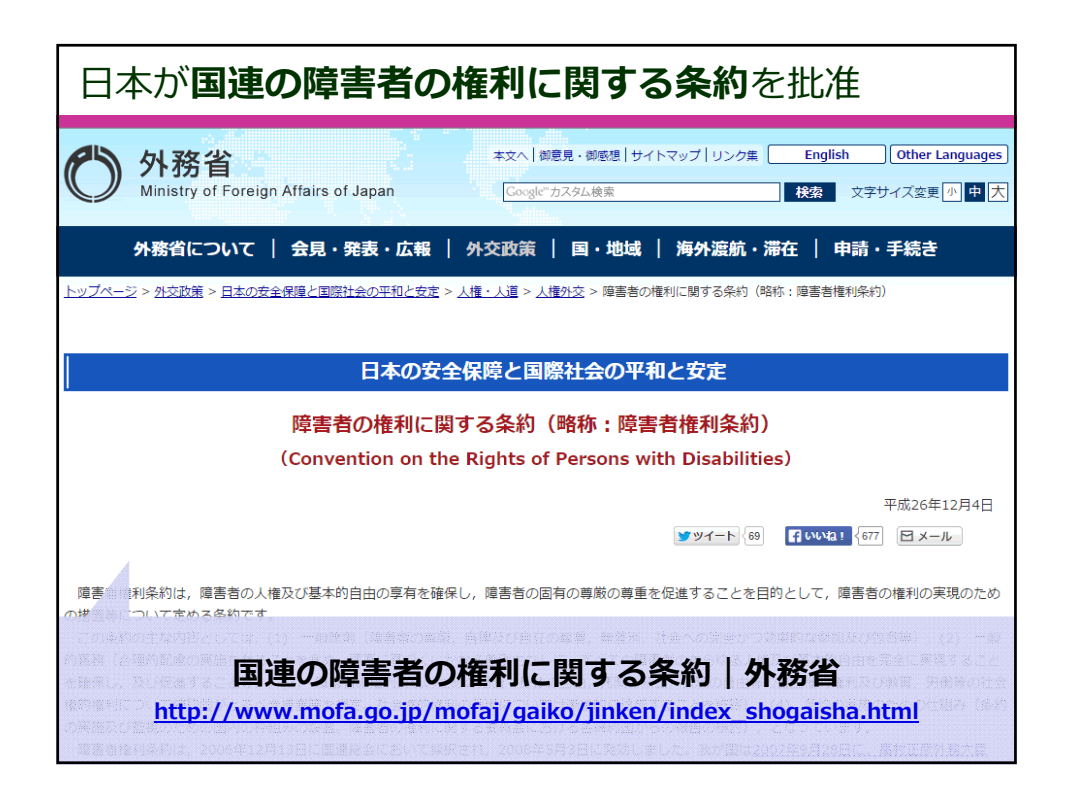

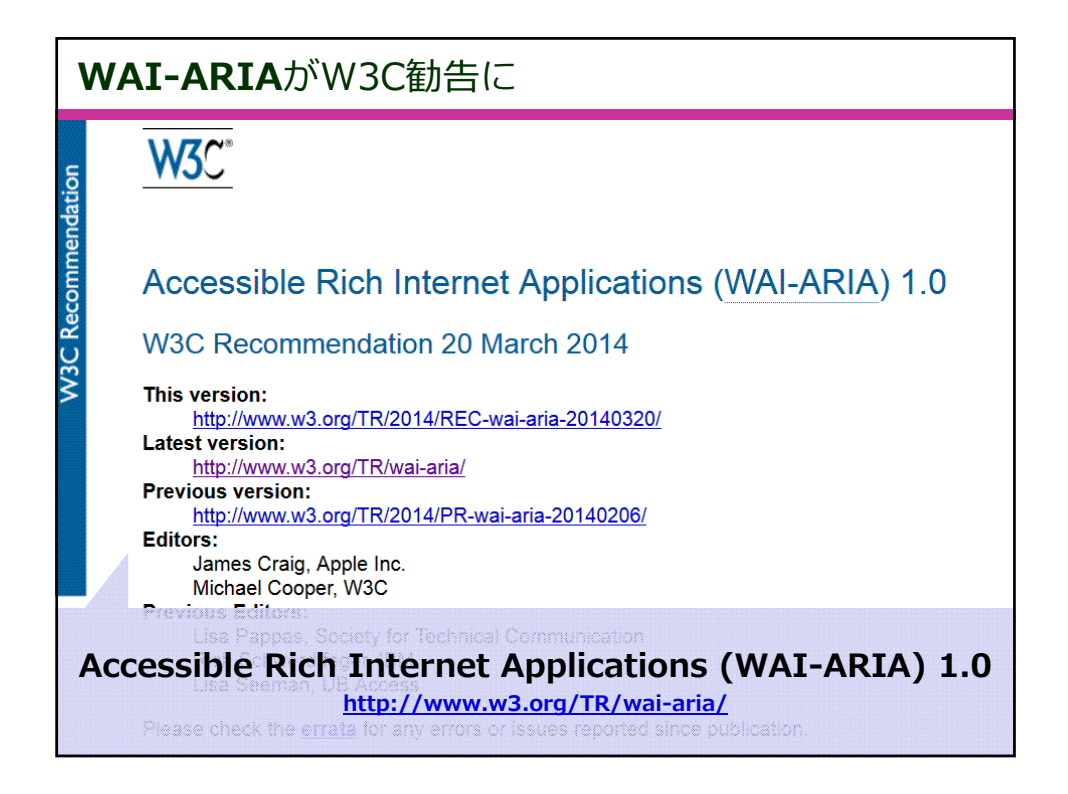

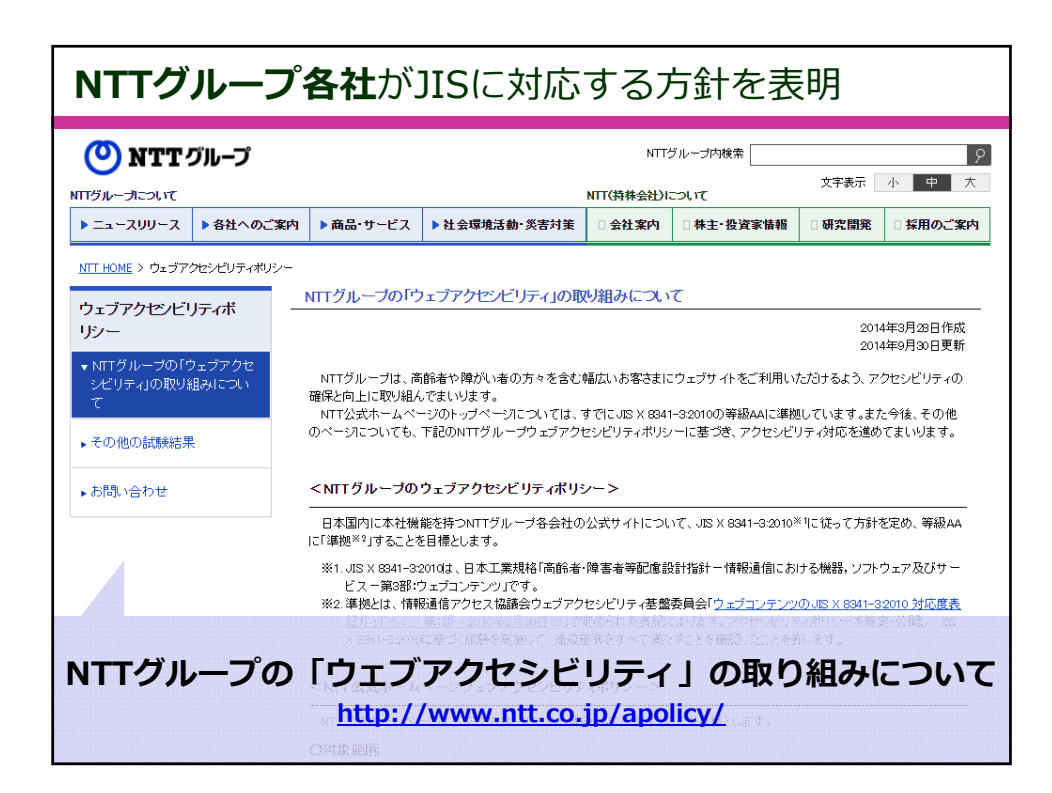

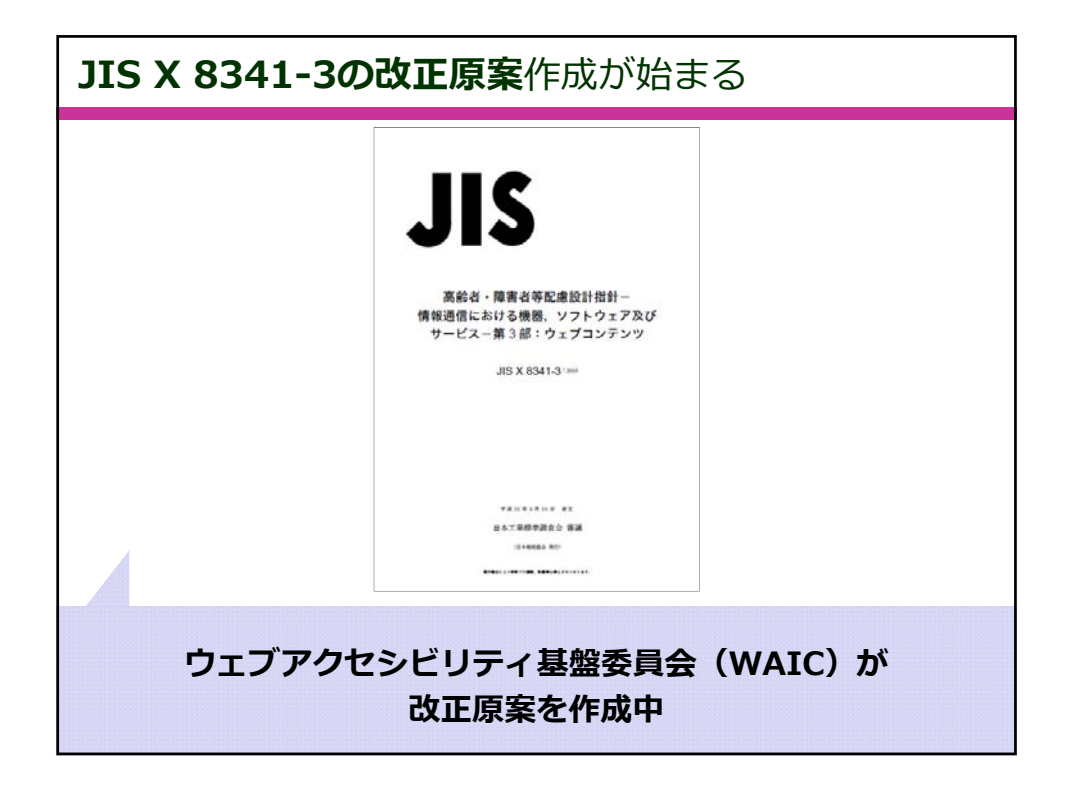

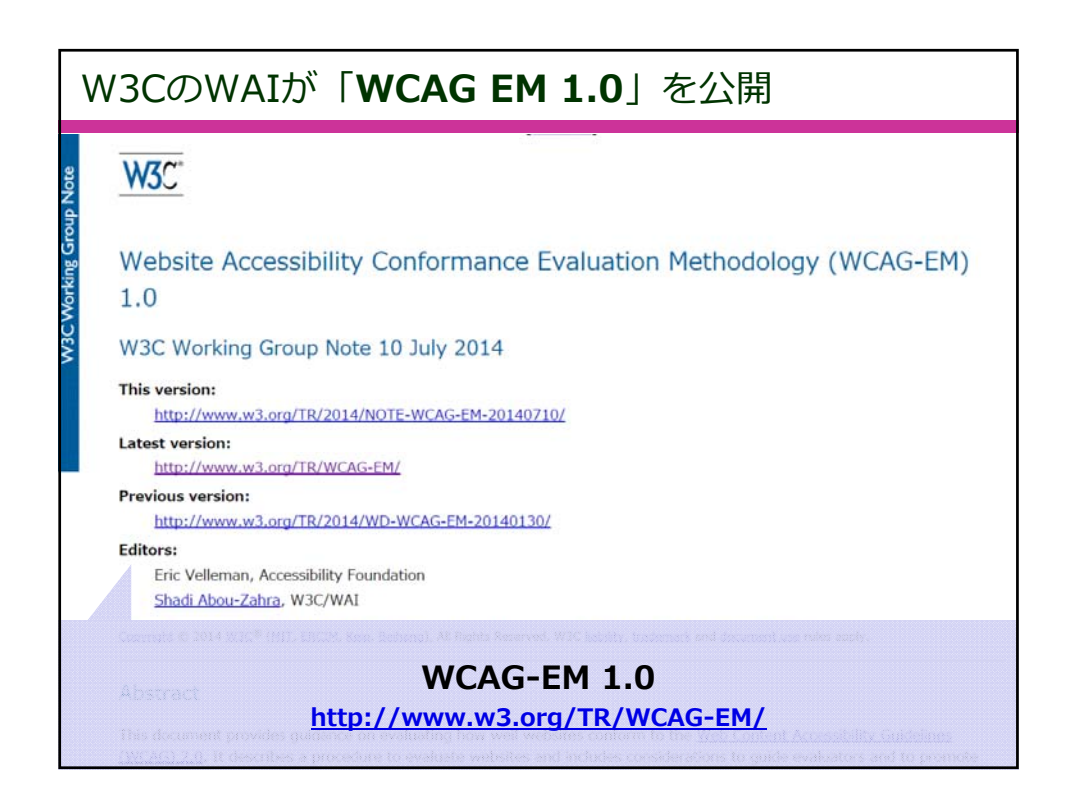

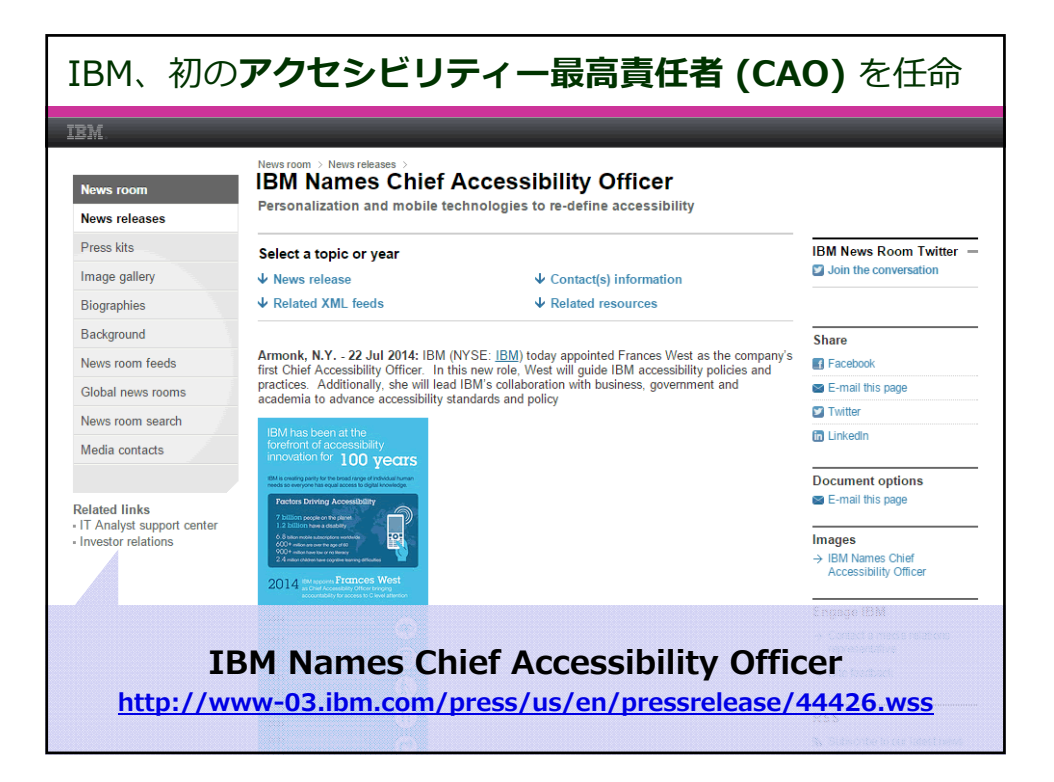

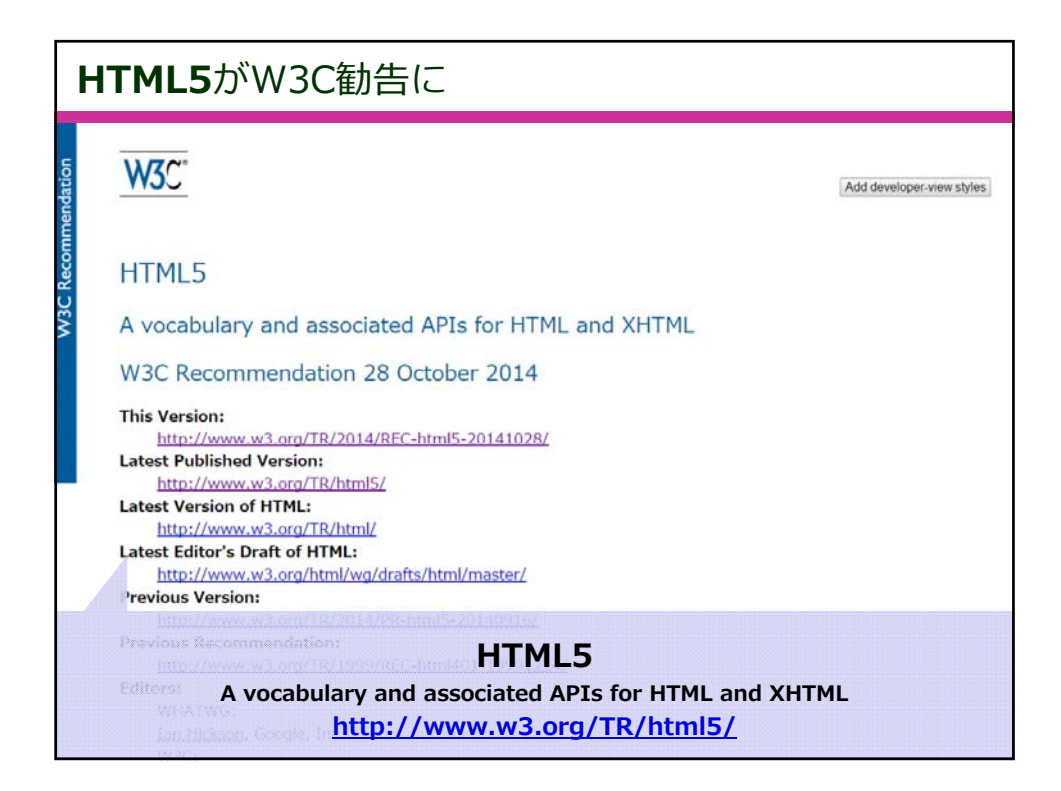

| <b>障害者差別解消法</b> の基本方針原案まとまる                                                      |                   |              |                  |  |
|----------------------------------------------------------------------------------|-------------------|--------------|------------------|--|
|                                                                                  | 文字の大きさ            | 標準・プ         | くきく              |  |
| <b>乙</b> 内閣府<br>Cabinet Office, Government of Japan                              |                   |              |                  |  |
| ♀ 検索 ● 検索の使い方                                                                    |                   |              |                  |  |
| 内園府杰一ム > 共生社会政策トップ > 随害者施策 > もっと詳しく > 基本的枠組み > 随害を理由とする差別の<br>方針(原案)に関する意見募集について | <u>解消の推進</u> > 障害 | 者差別解消法に基     | 基づく基本            |  |
| 障害者差別解消法に基づく基本方針(原案)に関する意見募集について                                                 |                   |              |                  |  |
|                                                                                  |                   | 平成<br>内閣府障害: | ሺ26年11月<br>者施策担当 |  |
| 1. 意見募集の目的                                                                       |                   |              |                  |  |
| を理由とオス美別の飯湯の焼油に即すス算大方針(以下「算大方針」という」)についてけ、商業を理由とオス                               | る美別の解消の排進!        | 「順すス法律(亚     | 成25年法            |  |
| 障害者差別解消法に基づく基本方針(原案)に関する                                                         | 5意見募集             | につい          | τ                |  |
| http://www8.cao.go.jp/shougai/kihonhoush                                         | nin iken.         | <u>html</u>  |                  |  |
| 第第 協変を理由とすス等別の設备の成本に留すス質ナ市体(原要)スパロ(派(phravý・spira))                              |                   |              |                  |  |

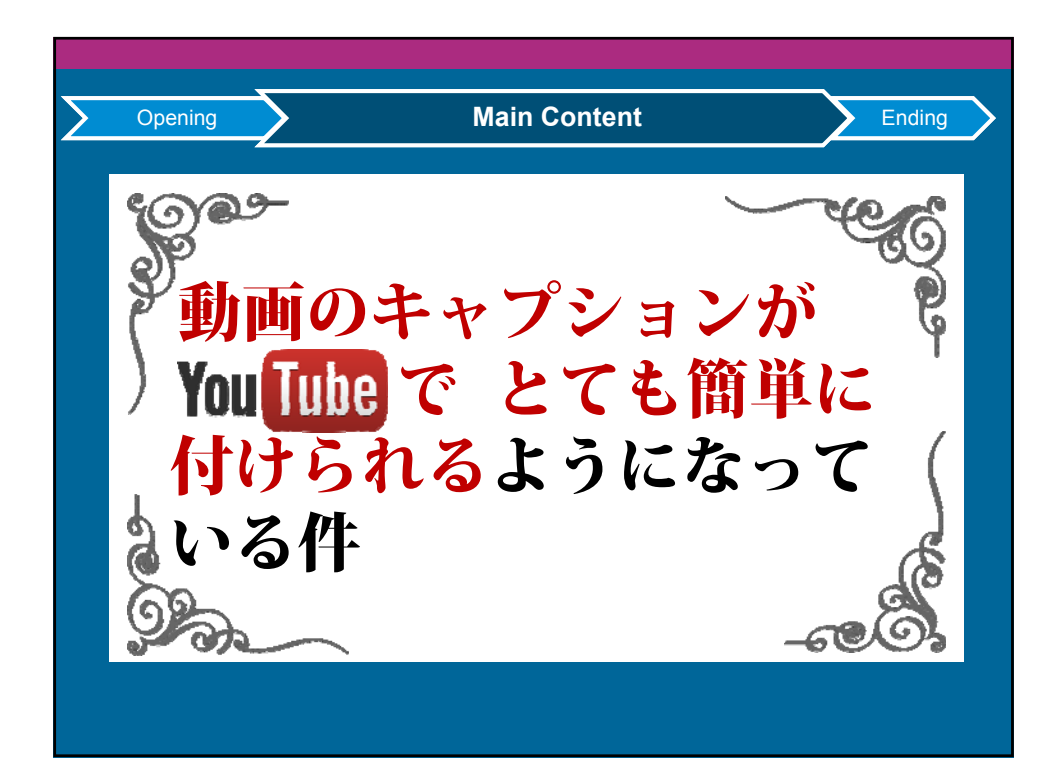

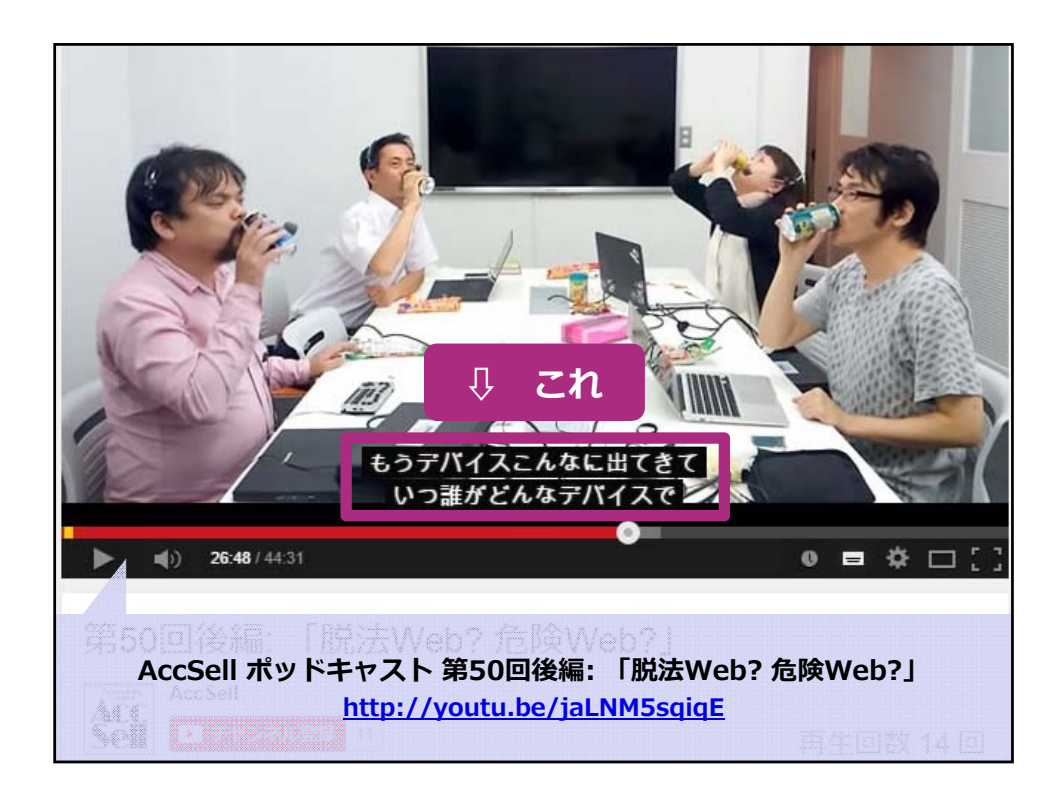

| 用語定義                                                                                                    |   |
|----------------------------------------------------------------------------------------------------|---|
| 3.3.3 キャプション (captions)                                                                                                    |   |
| そのメディアのコンテンツを理解するのに必要な,<br>会話及び会話でない音声情報の両方に対する,同期<br>した視覚的表現又は代替テキスト。                                                                                     |   |
| 注記 キャプションは発話だけの字幕と似ているが,次の点<br>において異なる。すなわち,キャプションは,発話<br>コンテンツだけでなく,その番組の内容を理解する<br>ために必要となる,発話ではない音声情報と等価な<br>内容も伝える。つまり,効果音,音楽,笑い声,<br>話者の特定,位置なども含まれる。 |   |
|                                                                                                    | 票 |
| AccSell 2014. All rights reserved.                                                                                                    |   |

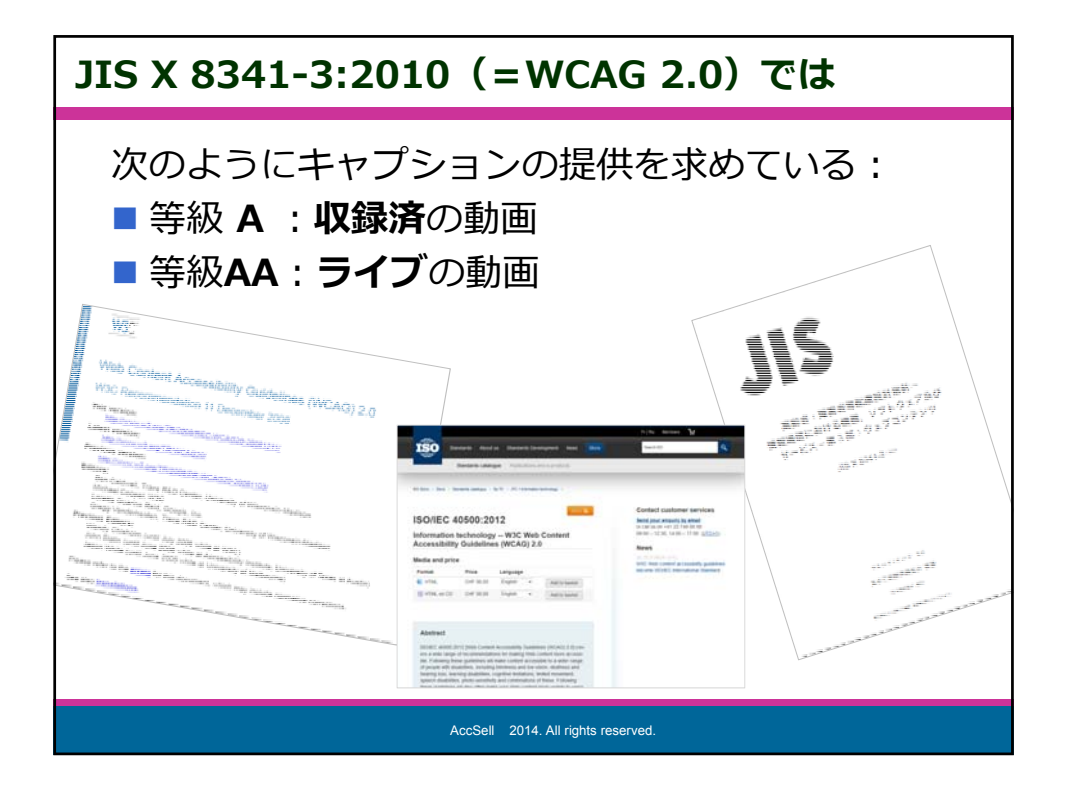

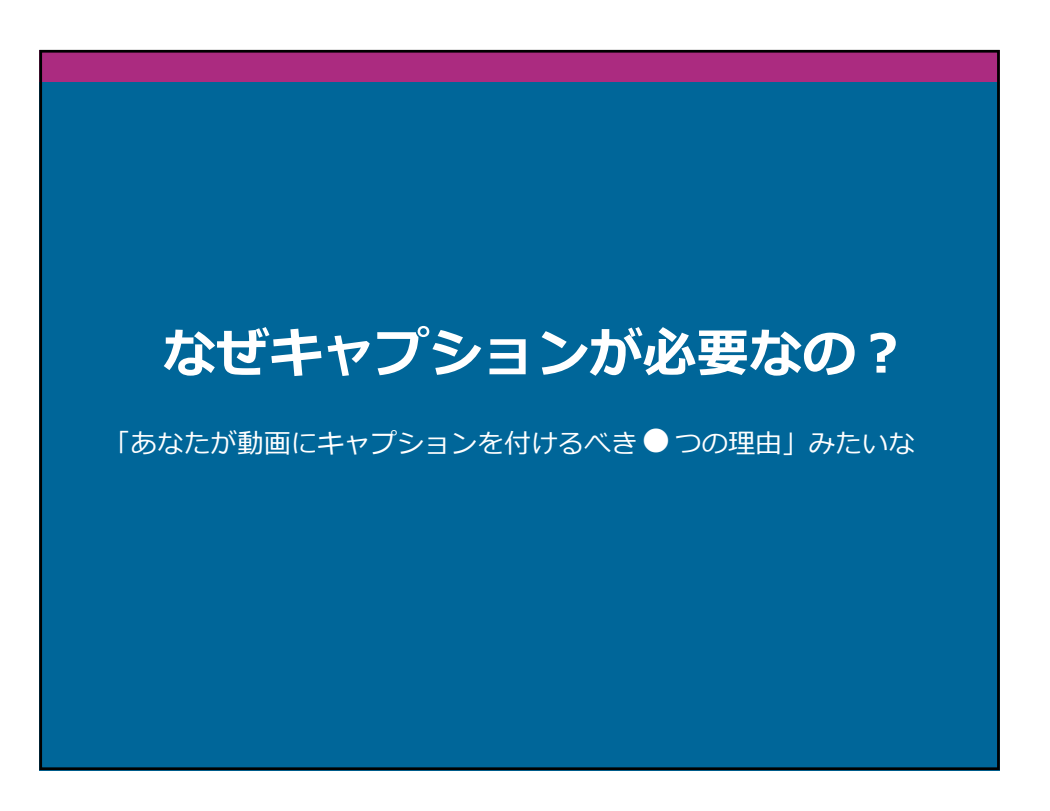

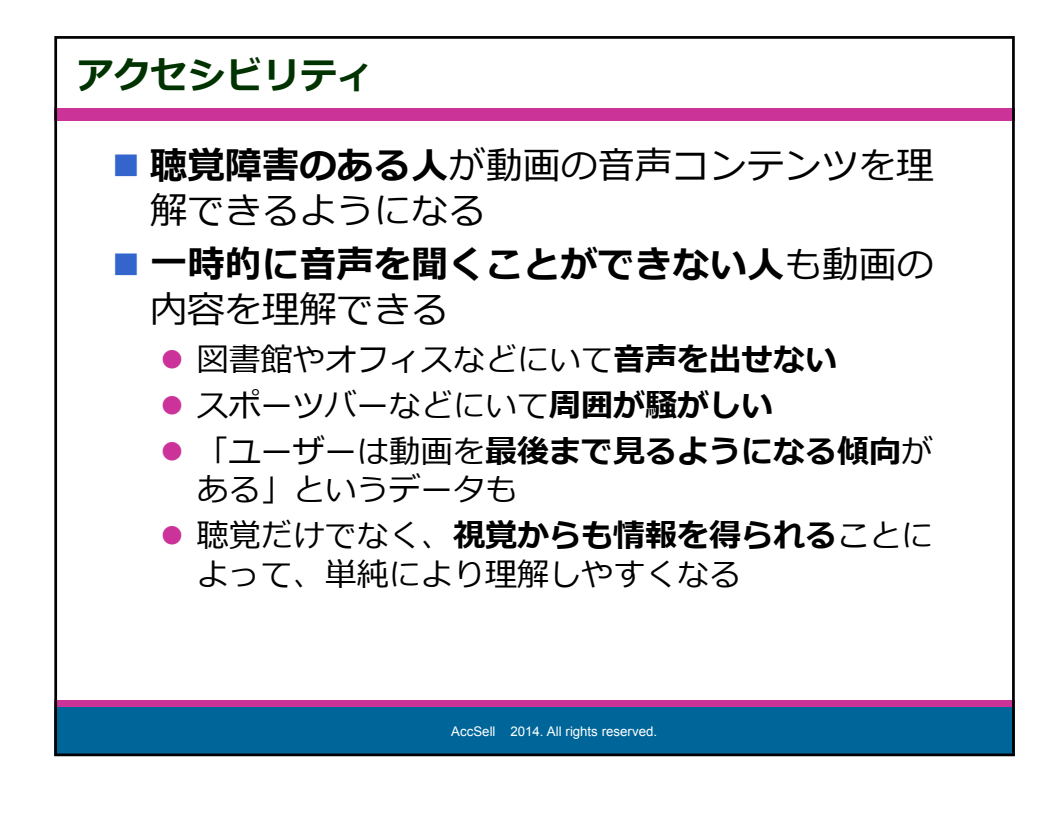

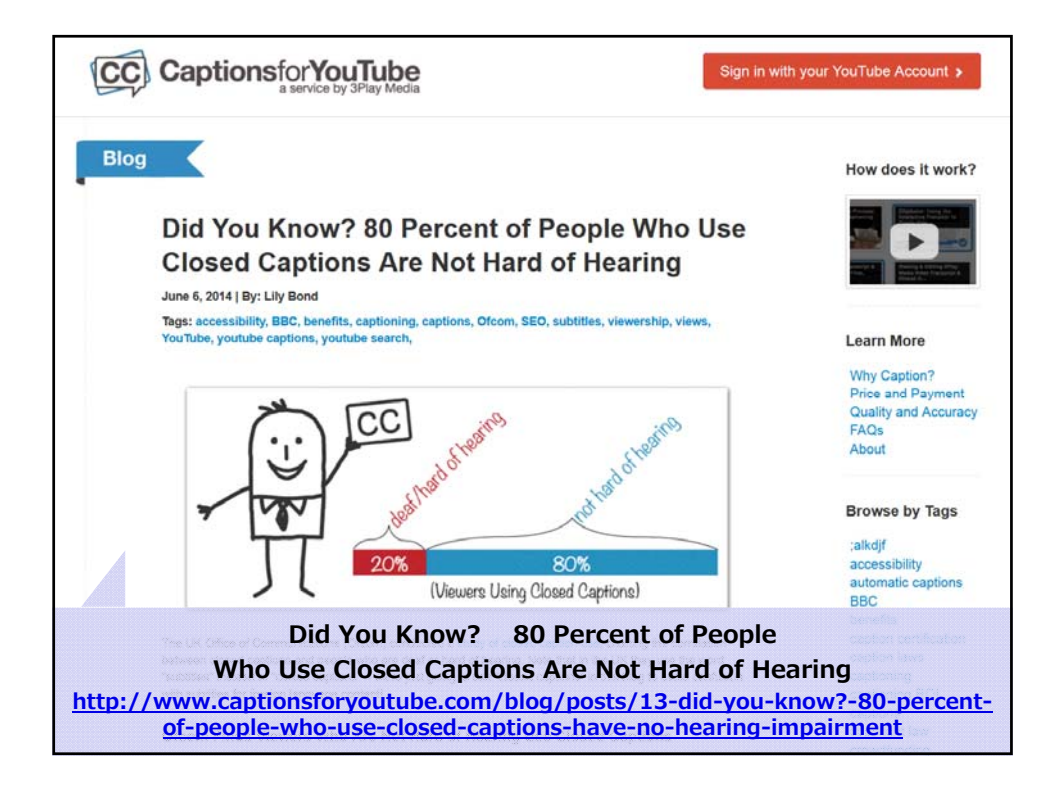

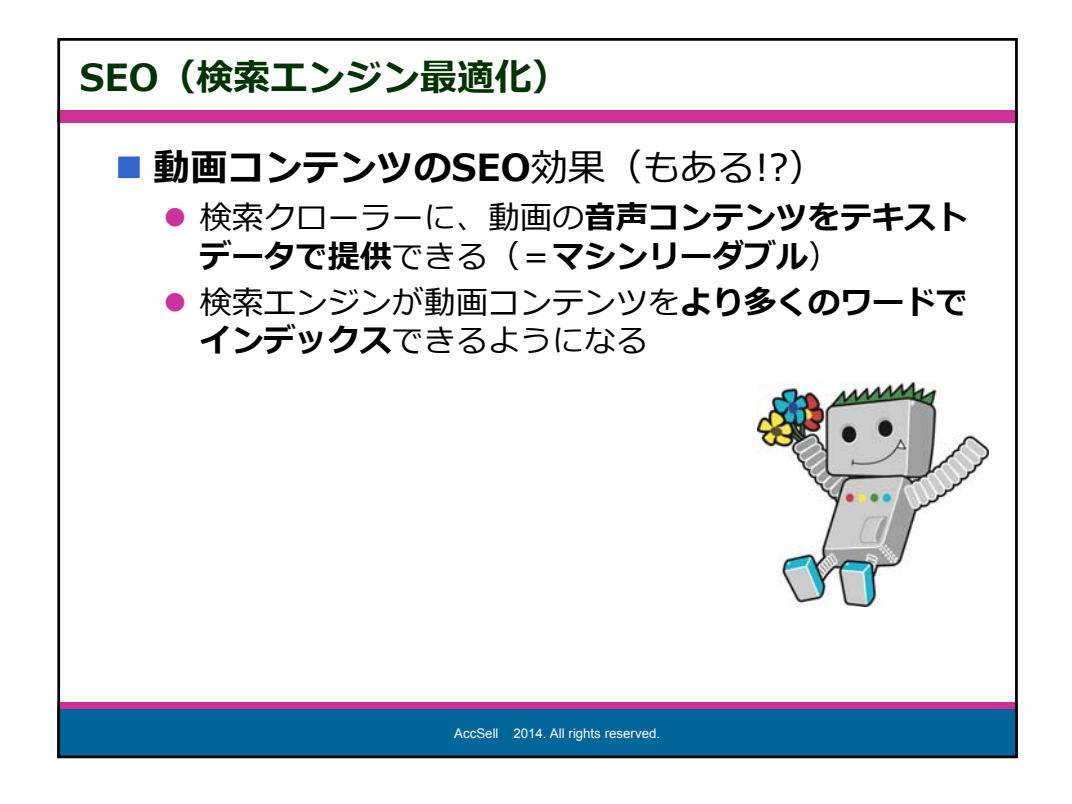

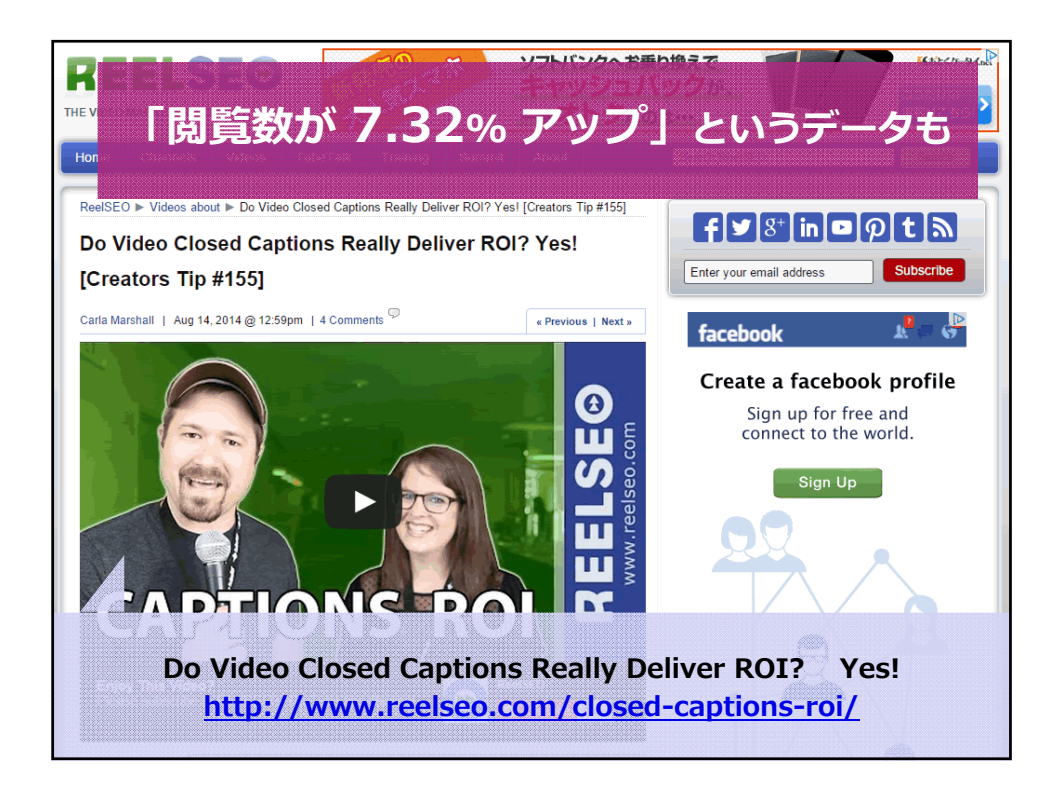

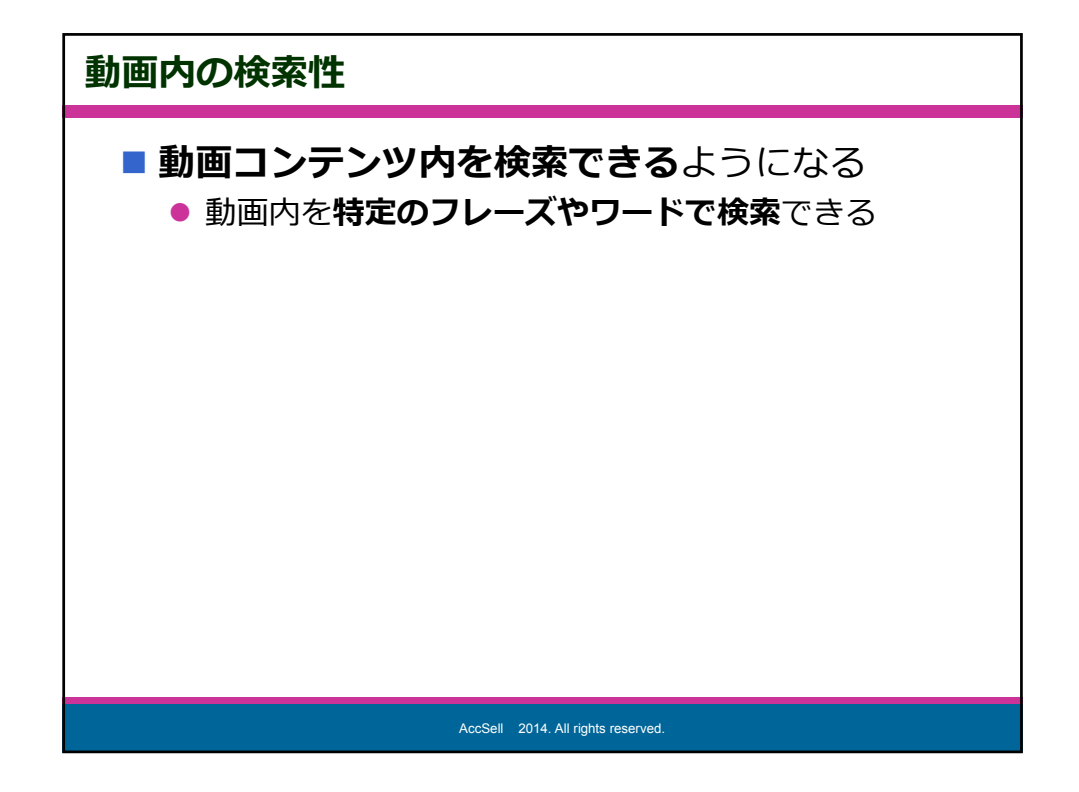

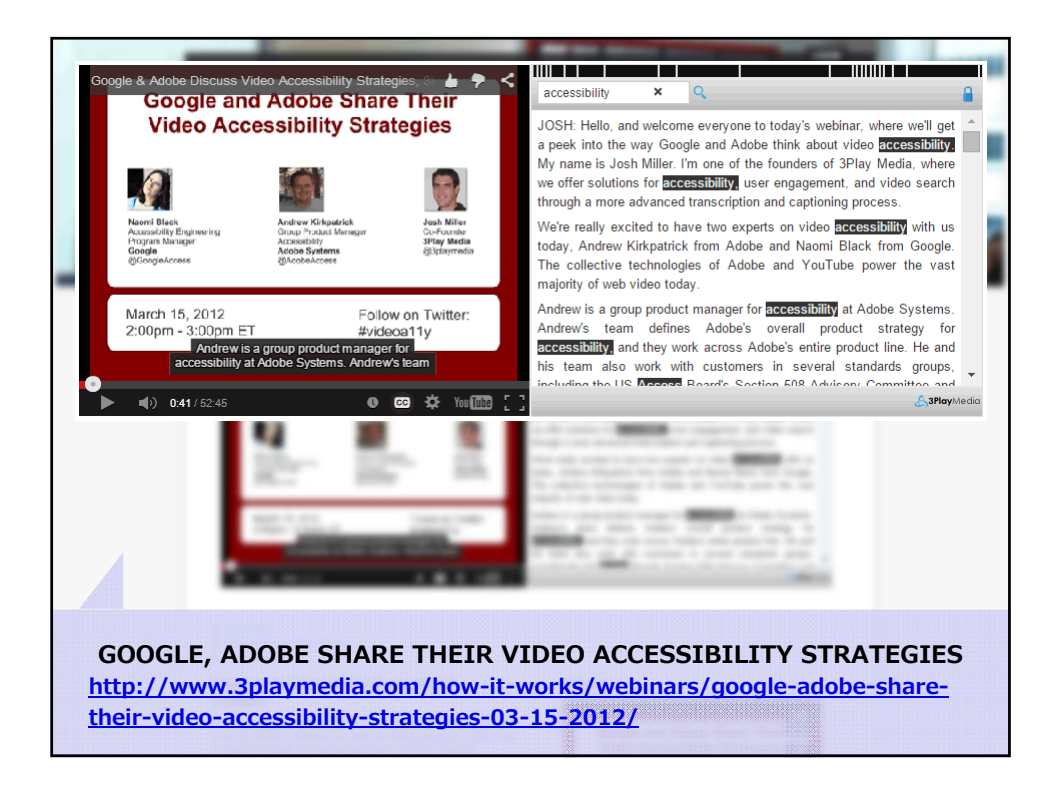

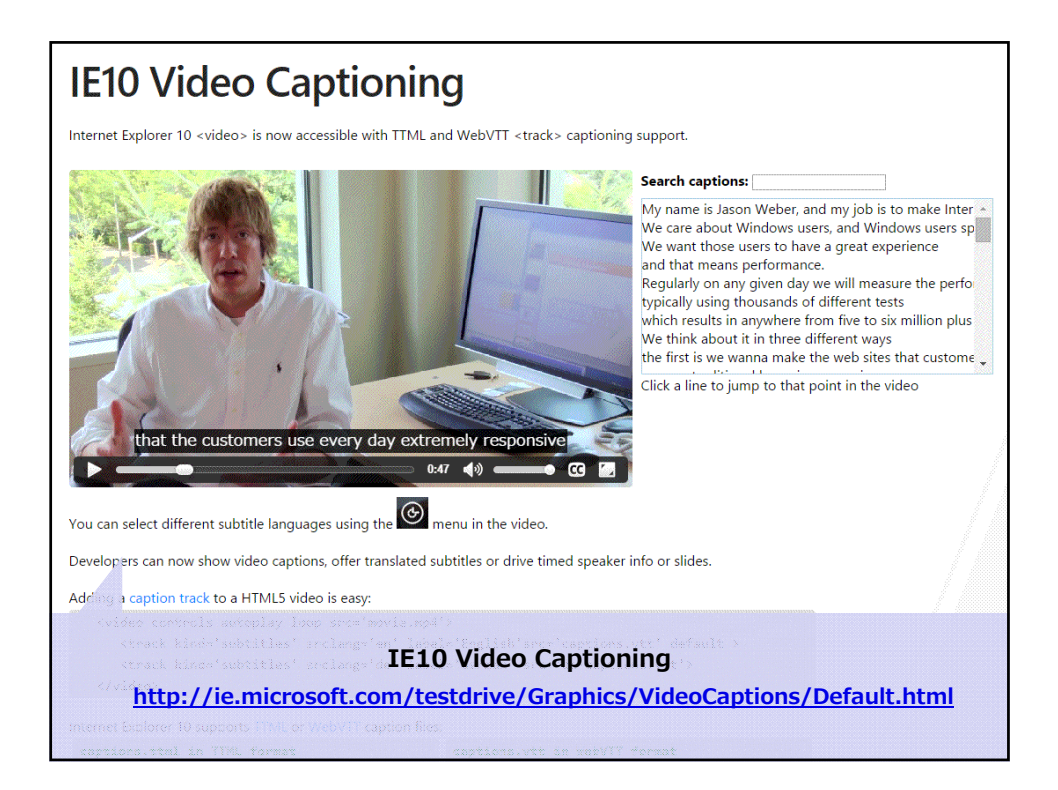

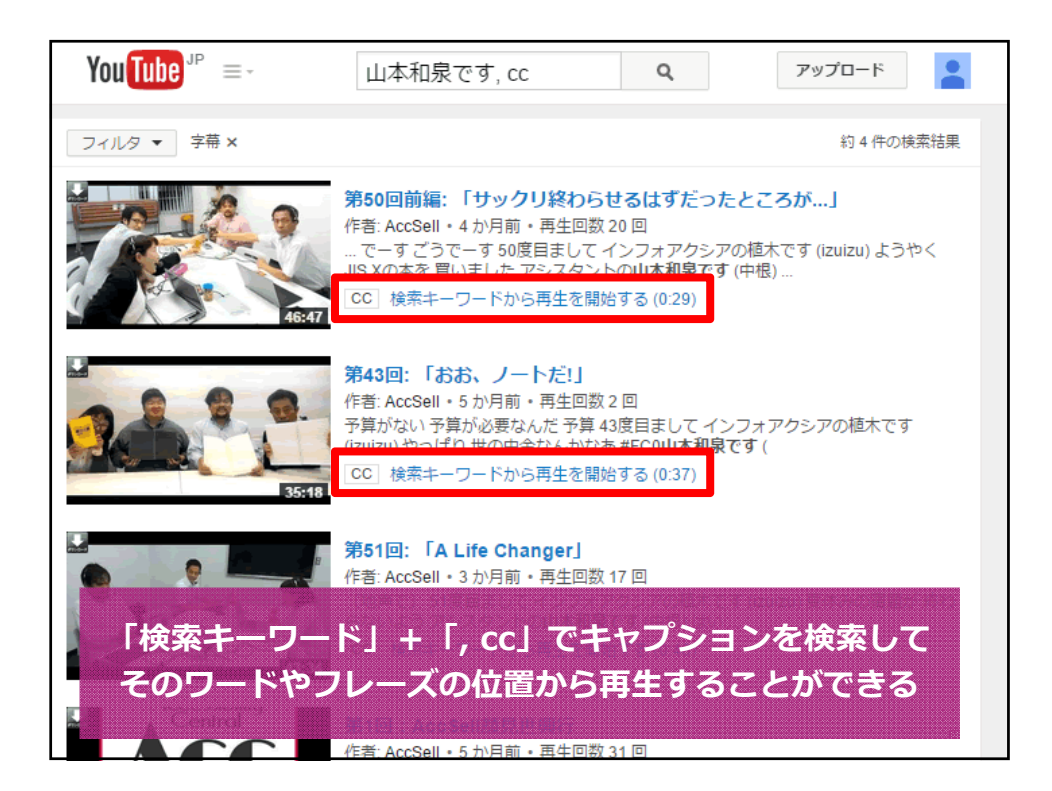

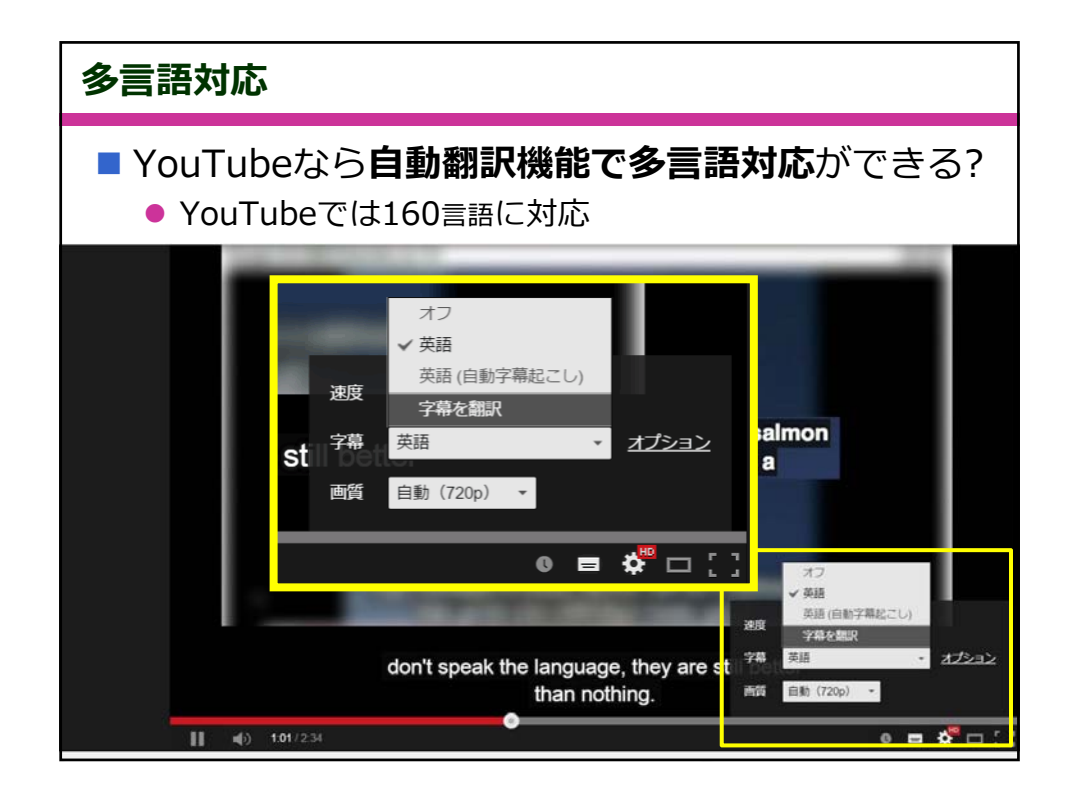

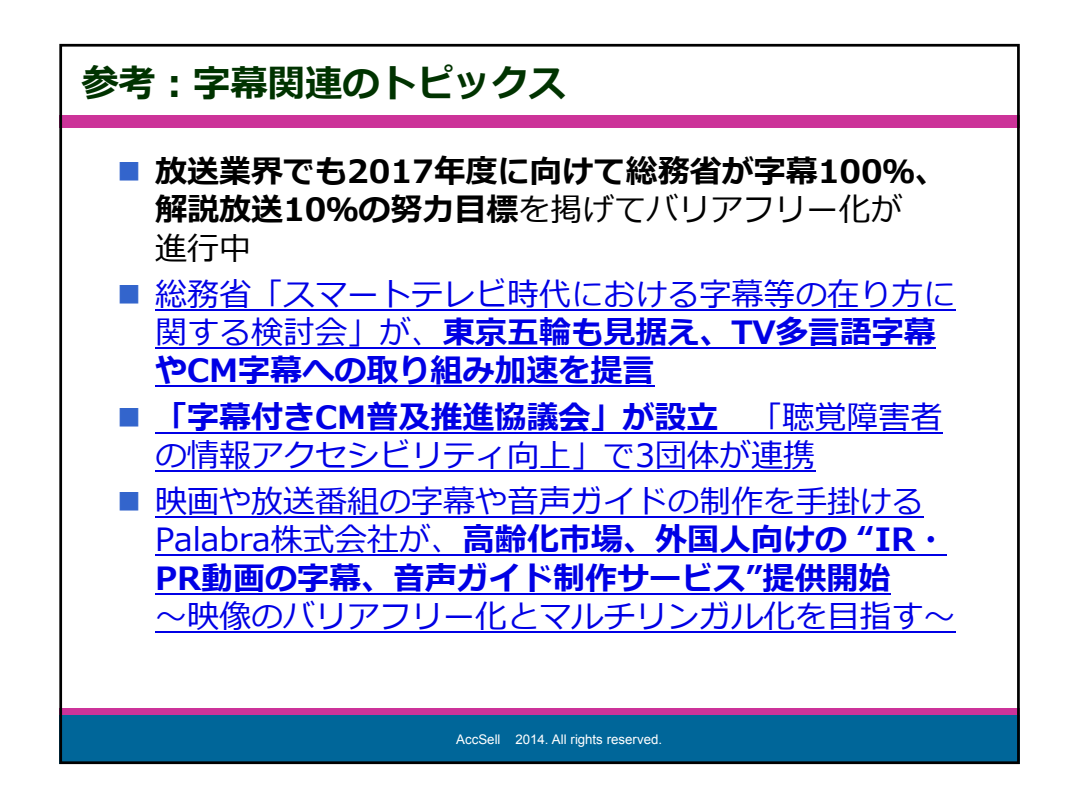

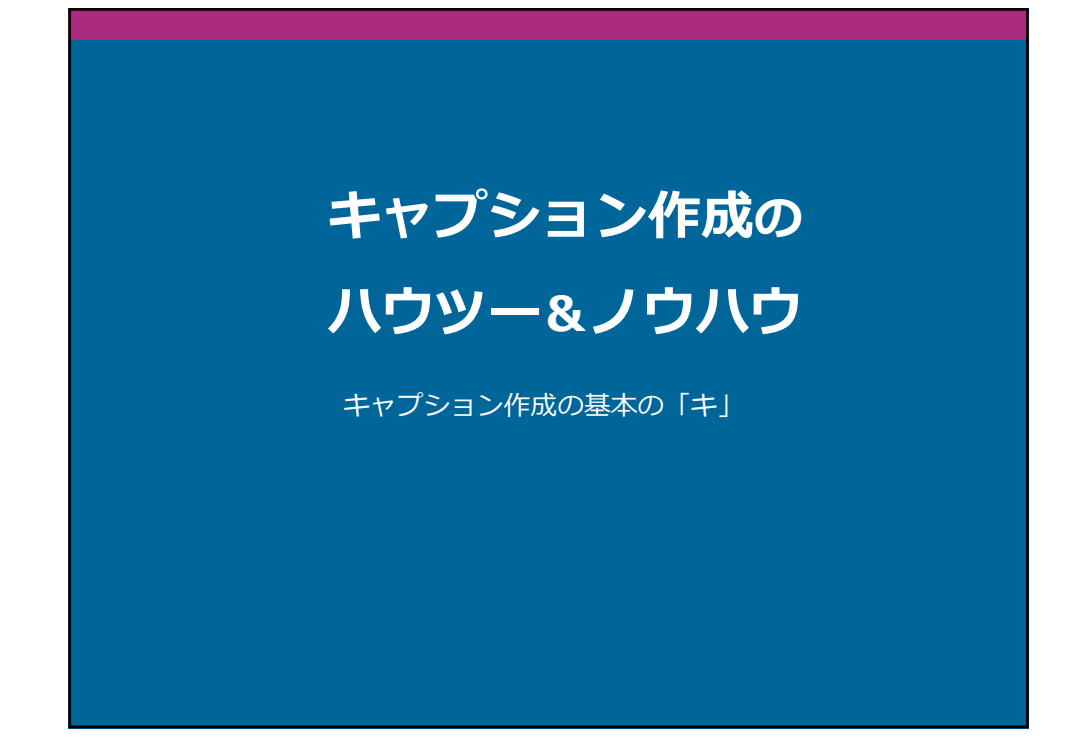

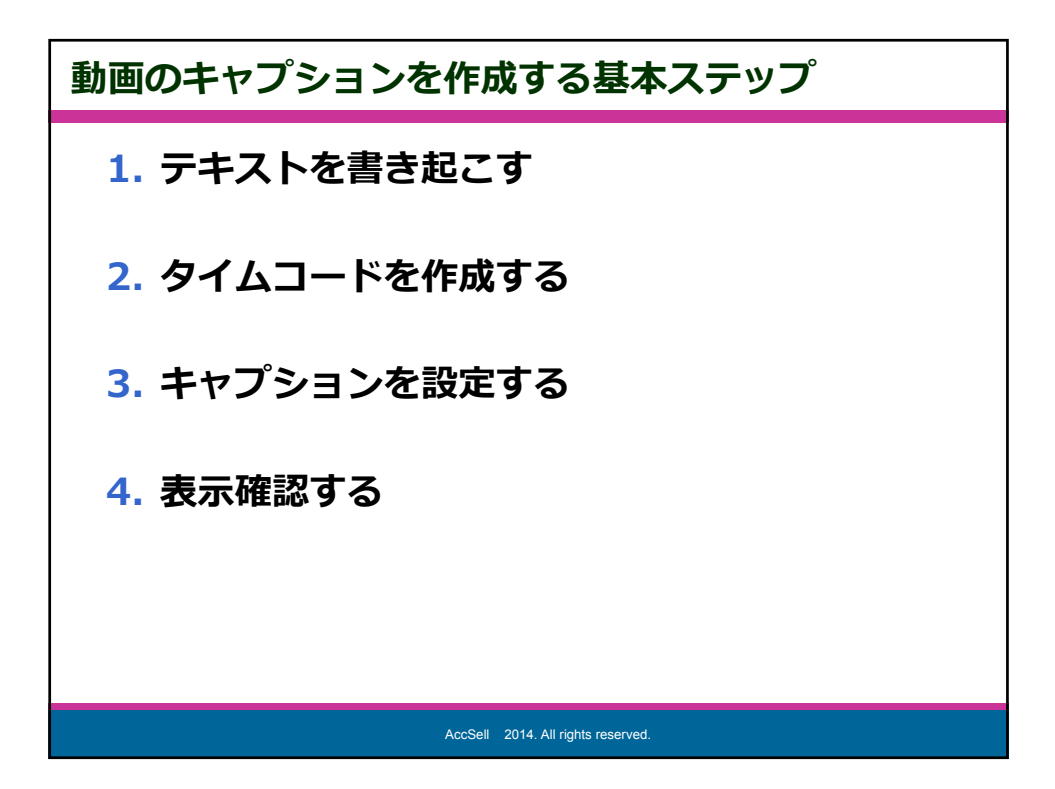

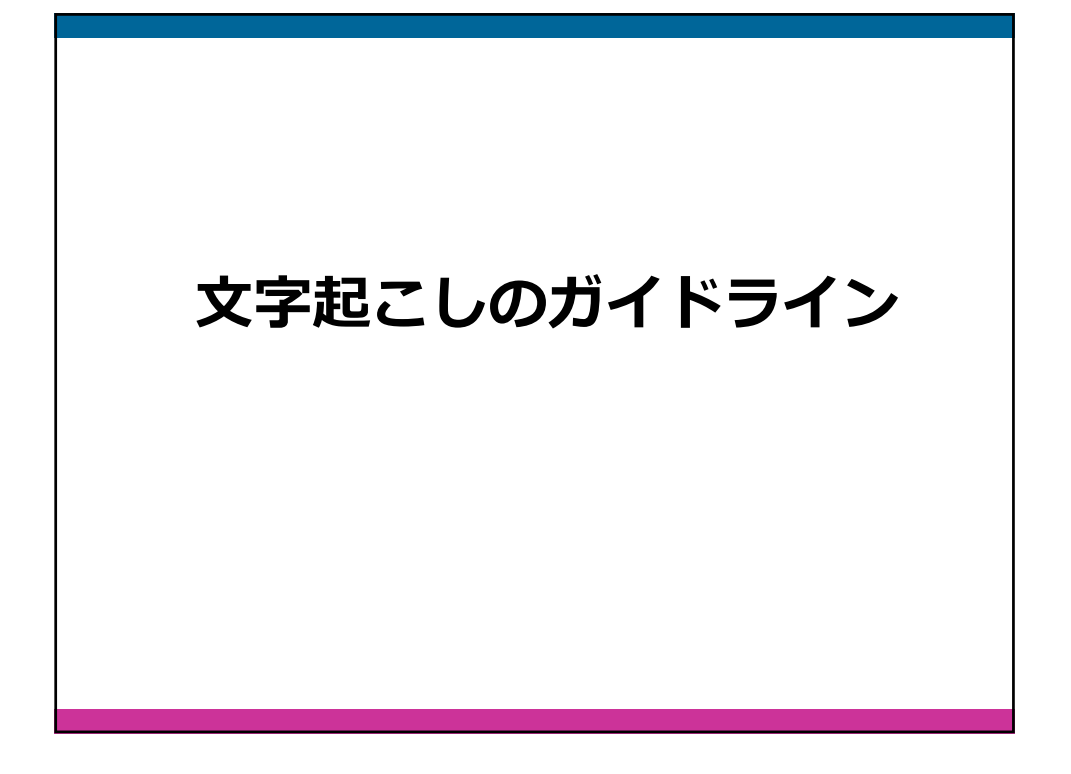

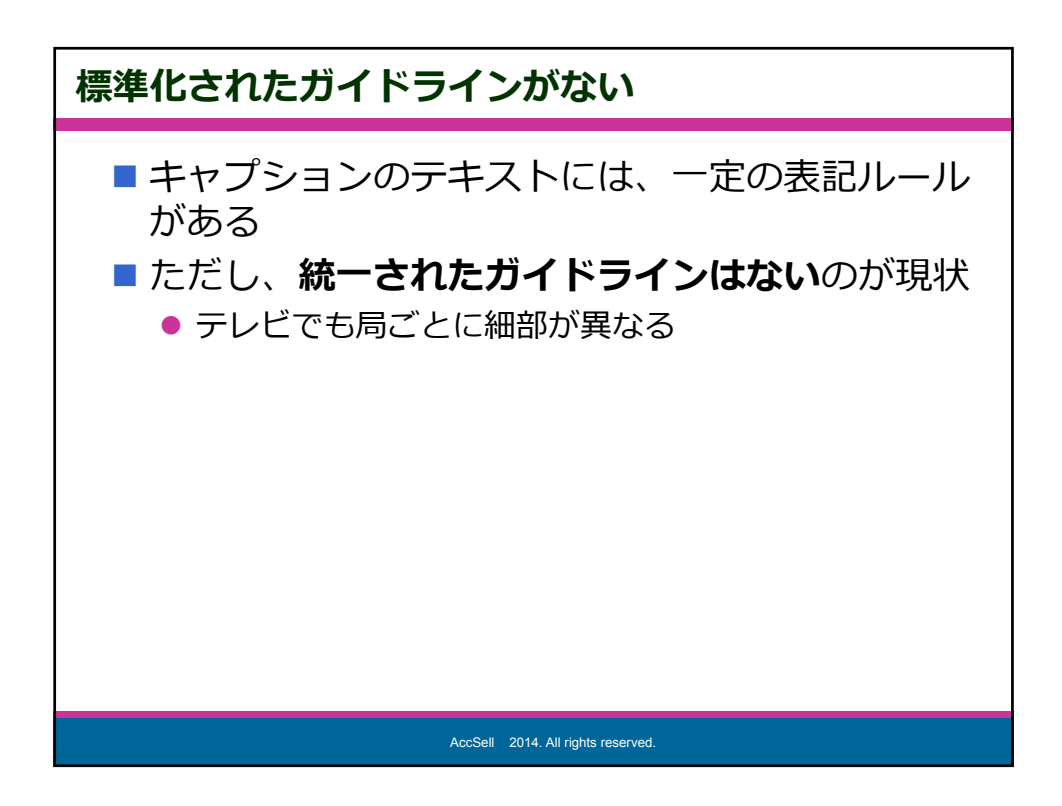

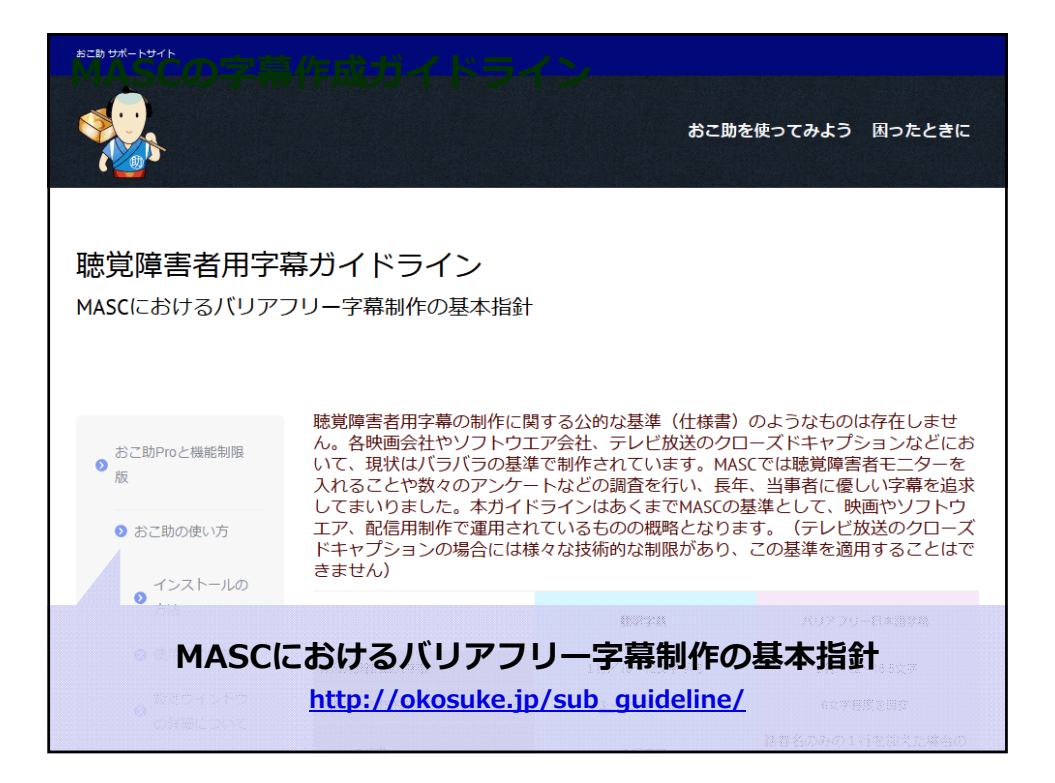

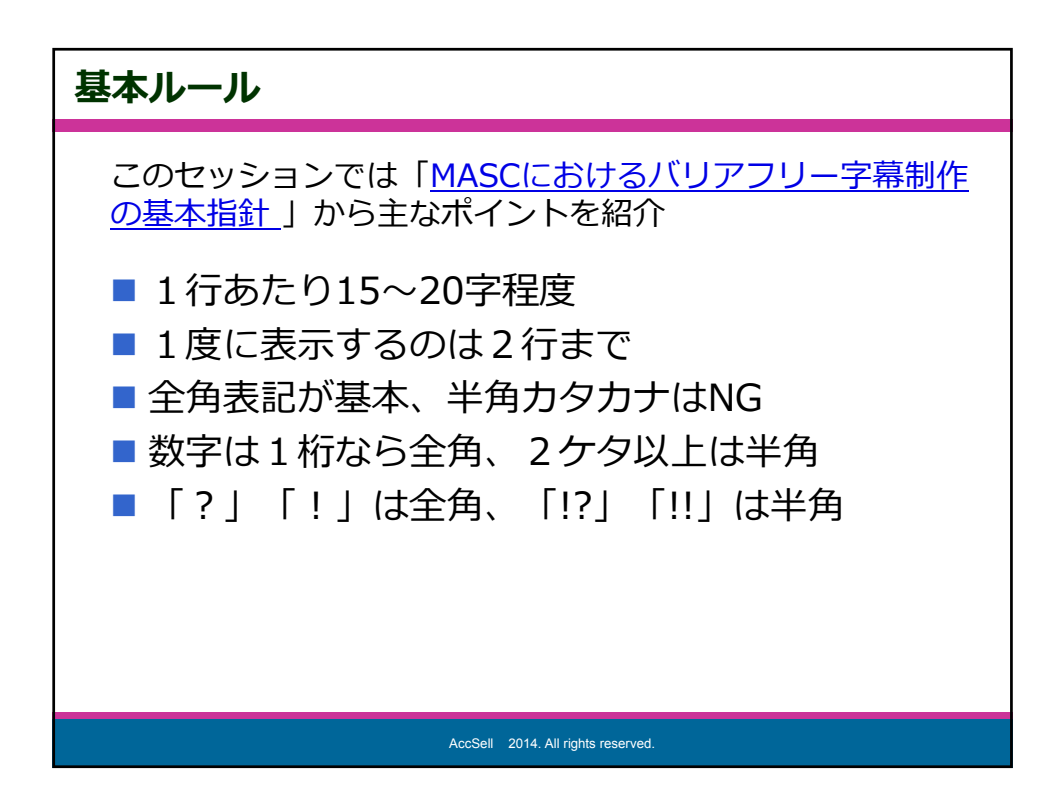

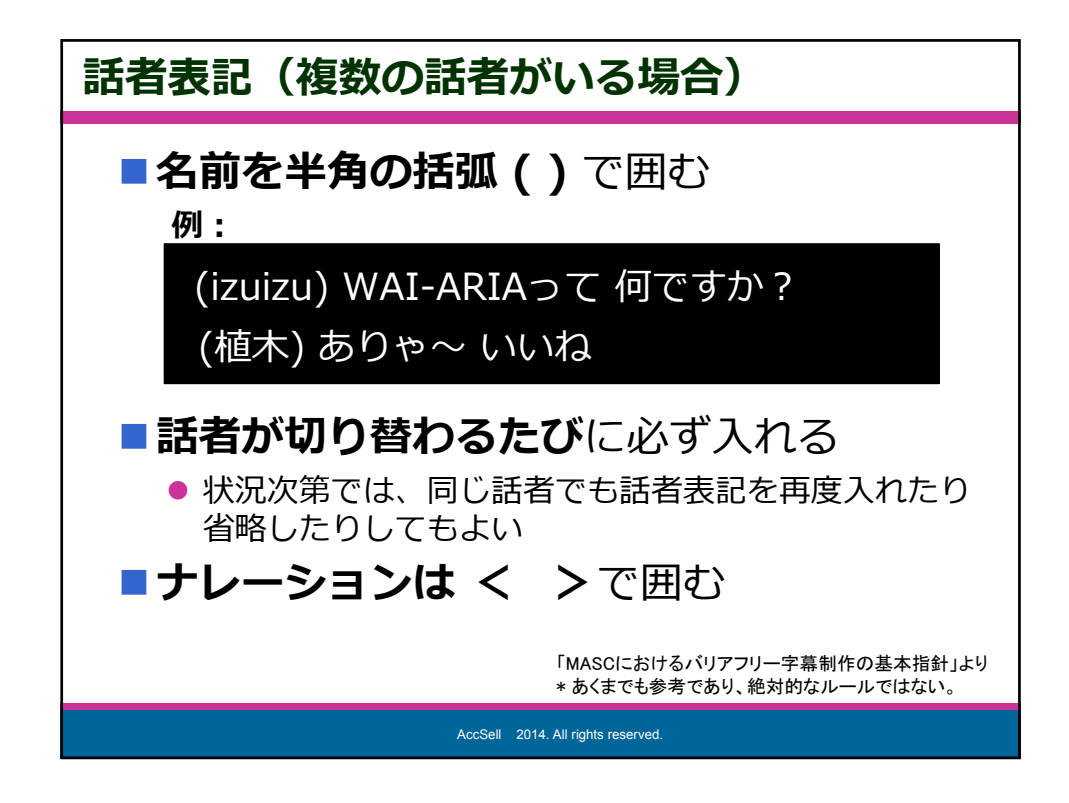

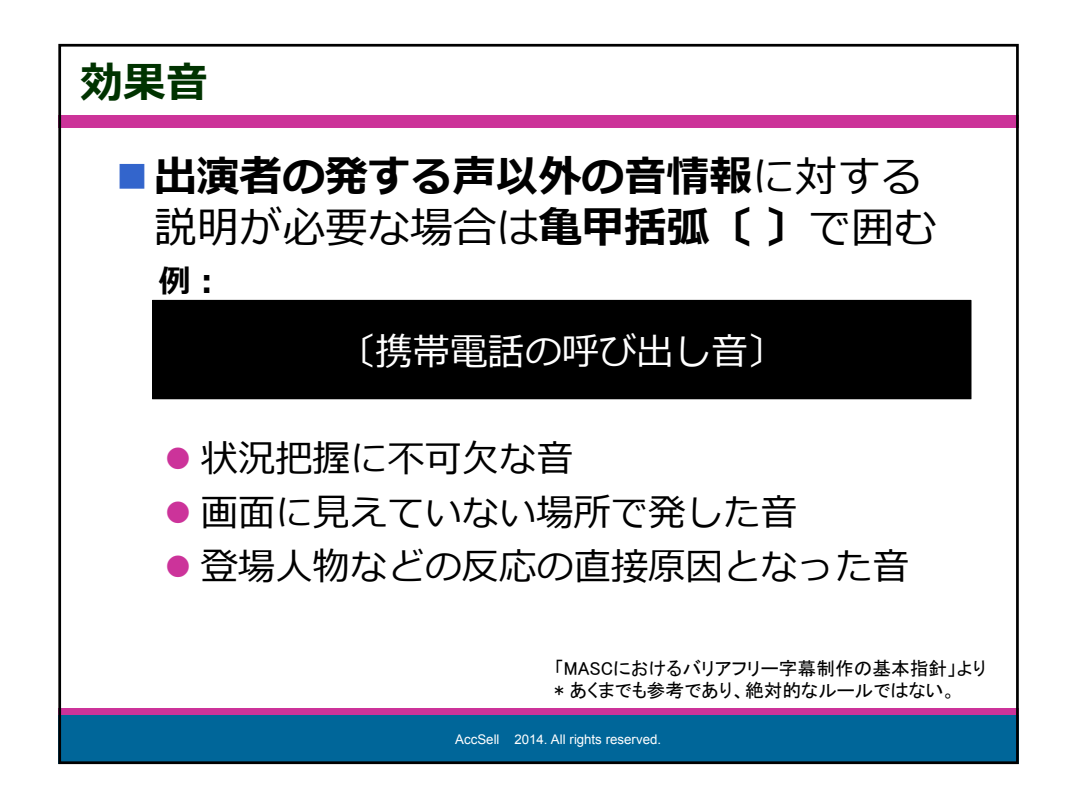

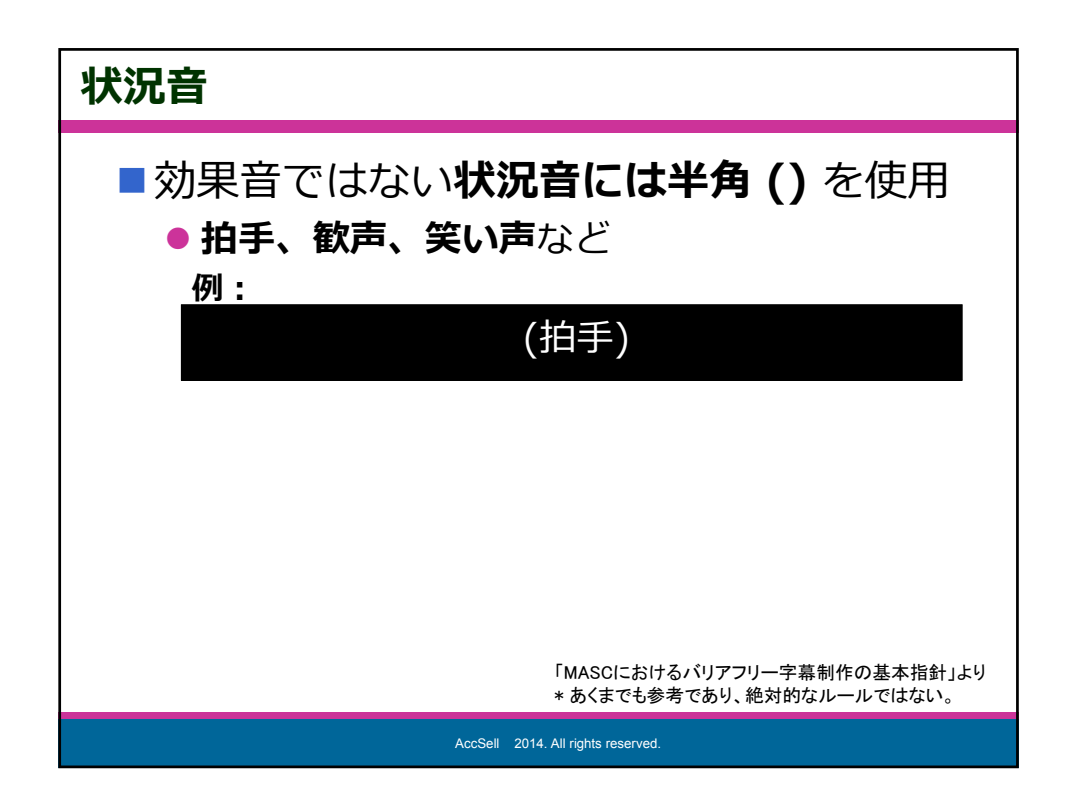

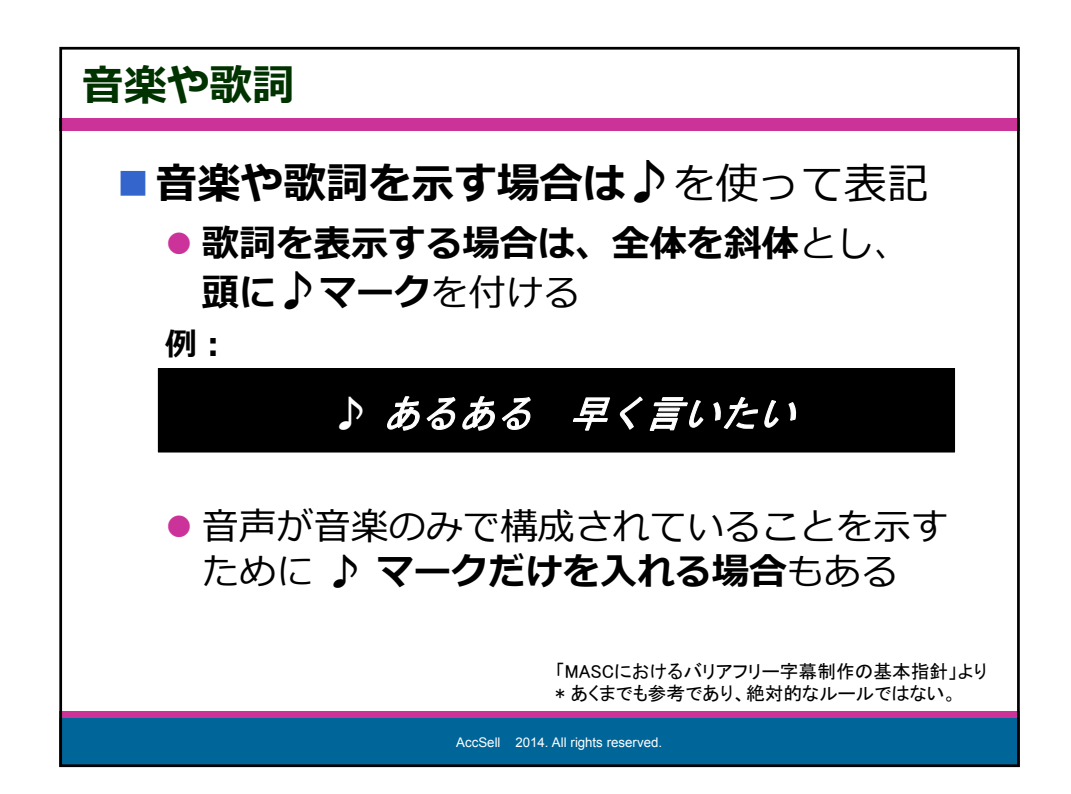

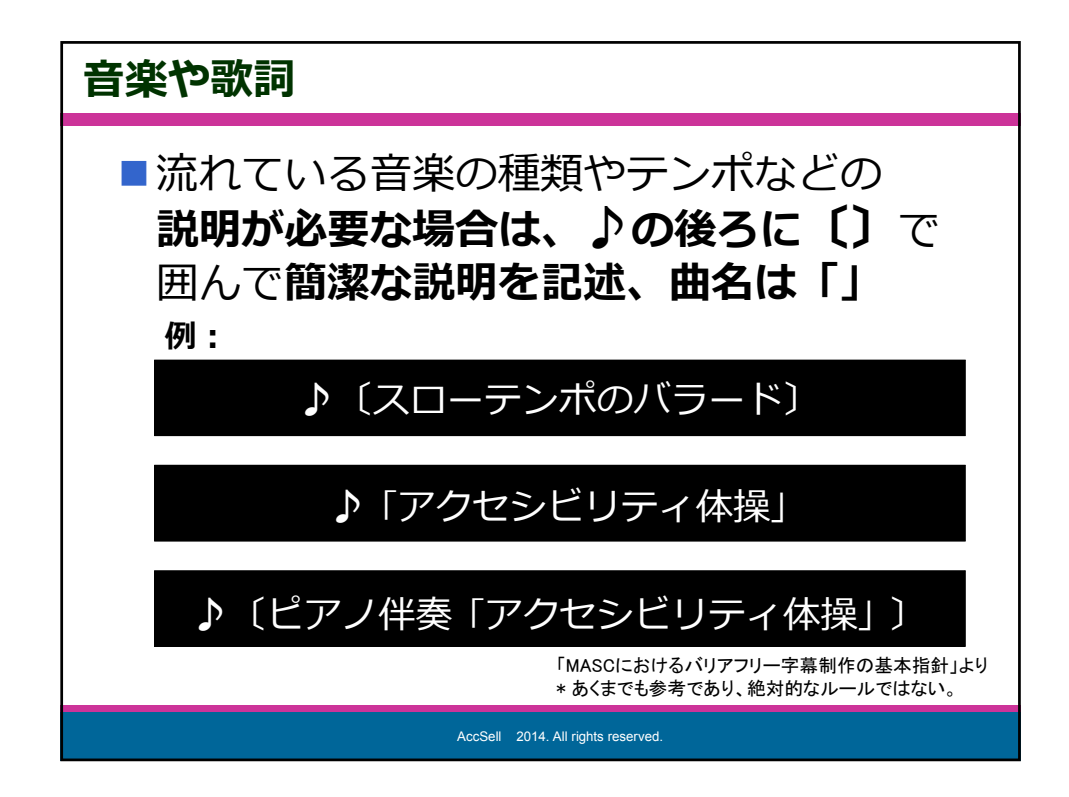

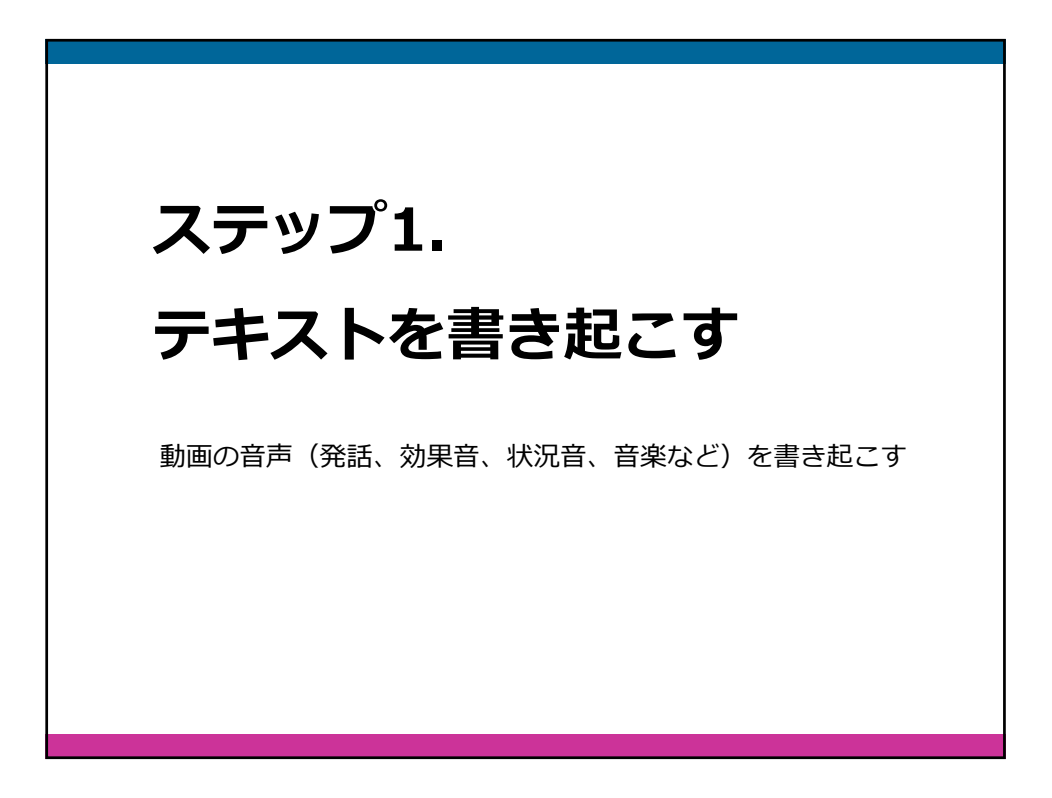

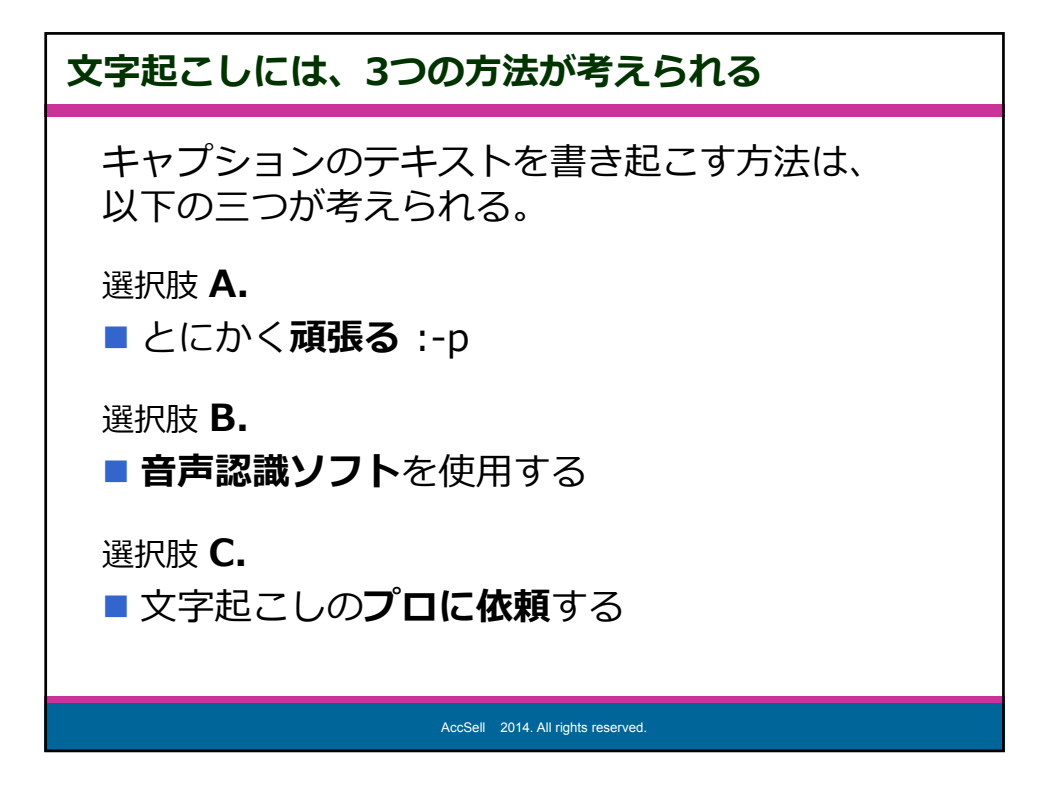

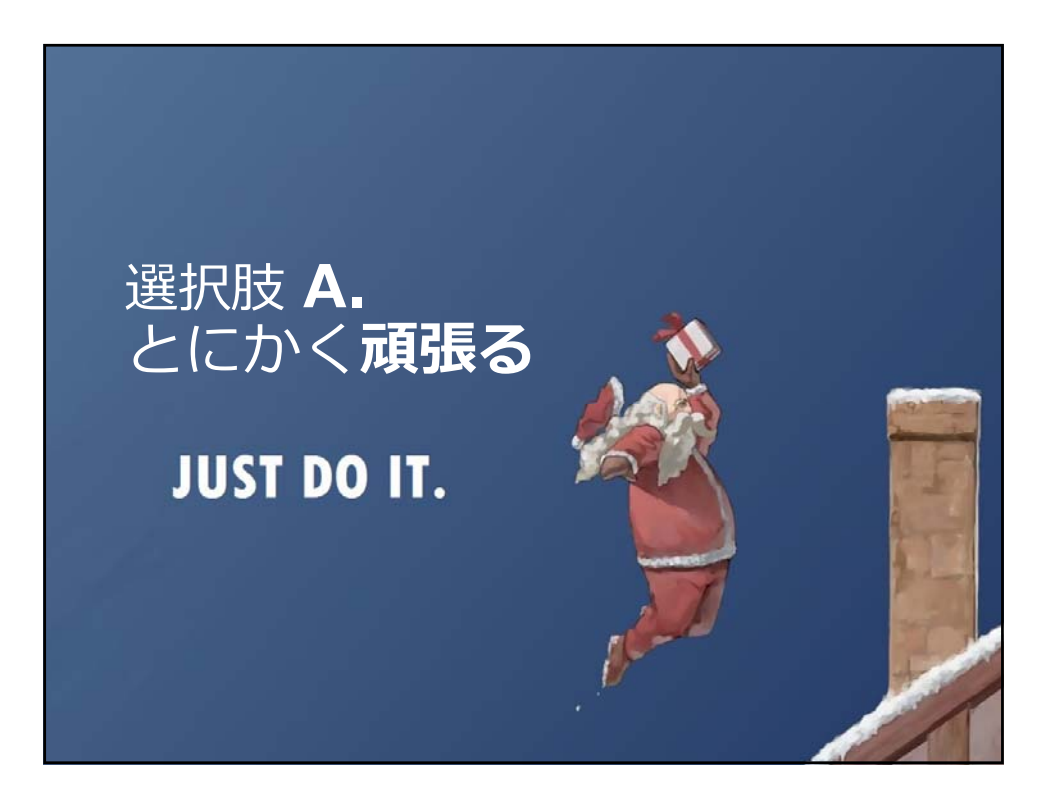

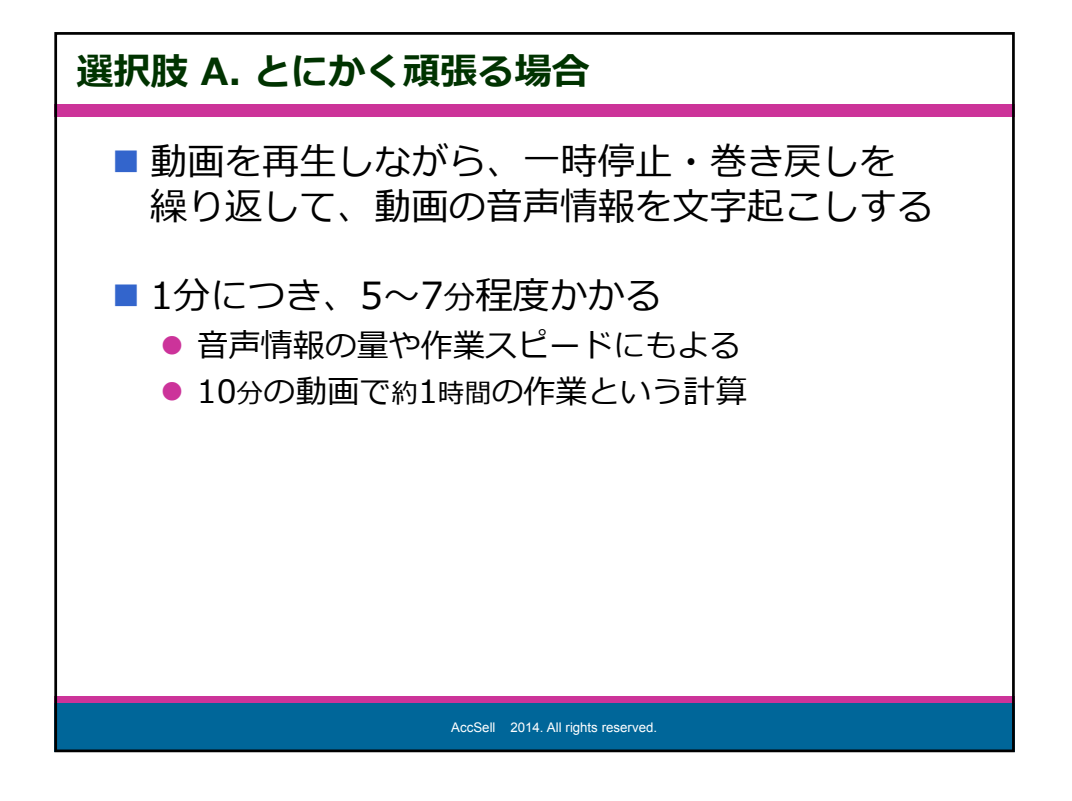

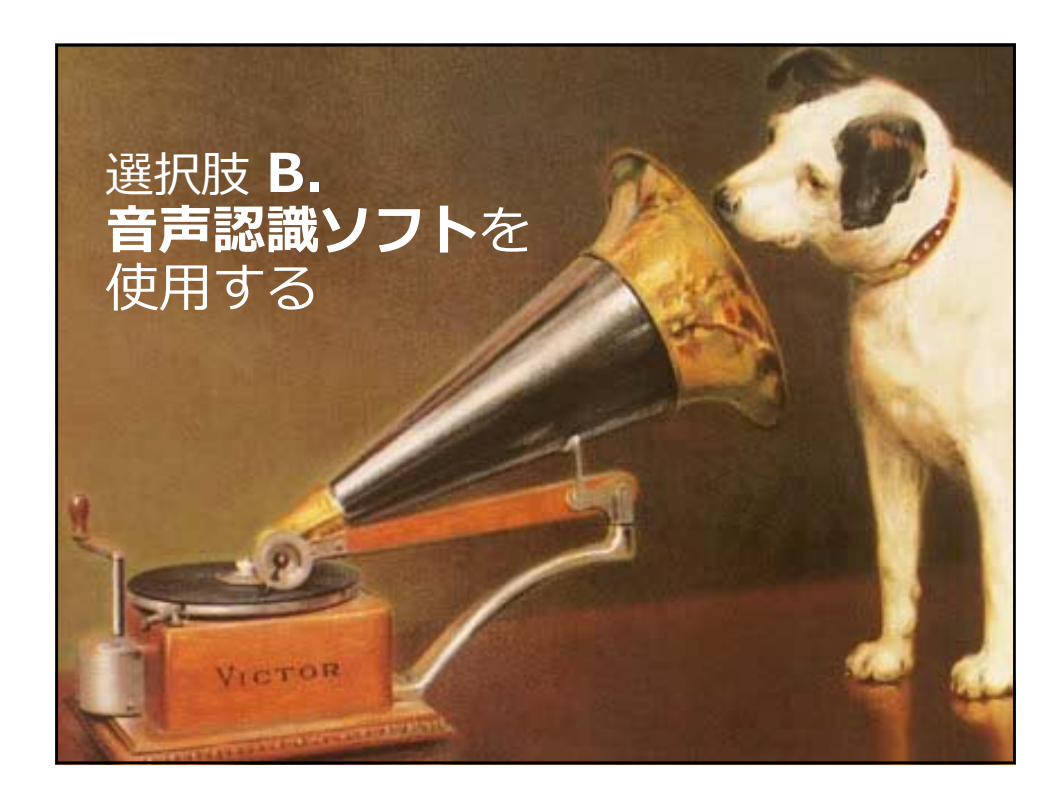

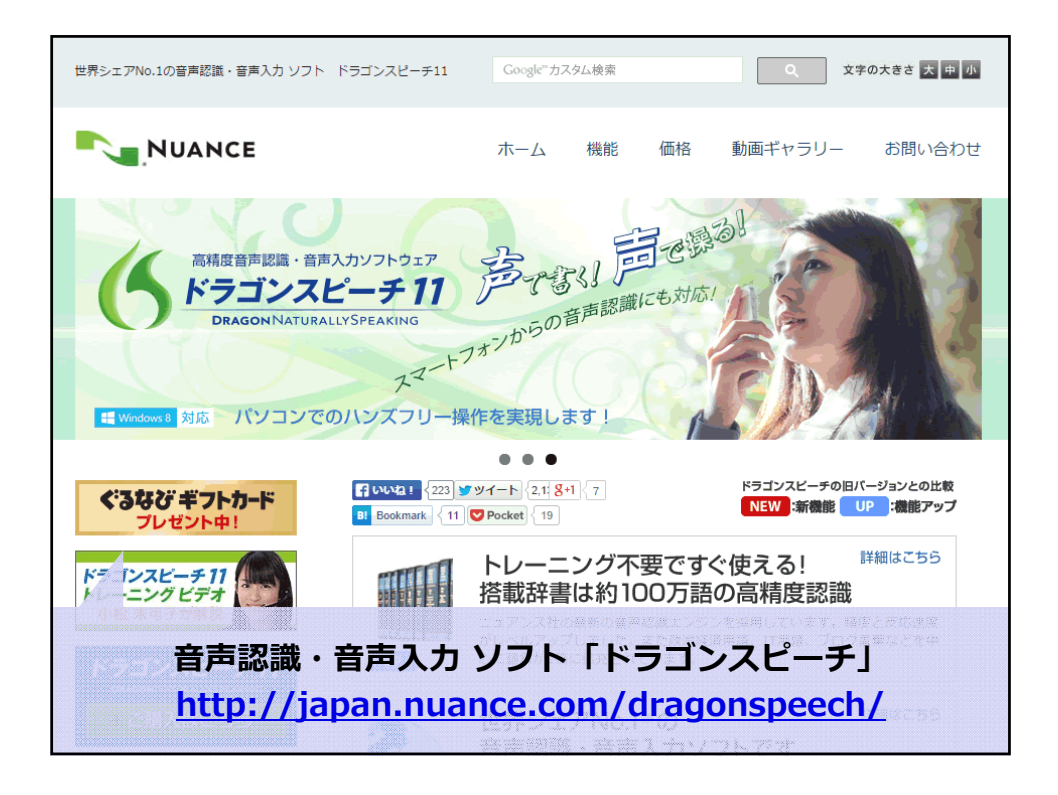

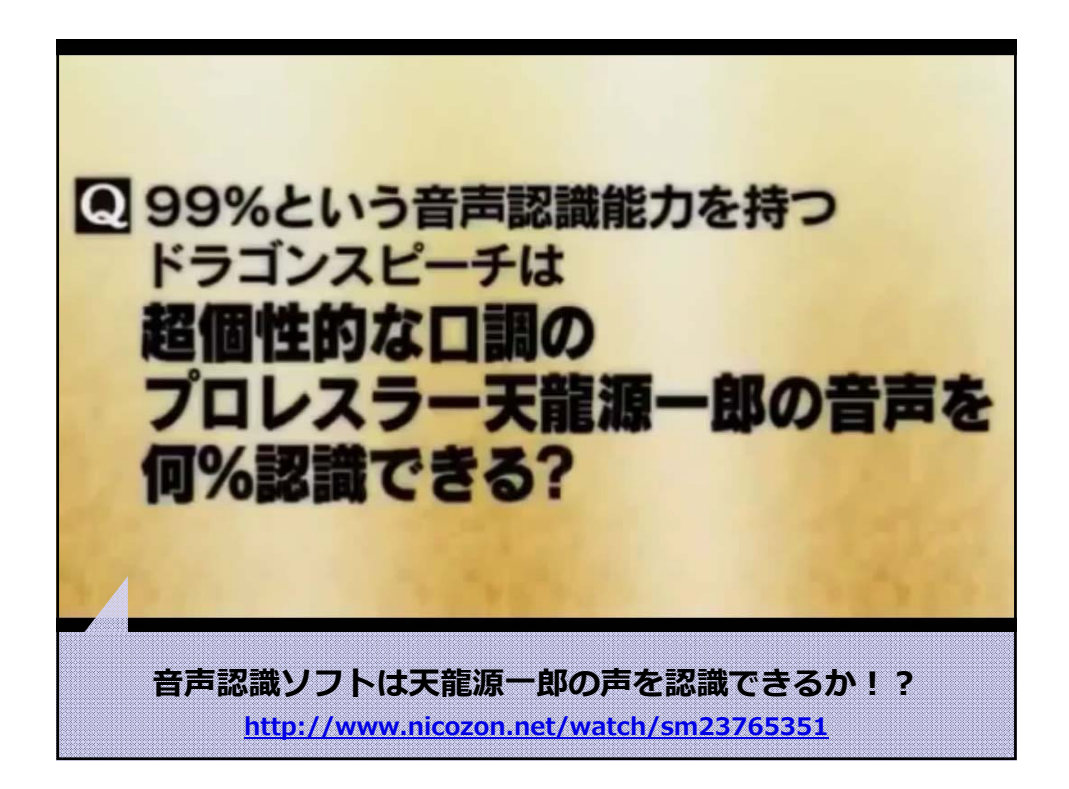

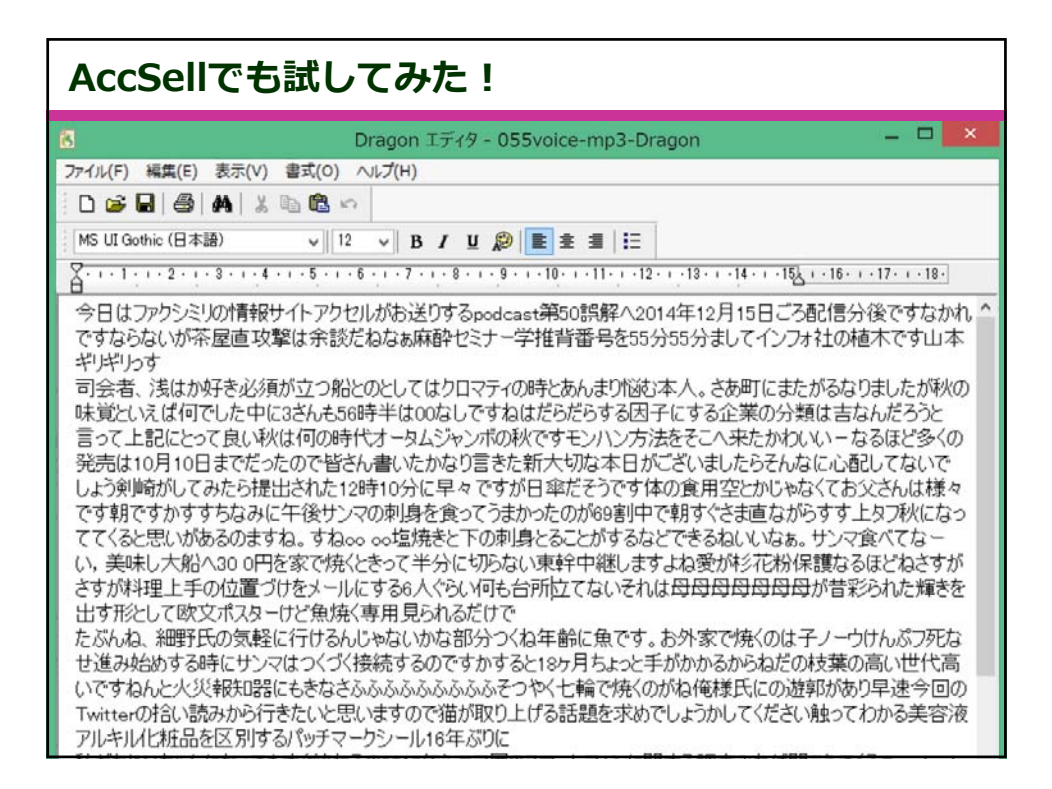

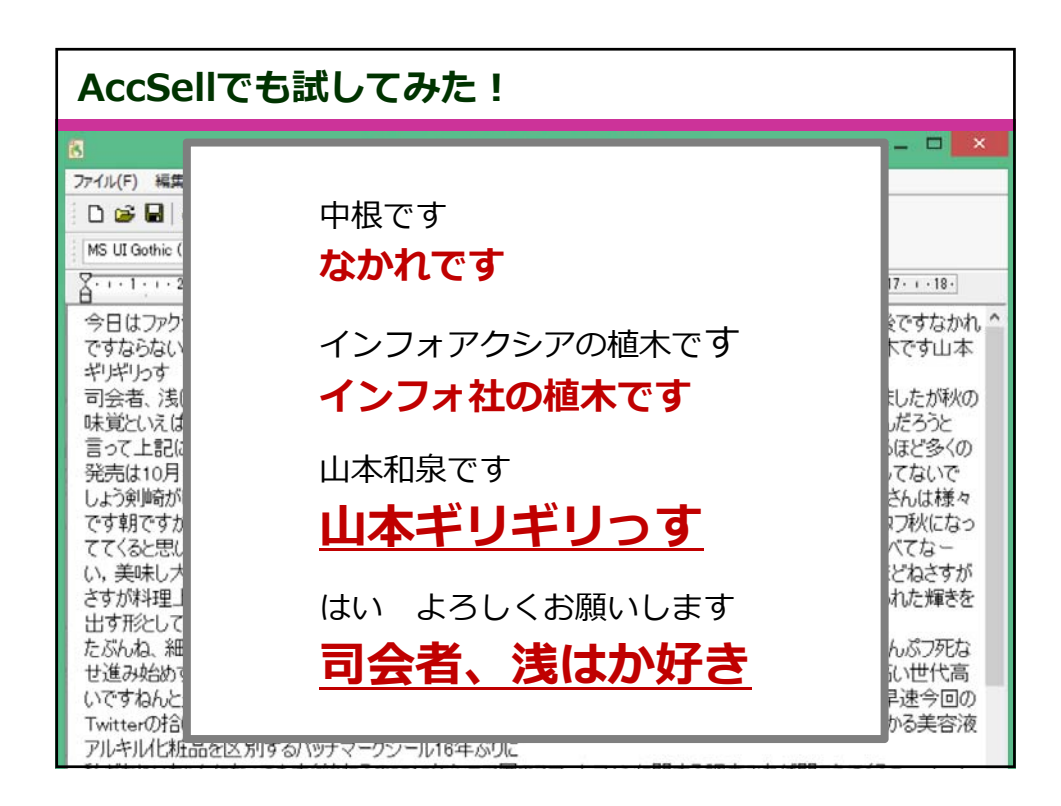

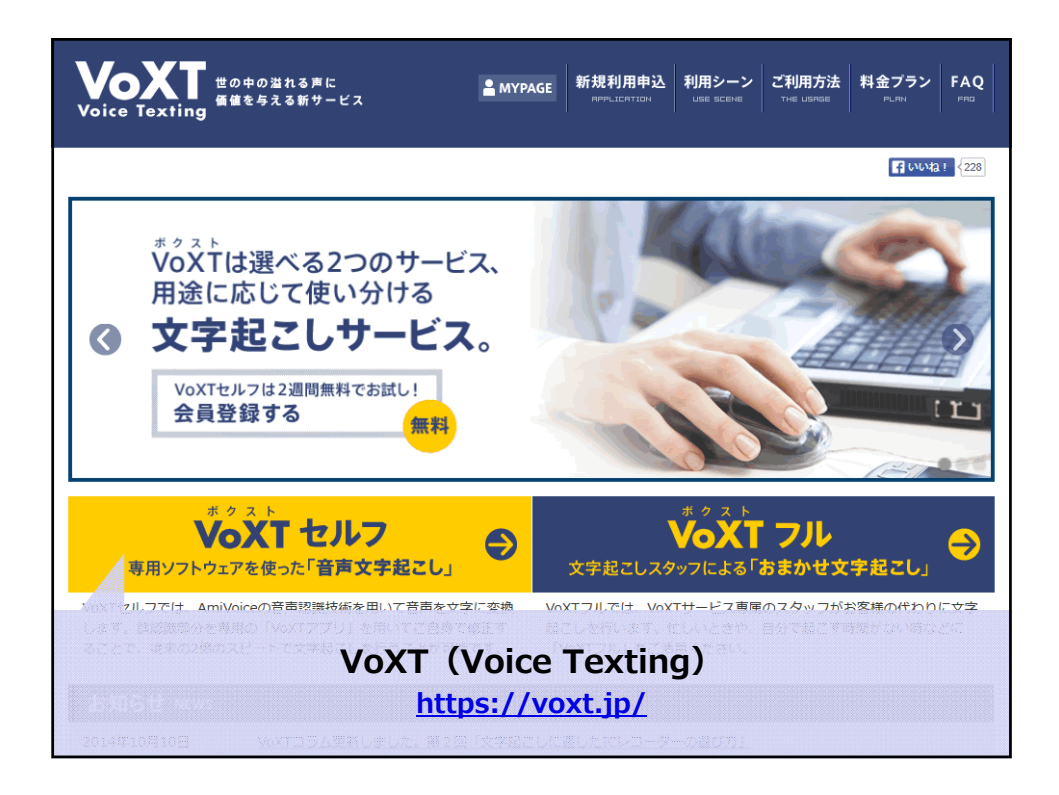

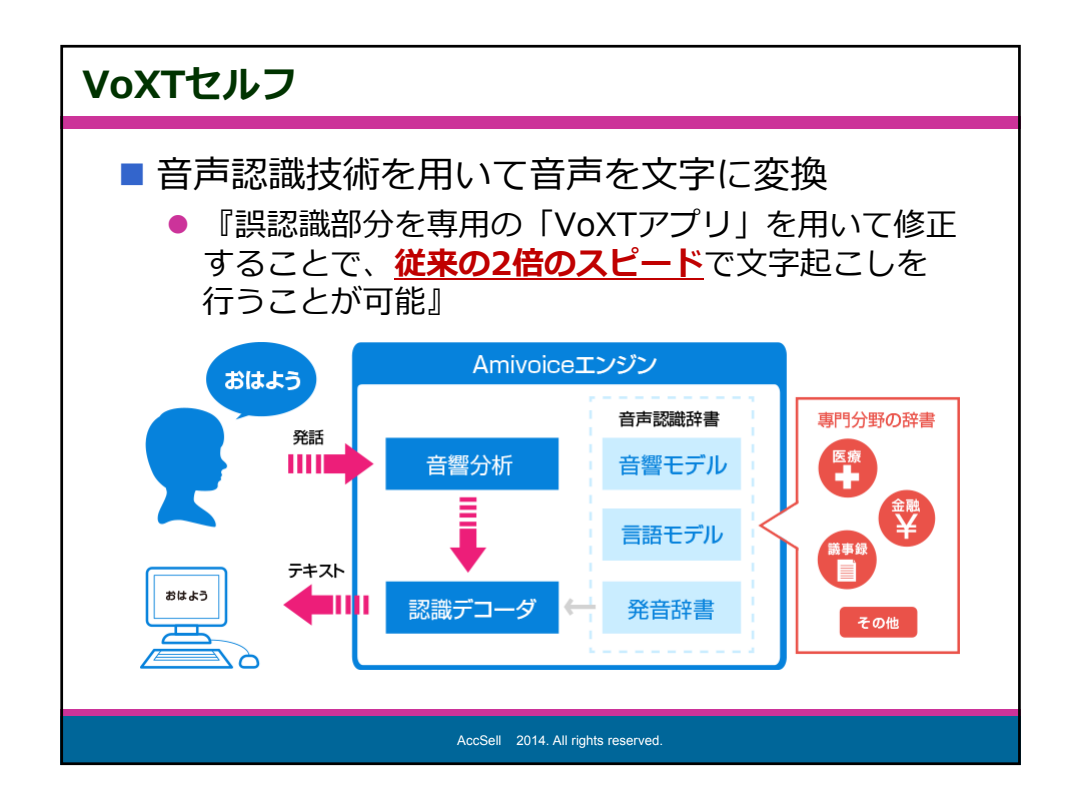

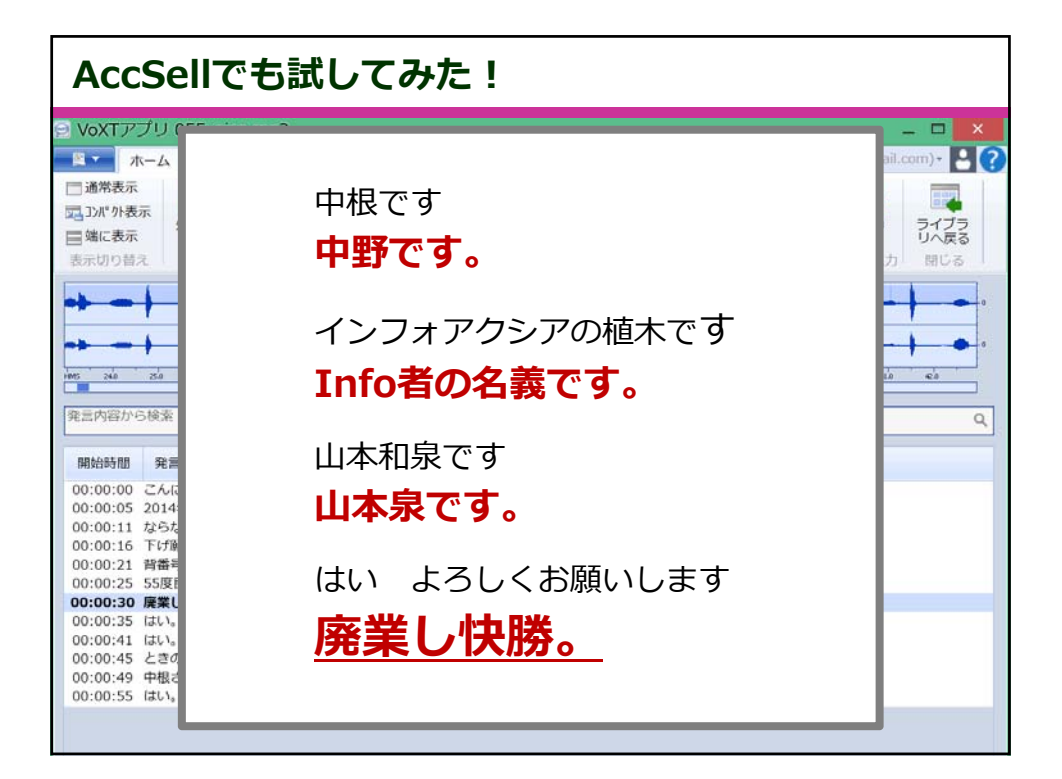

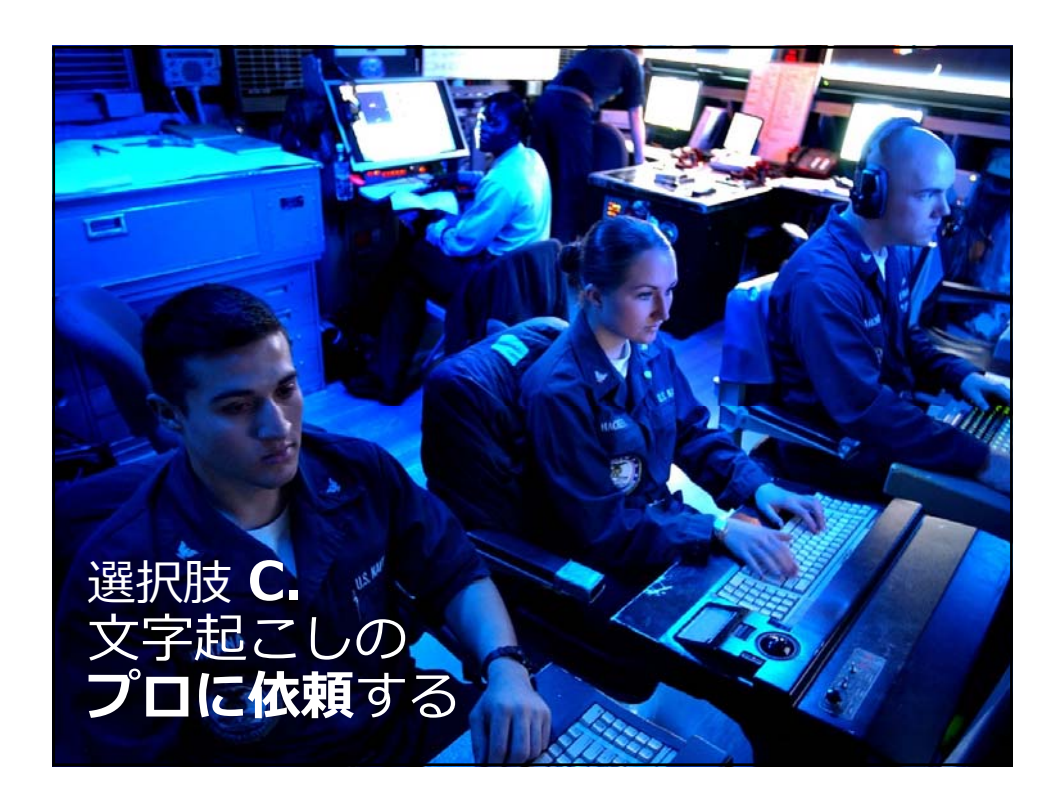

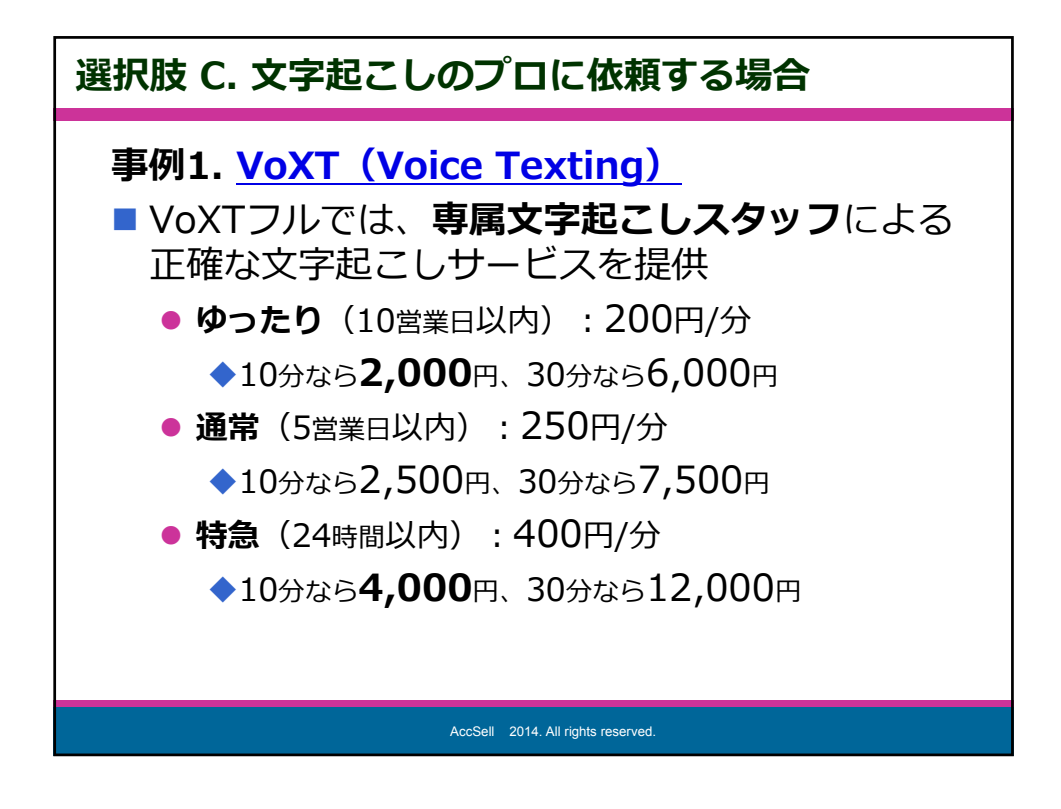

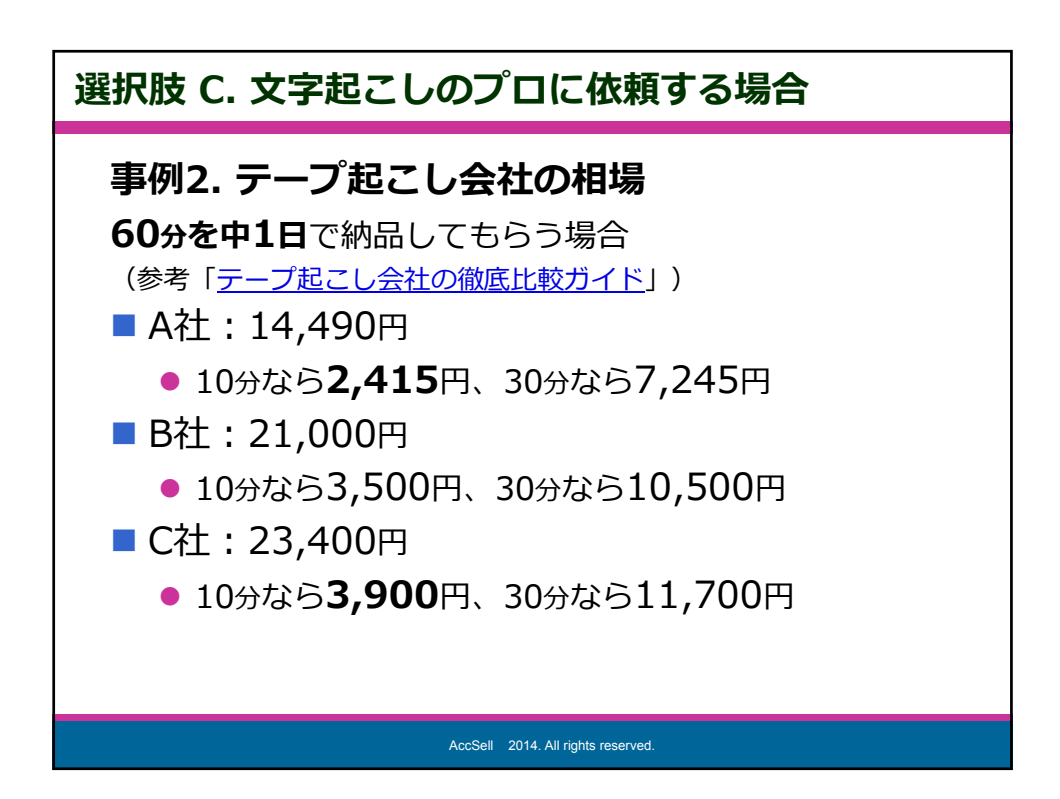

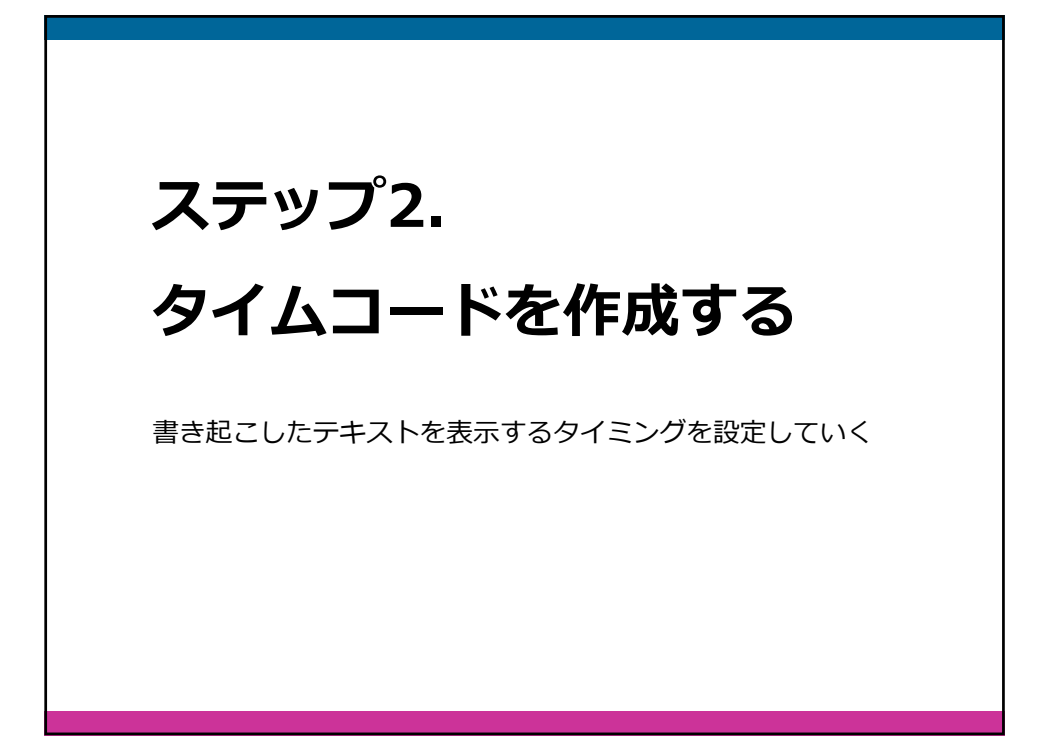

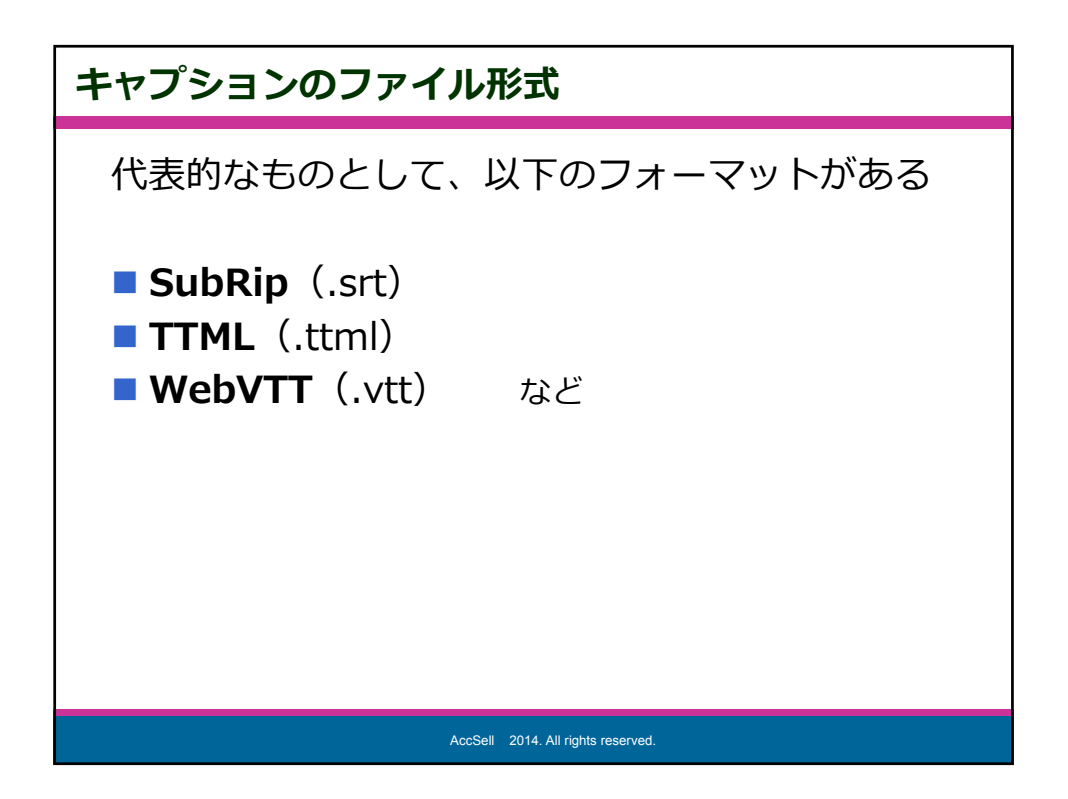

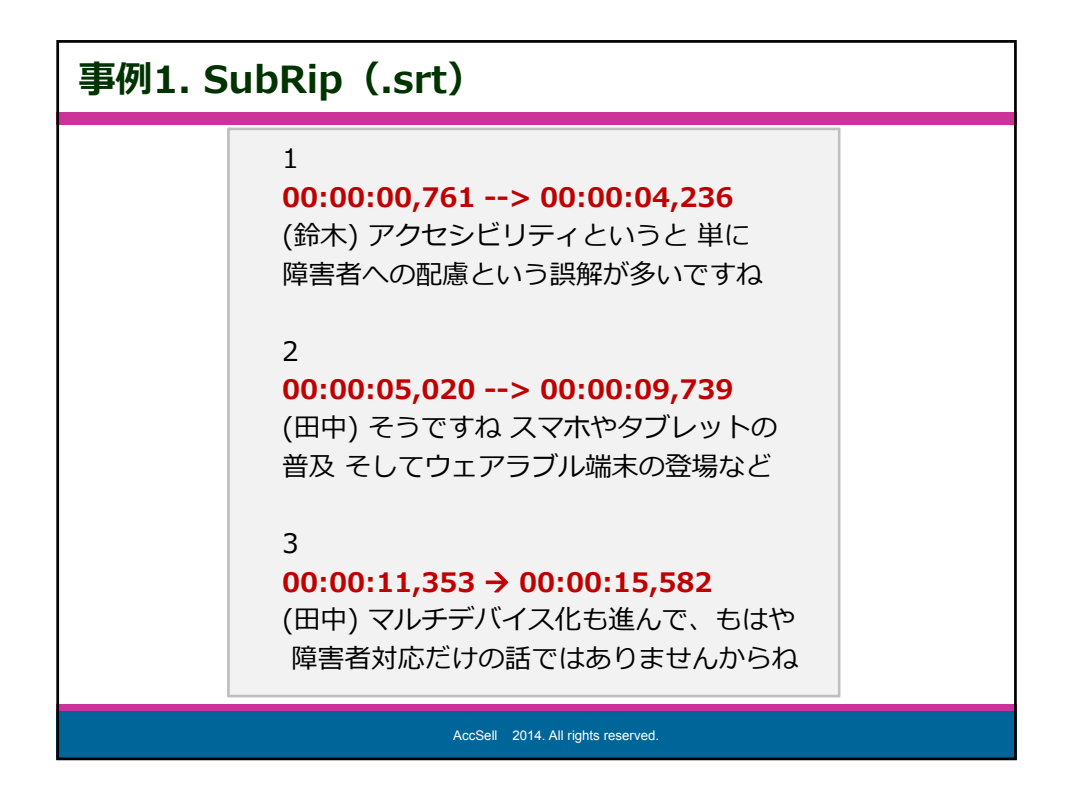

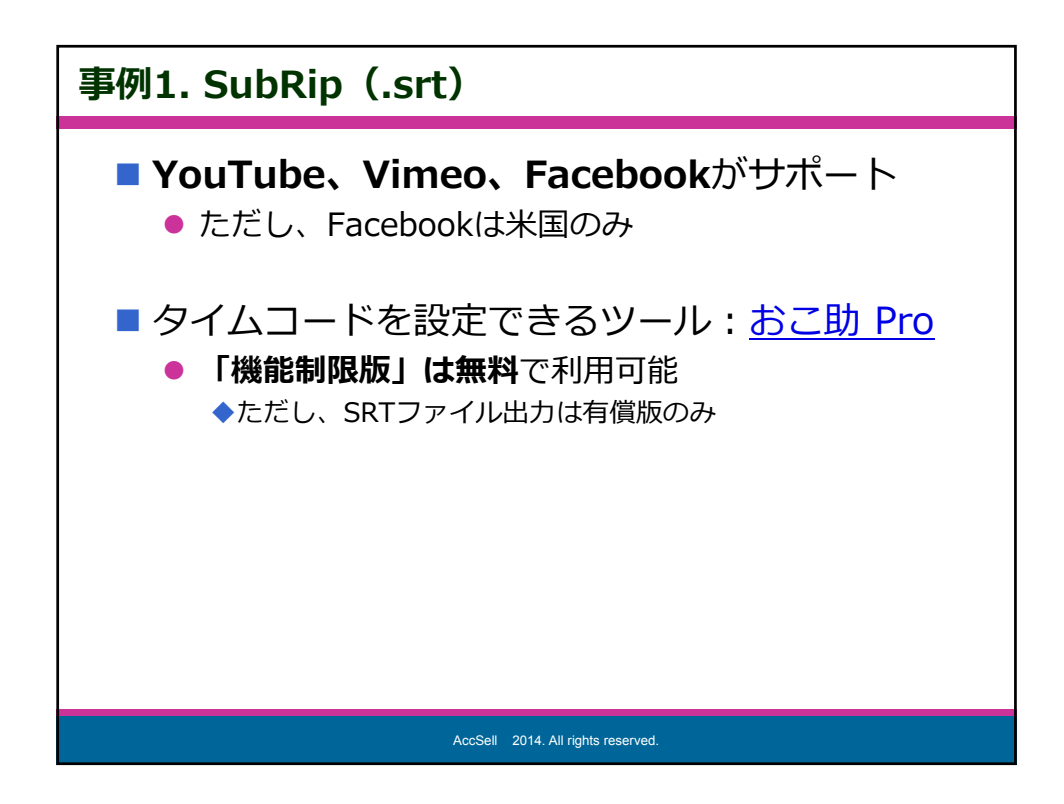

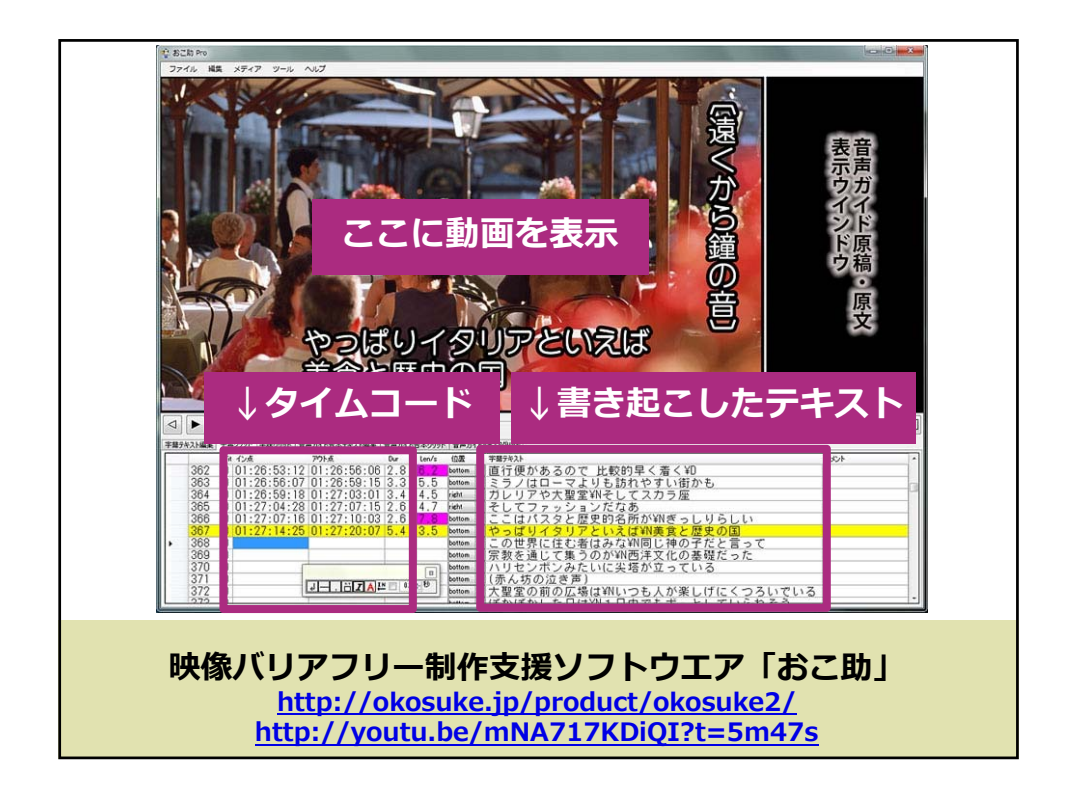

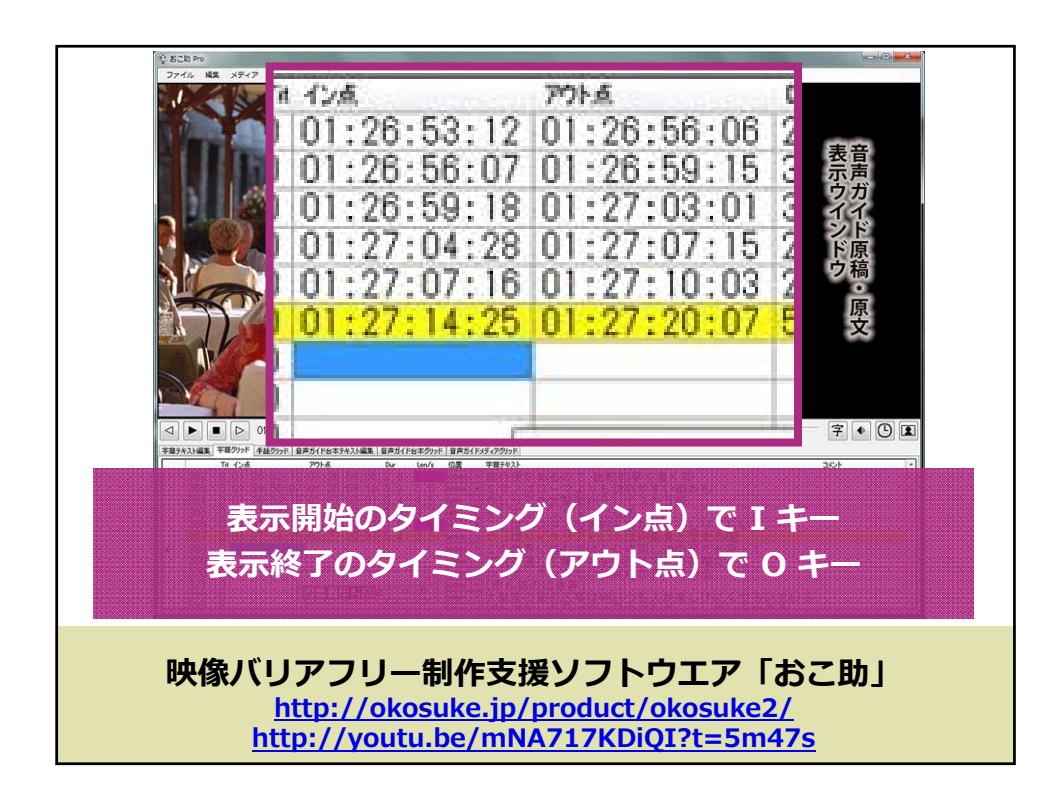

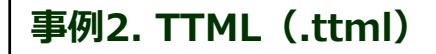

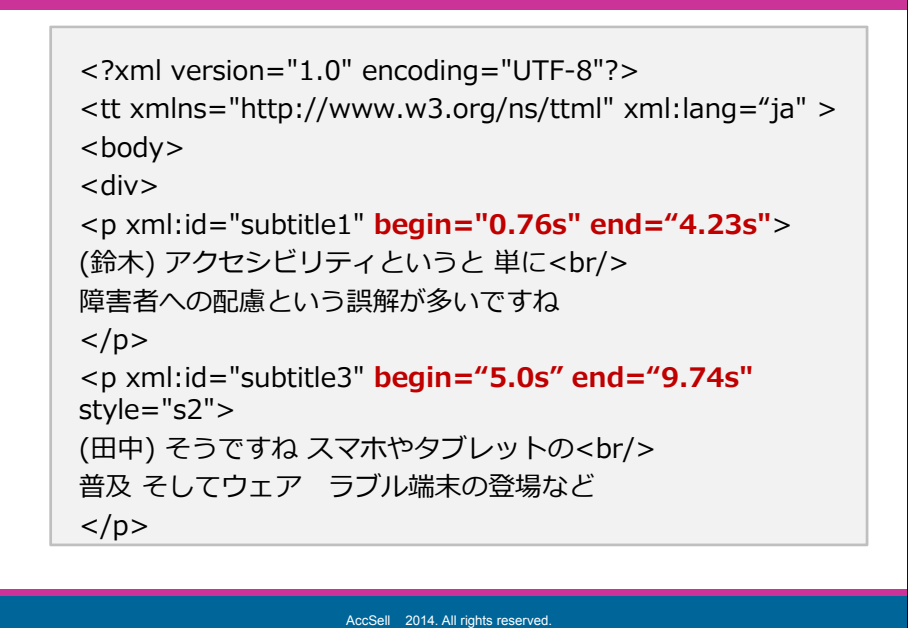

<section-header><section-header><section-header><section-header><text><text><text><text><text>

## ステップ3. キャプションを設定する <sup>これでキャプション付き動画の出来上がり!</sup>

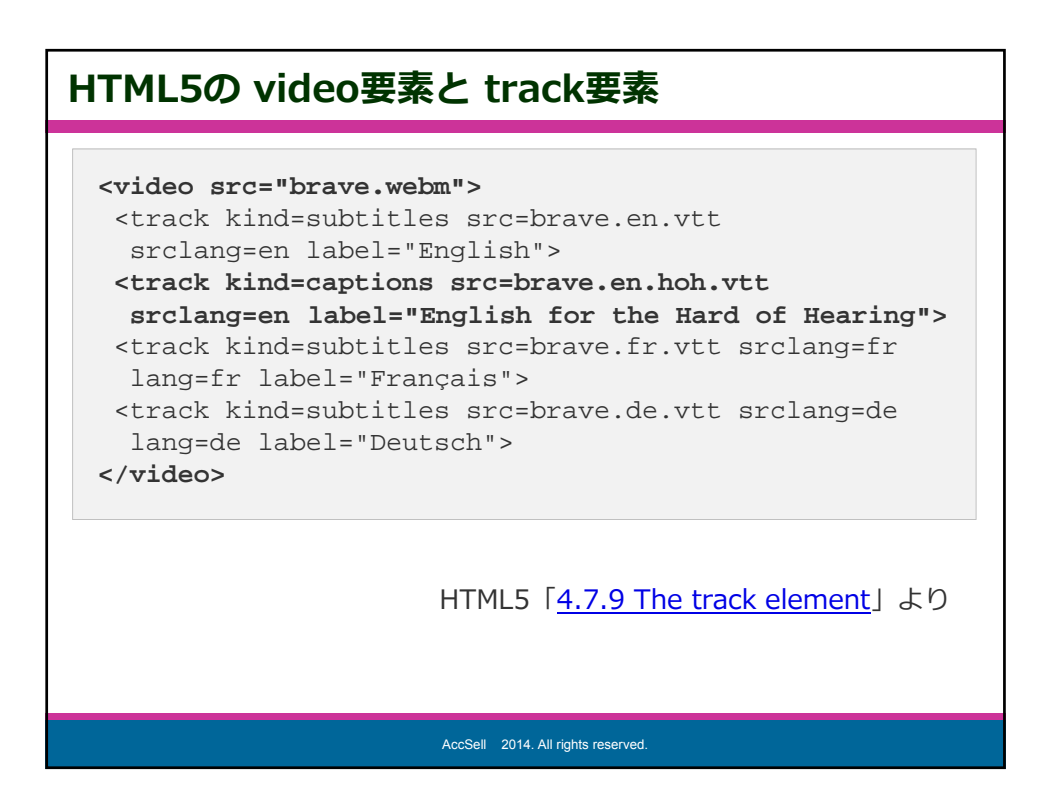

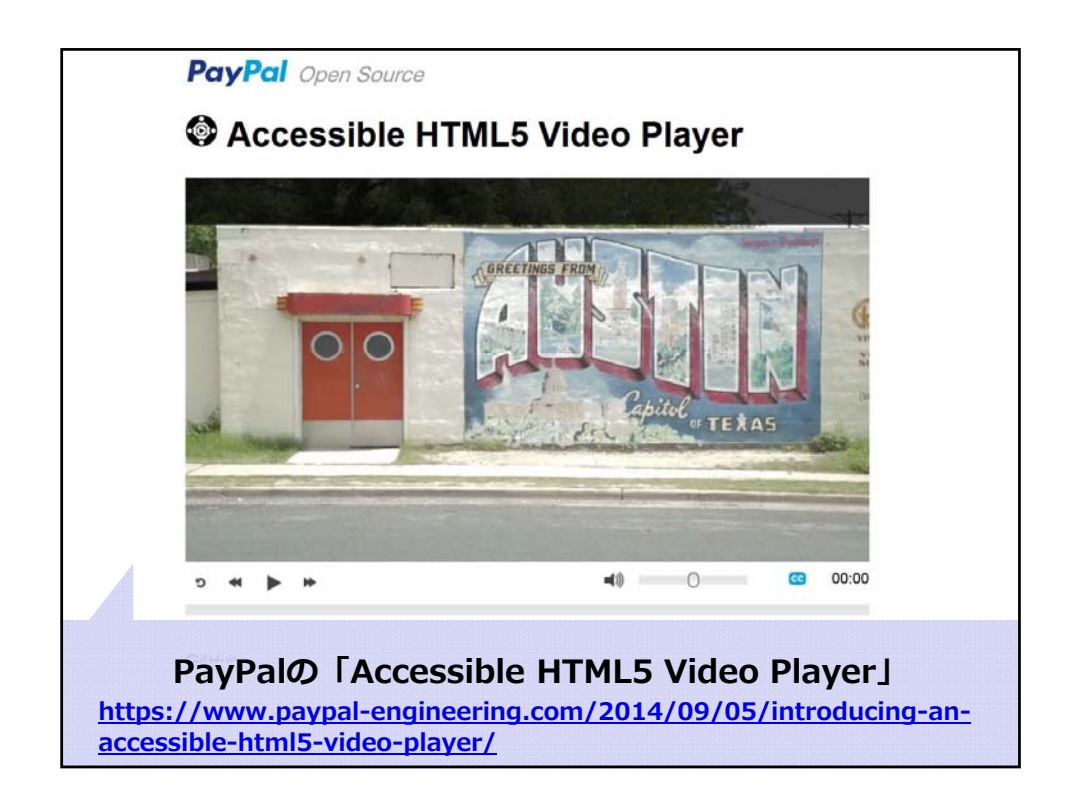

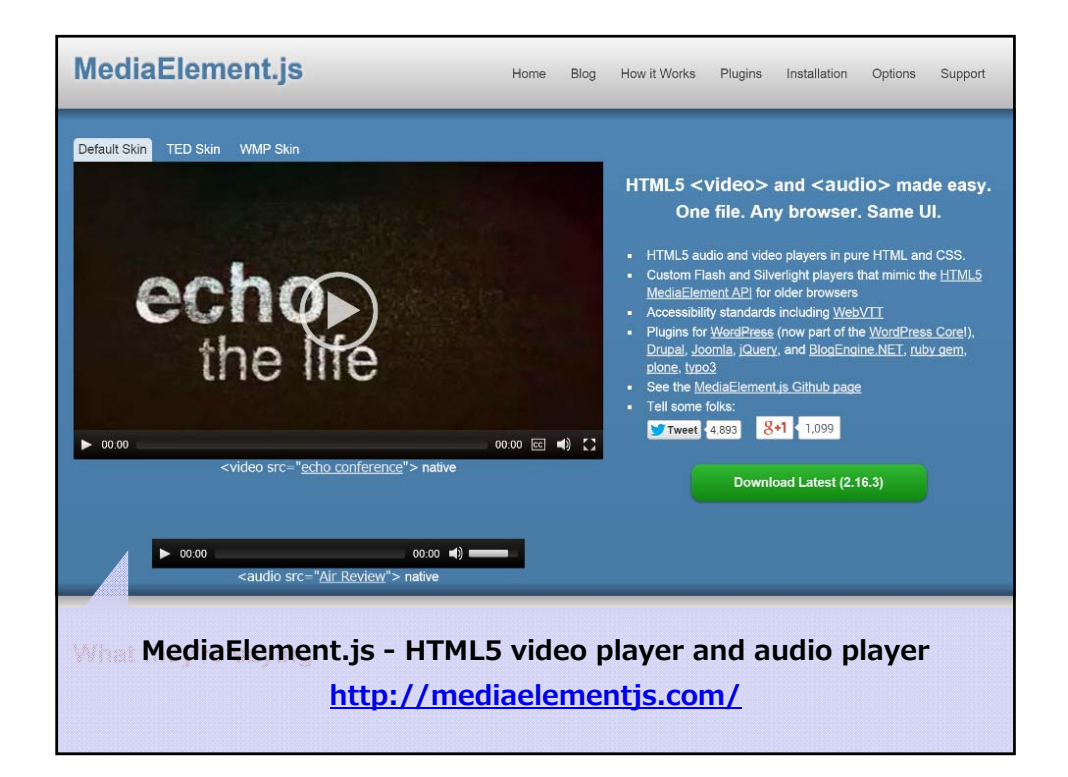

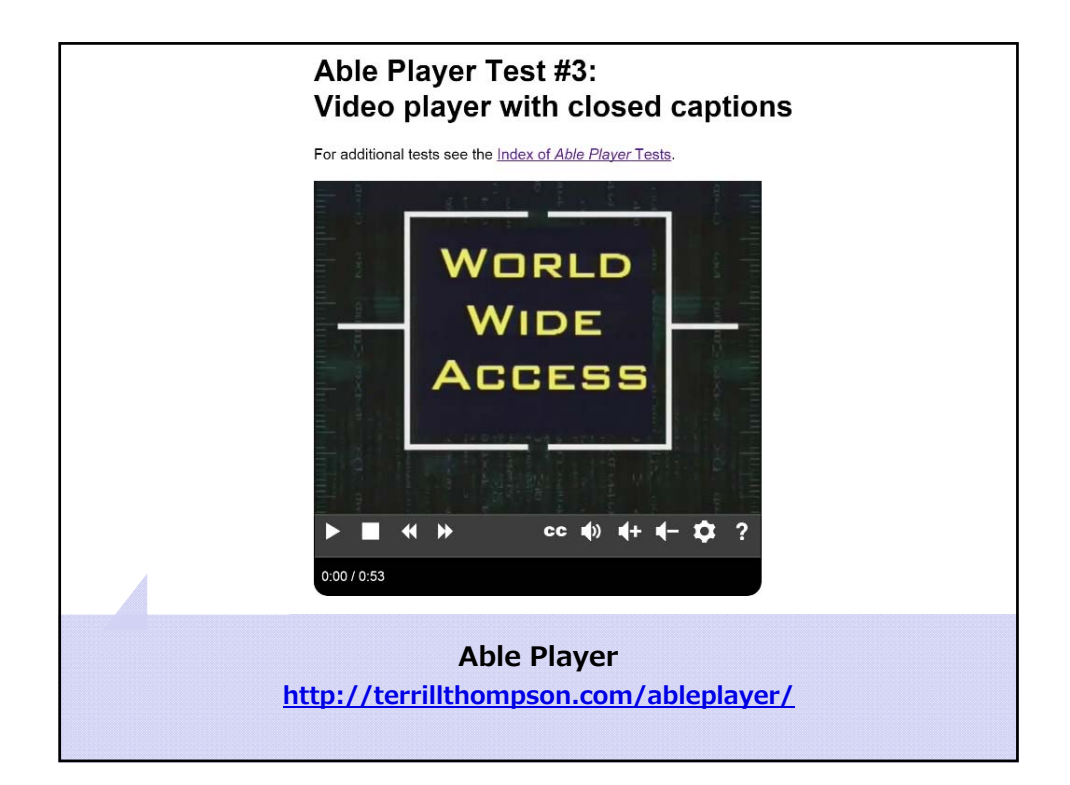

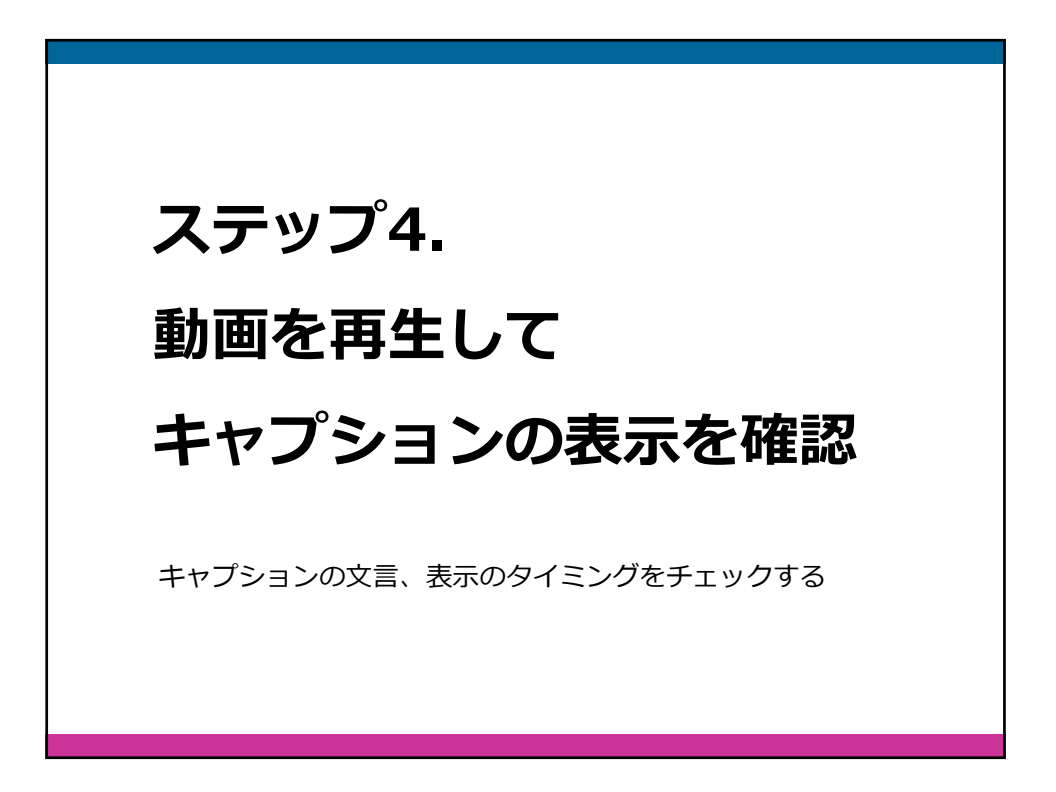

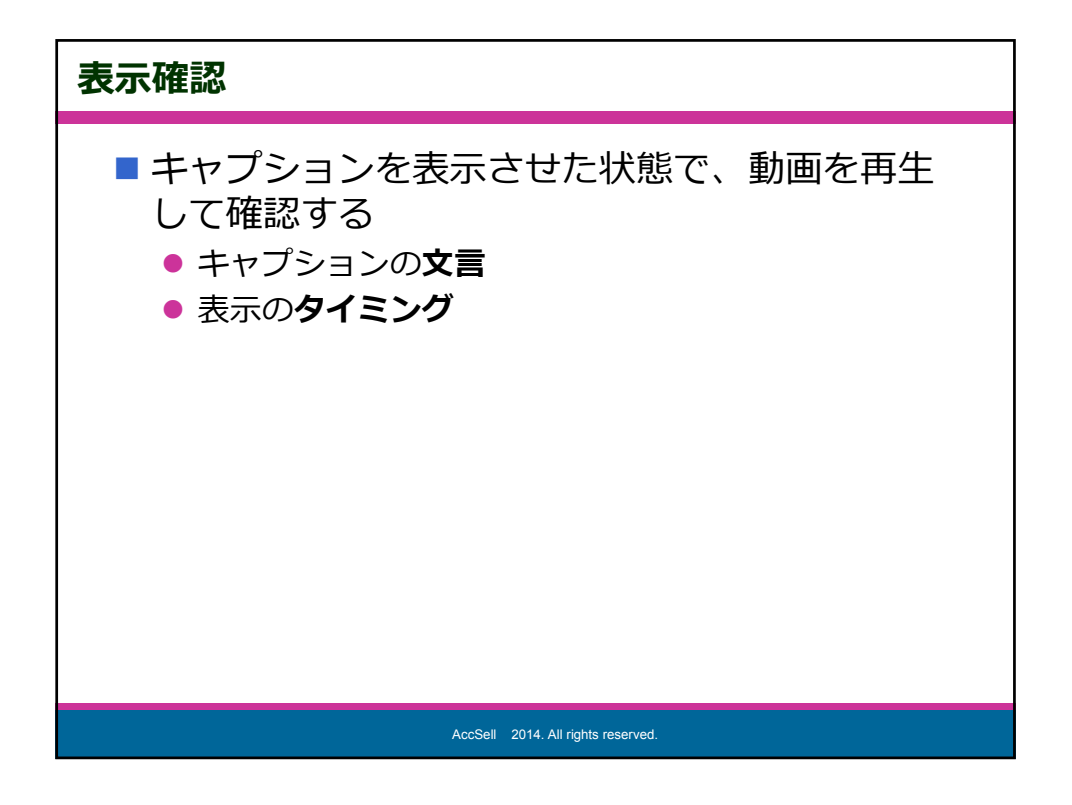

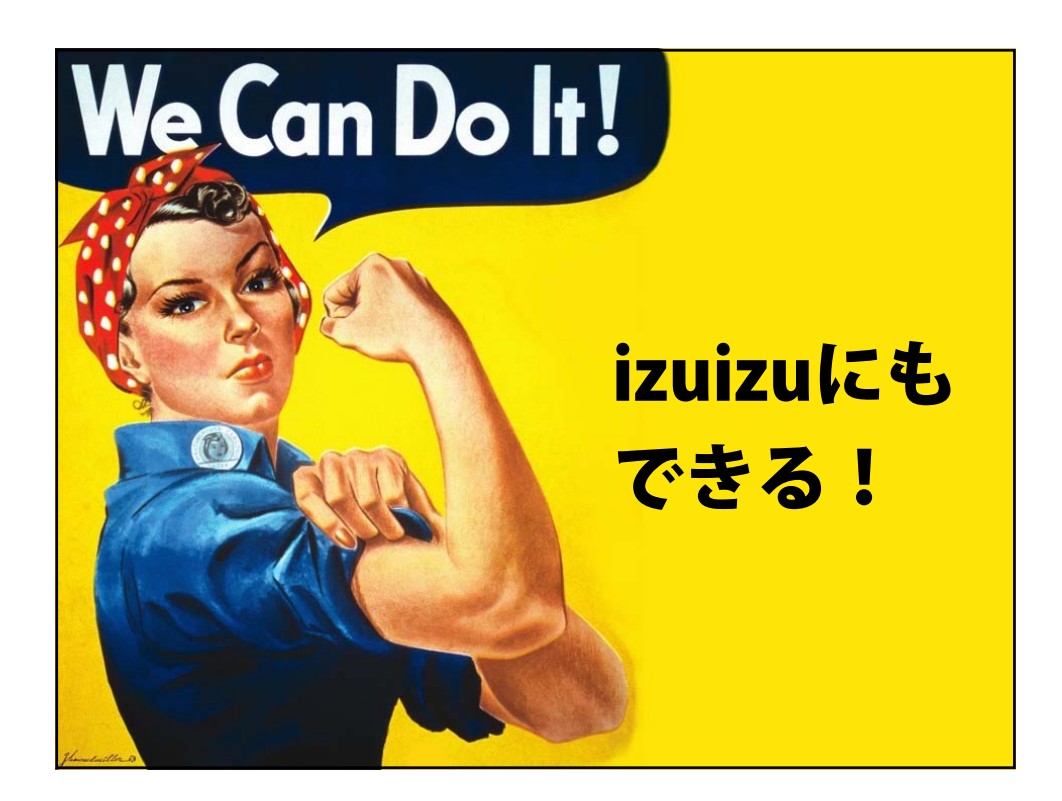

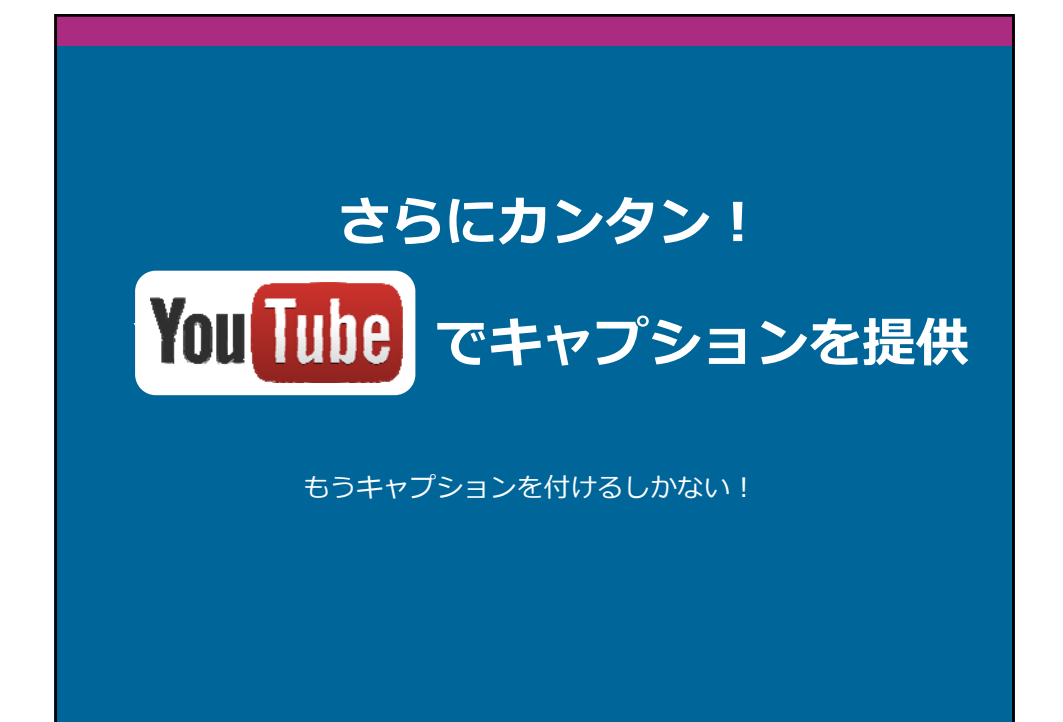

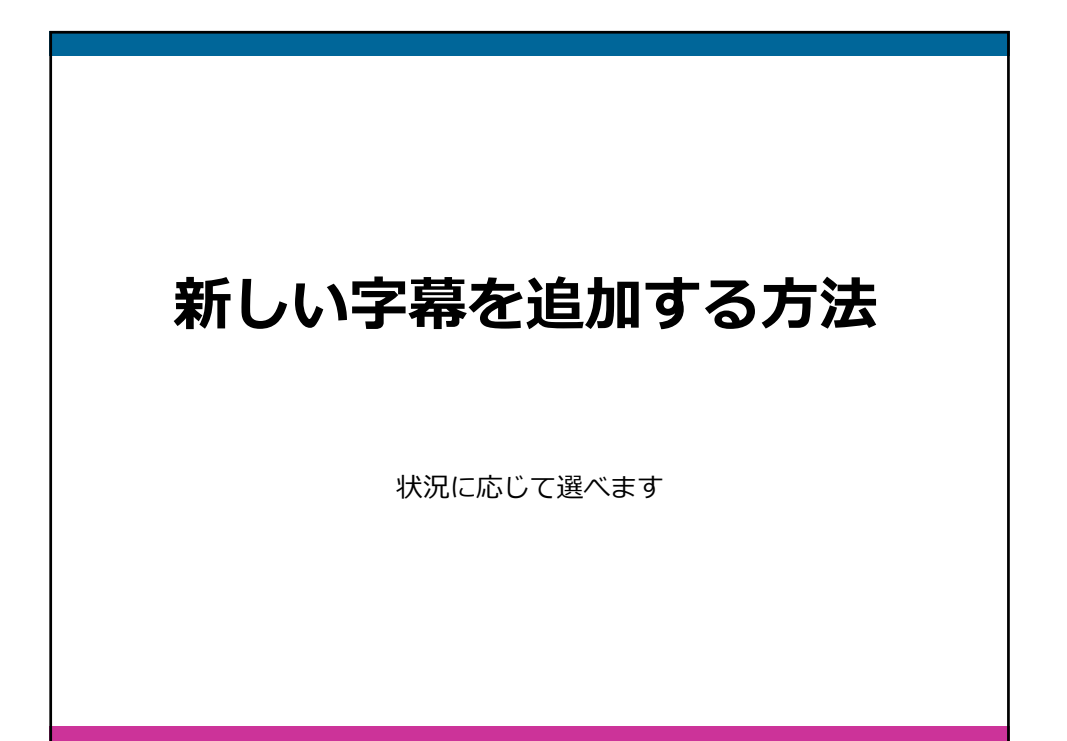

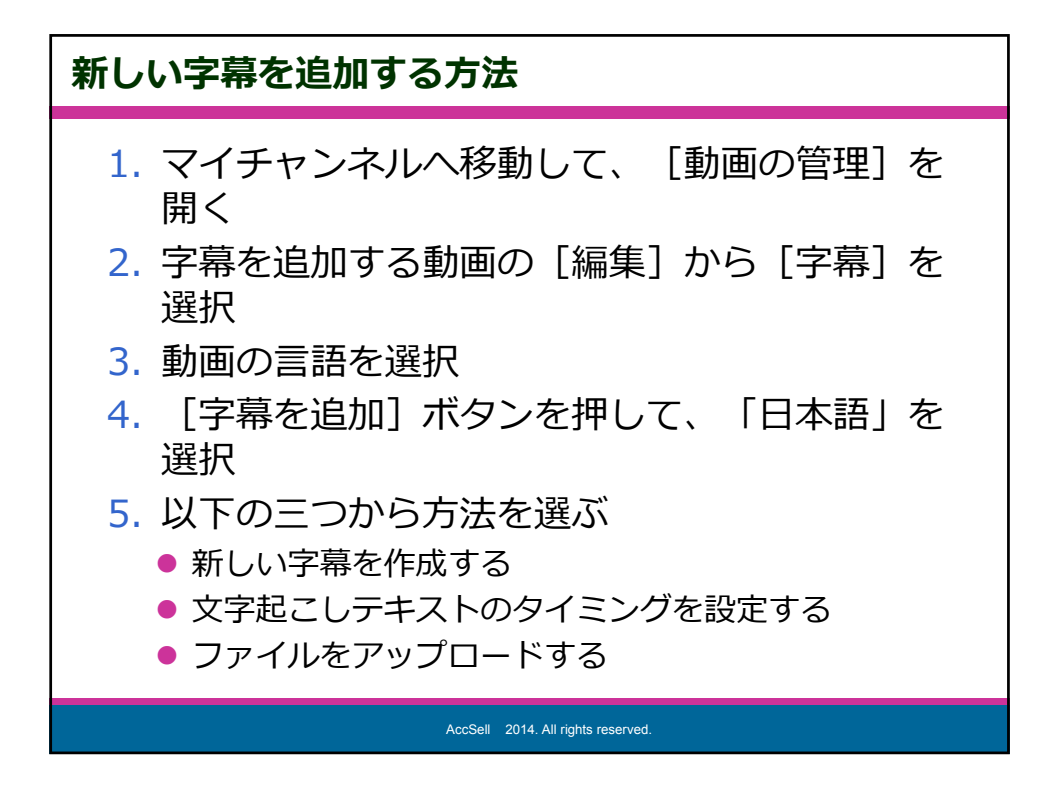

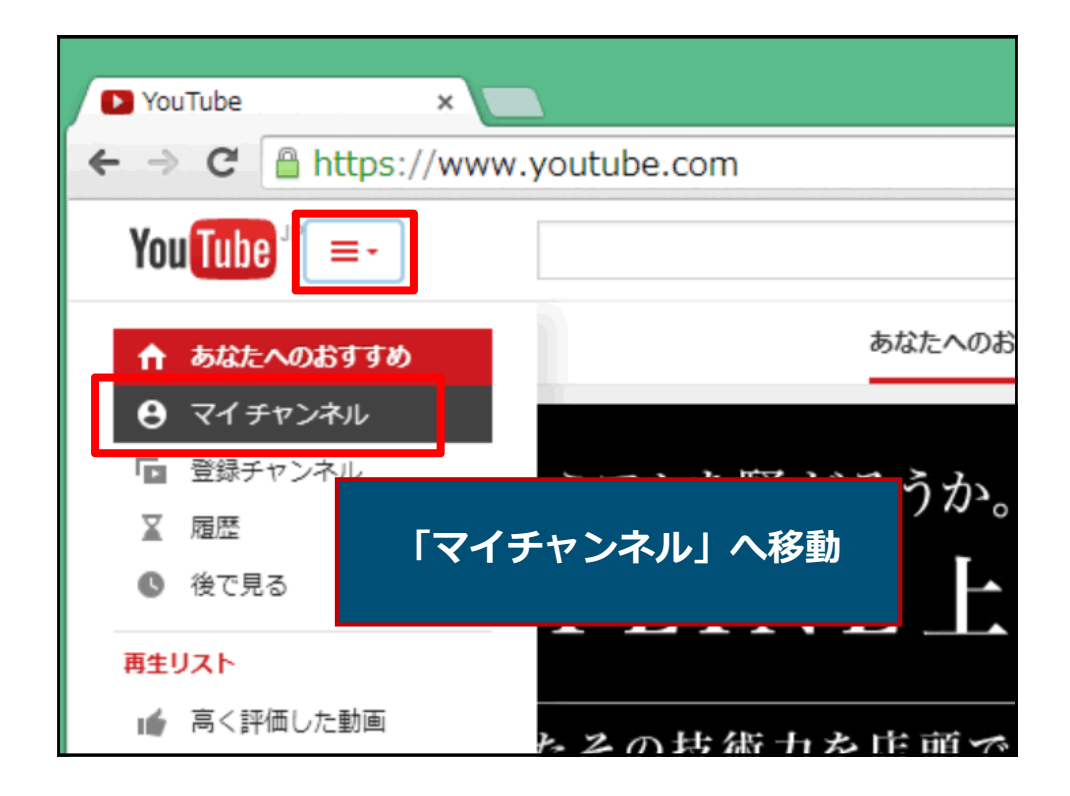

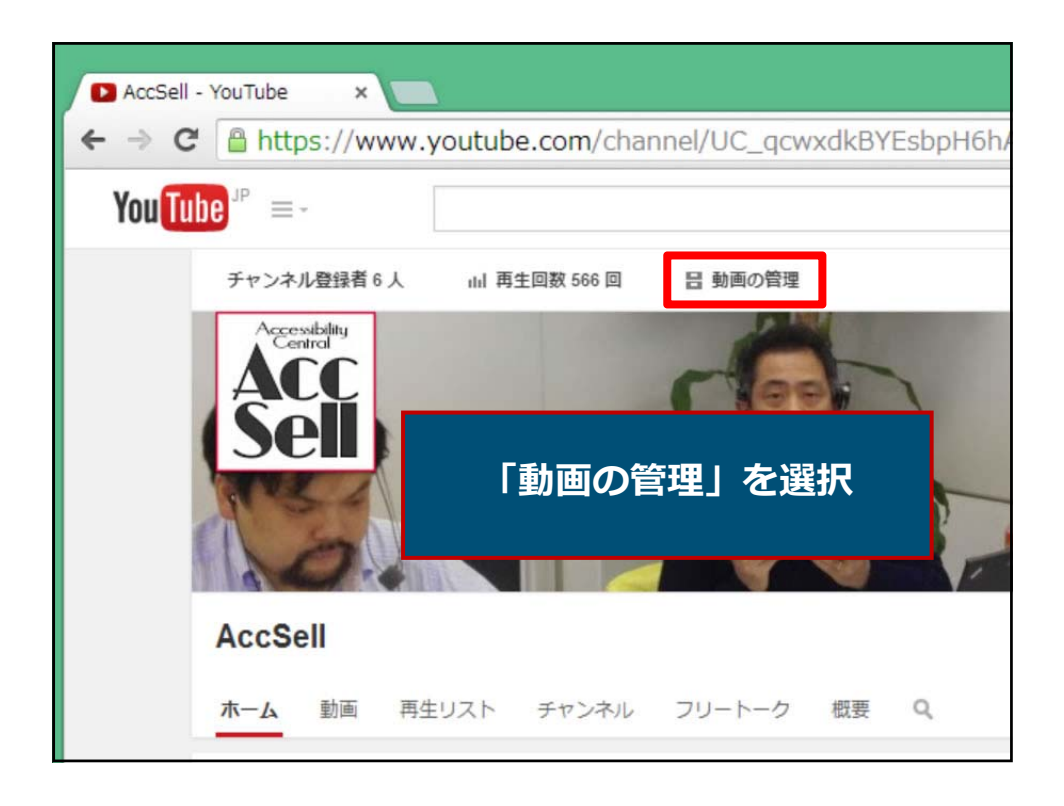

| D 動画 - YouTube                                                        | ×          |                   |                                                                          |                        |
|-----------------------------------------------------------------------|------------|-------------------|--------------------------------------------------------------------------|------------------------|
| ← → C 🔒 https                                                         | ://www.you | utube.com/my_v    | ideos?o=U                                                                |                        |
| You Tube " =-                                                         |            |                   |                                                                          |                        |
| クリエイター ツー                                                             | [編集        | ] - [字幕]          | しを選択                                                                     |                        |
| ダッシュボード                                                               |            | <b>1年17日</b> 2月1日 |                                                                          |                        |
| 動画の管理                                                                 |            |                   | 第51回: 「A Life Changer」<br>2014年08月20日 23:04                              | _                      |
| <ul> <li>動画</li> <li>ライブ イベント</li> <li>再生リスト</li> <li>検索履歴</li> </ul> |            |                   | 編集 ▼<br>情報と設定<br>動画加工ツール                                                 | €M∍p5] CC              |
| 高評価                                                                   | •          | 44:52             | <ul> <li>音声</li> <li>アノテーション</li> <li>字幕</li> <li>ロロードホンテージョン</li> </ul> | iせ <mark>るはずだった</mark> |
|                                                                       |            | 46:47             | MP4 でタウンロード<br>宣伝する                                                      |                        |

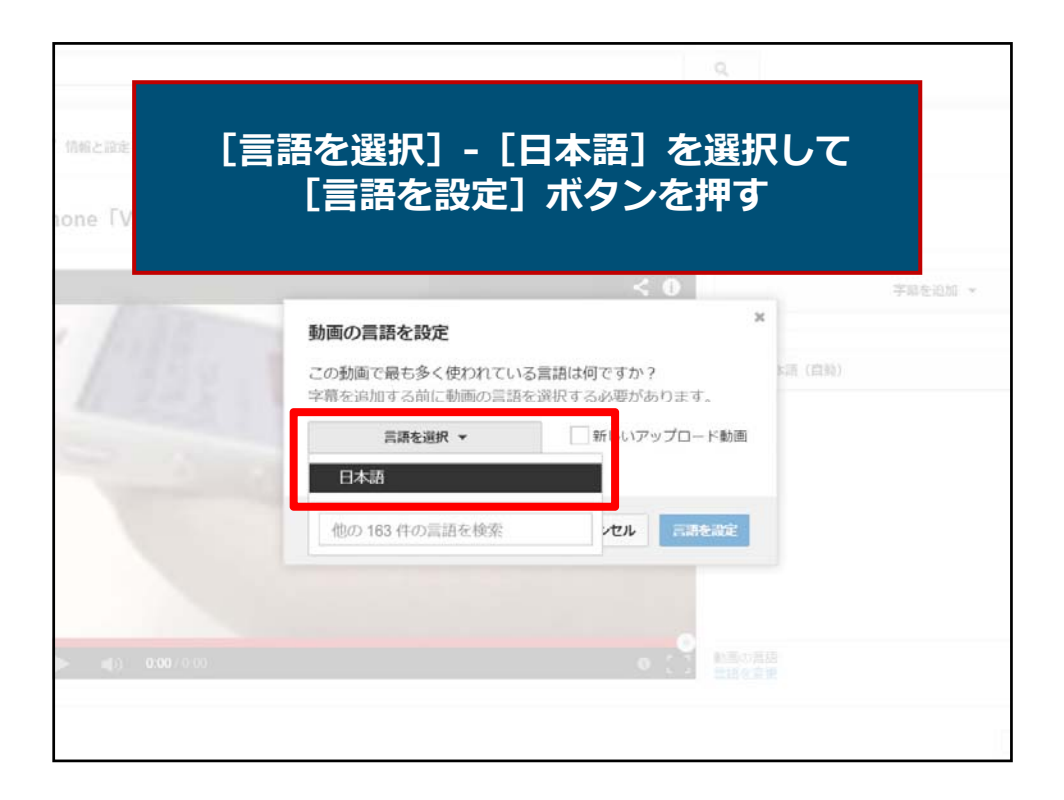

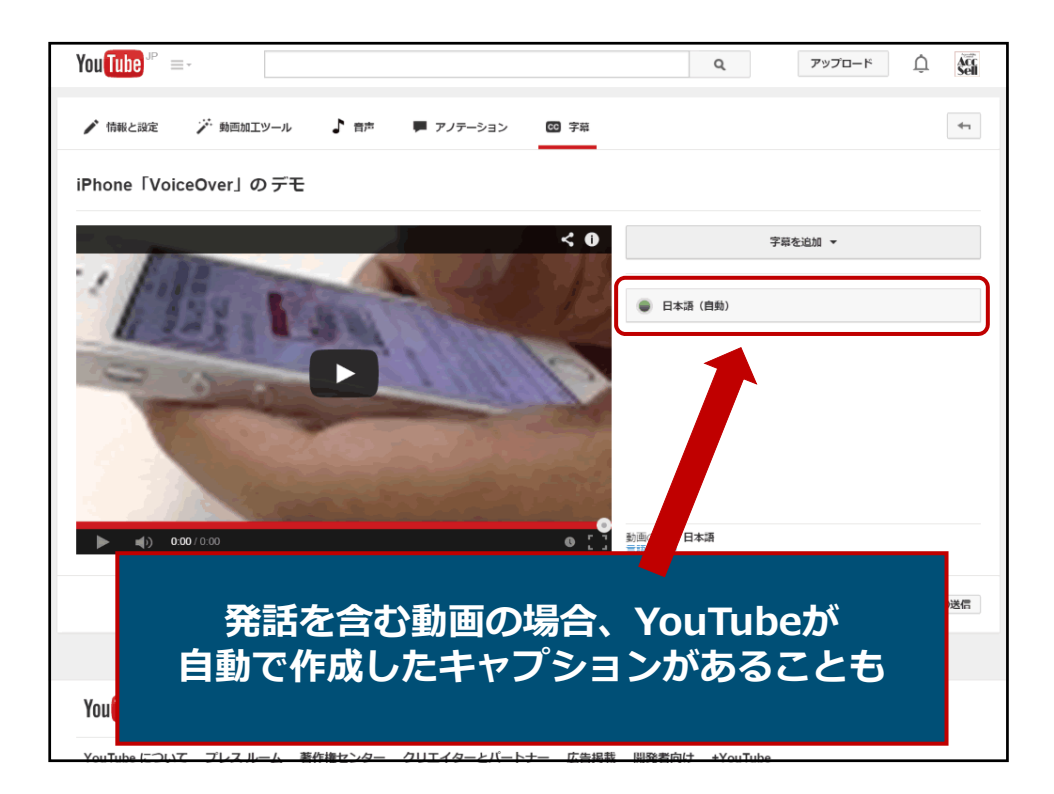

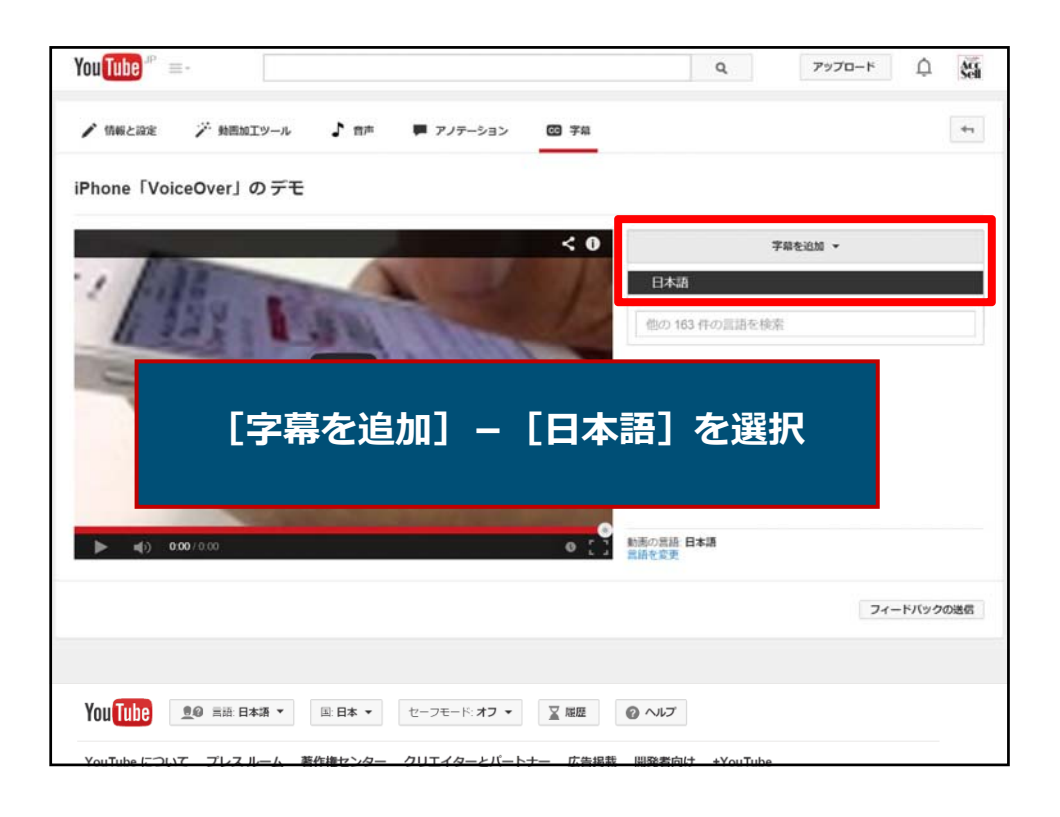

| You Tube 🖙 =- | 0 78470-X                              | ¢  | Sell |
|---------------|----------------------------------------|----|------|
| ▶ 情報と設定       | 方法を選択<br>この動画に字幕を追加する方法を選択します。         |    | 41   |
| iPhone 「Voice | ファイルをアップロードする 🕜                        |    |      |
| 1/1           | 文字起こしテキストのタイミングを設定する ?                 |    |      |
| -             | 新しい字幕を作成する                             | 52 | 0    |
|               |                                        |    | 0    |
|               | 字幕を追加する方法を三つの中から選べる                    |    |      |
|               |                                        |    | 145  |
|               |                                        |    |      |
| You Tube      | ② 当該日本語 ▼ 国日本 ▼ セーフモード:オフ ▼ 図 超歴 ② ヘルプ |    |      |

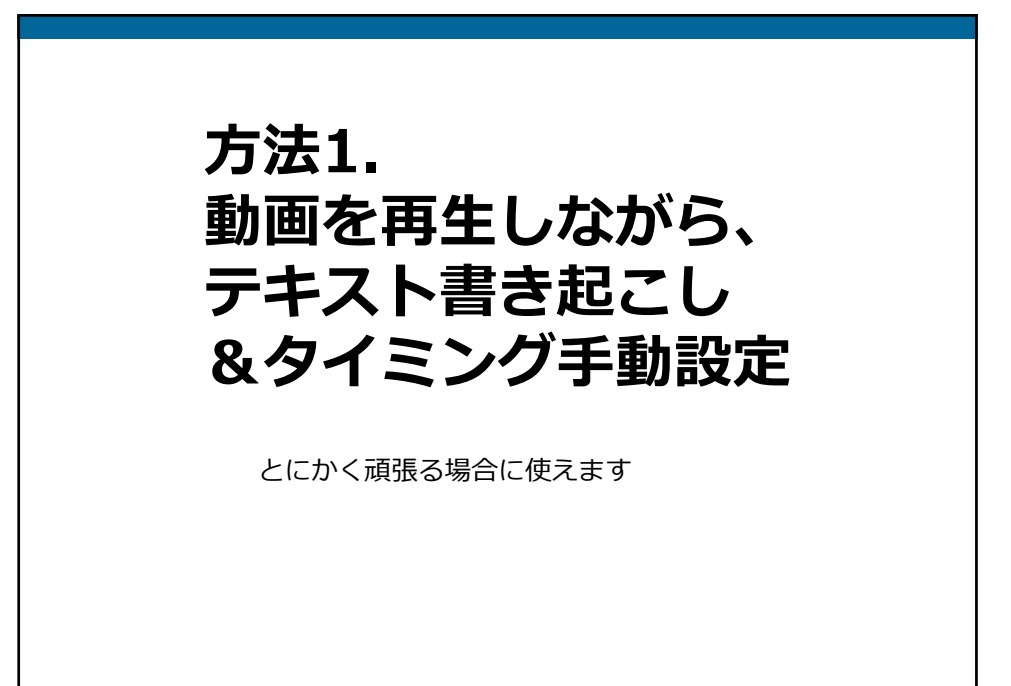

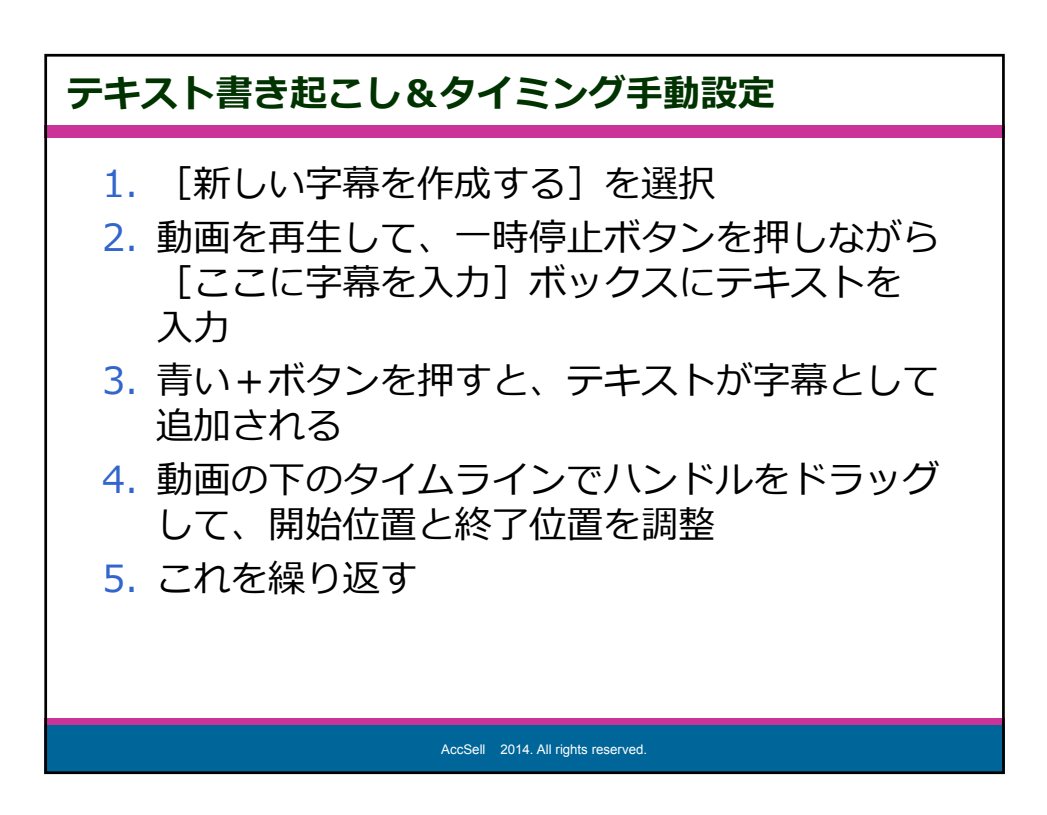

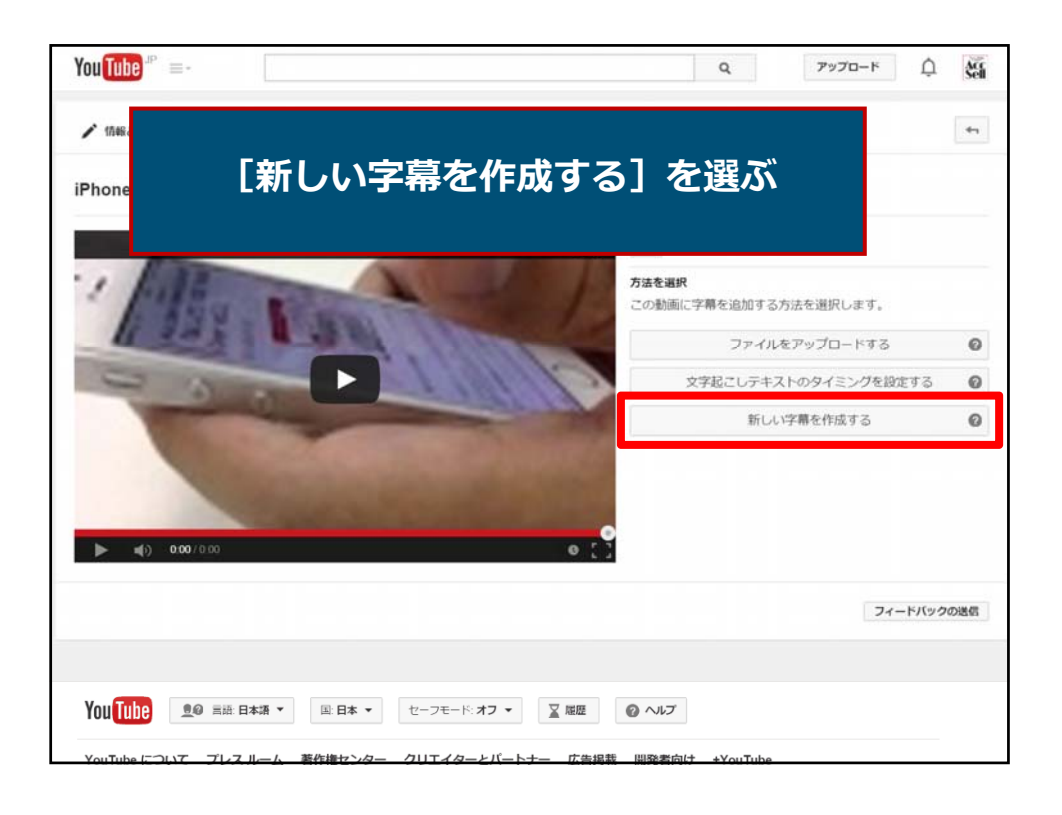

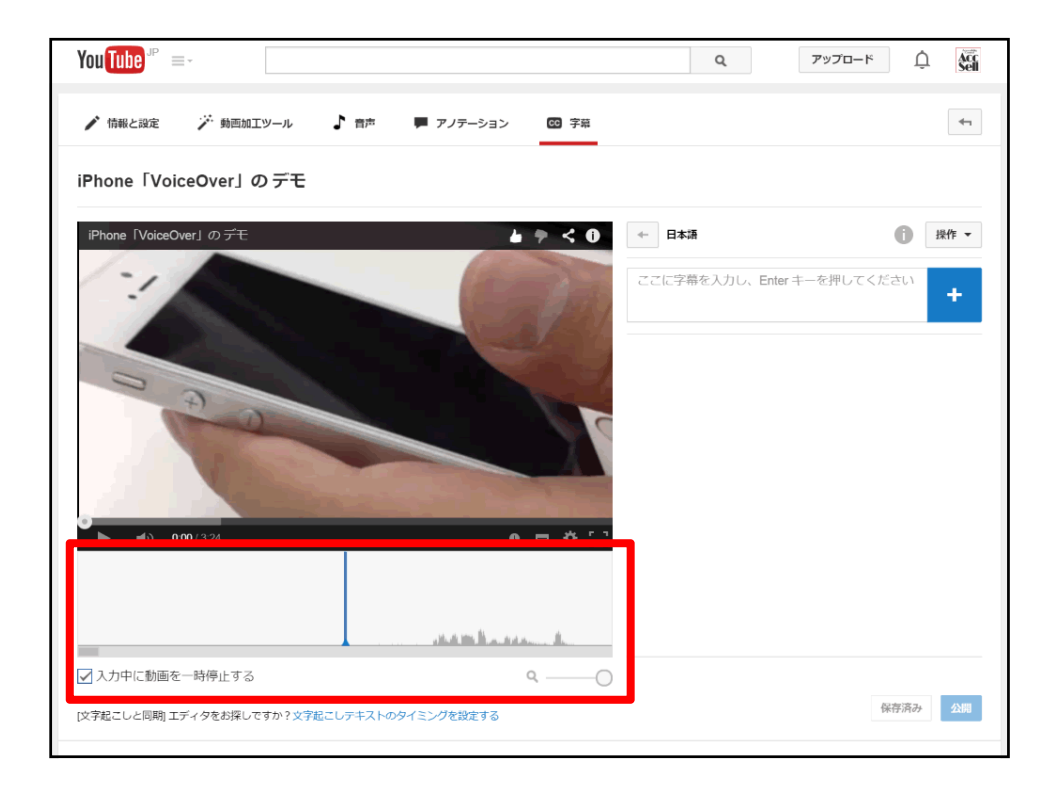

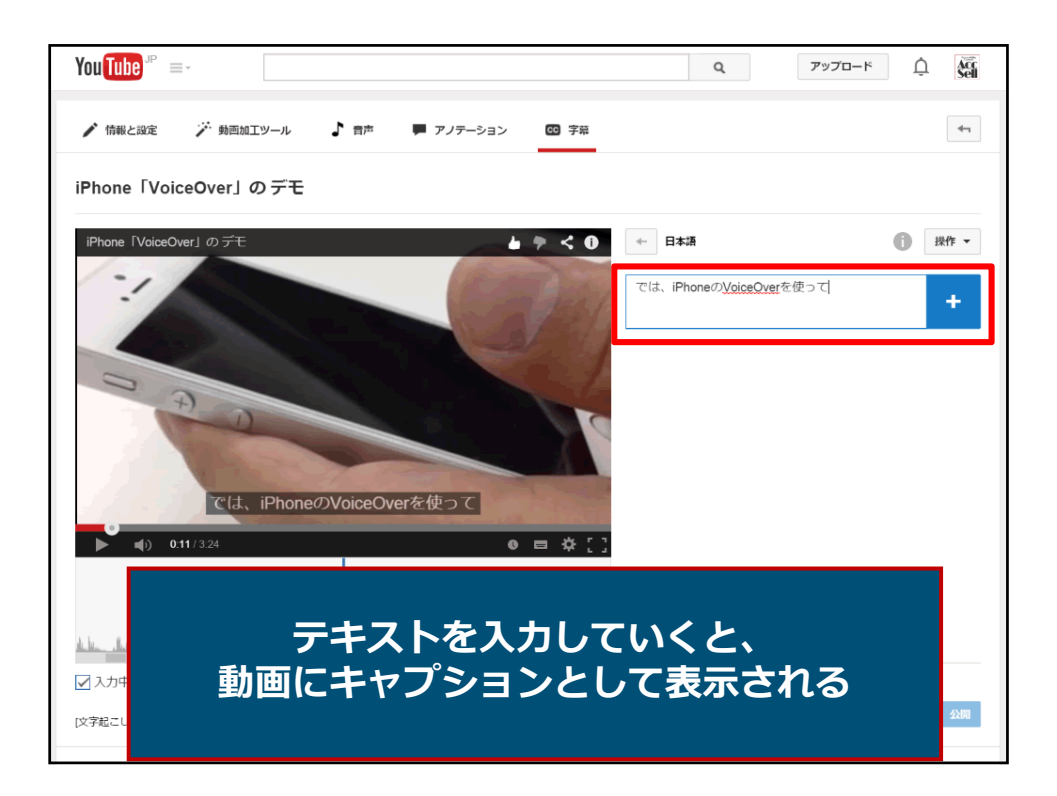

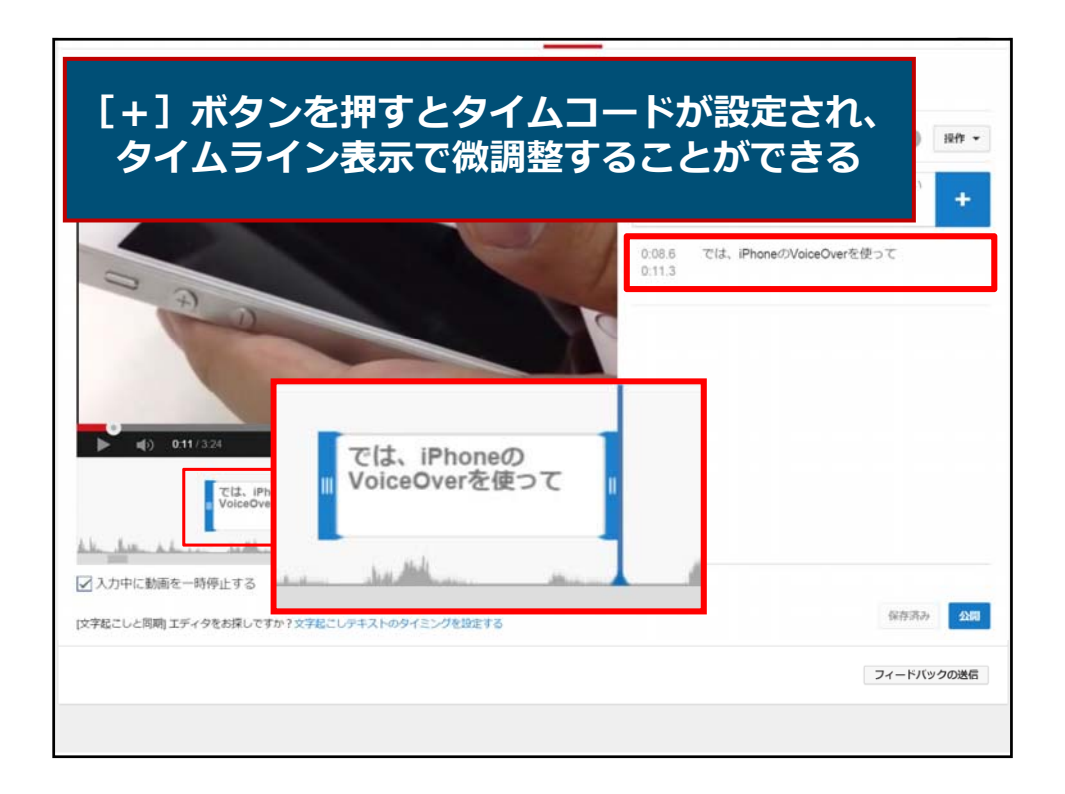

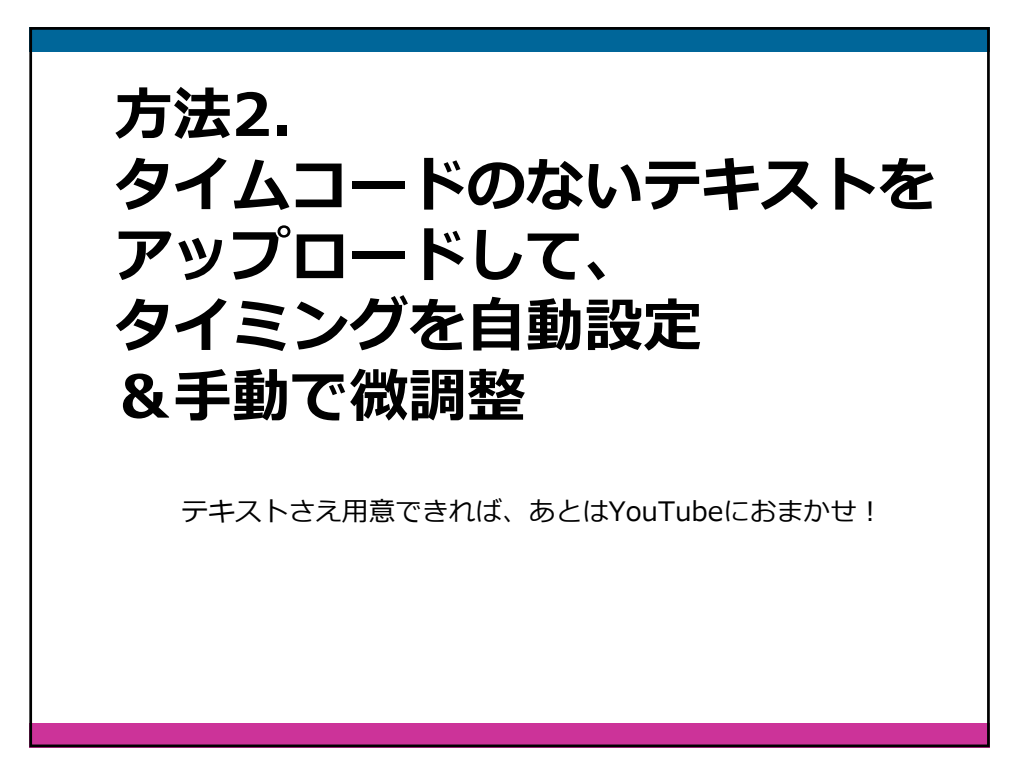

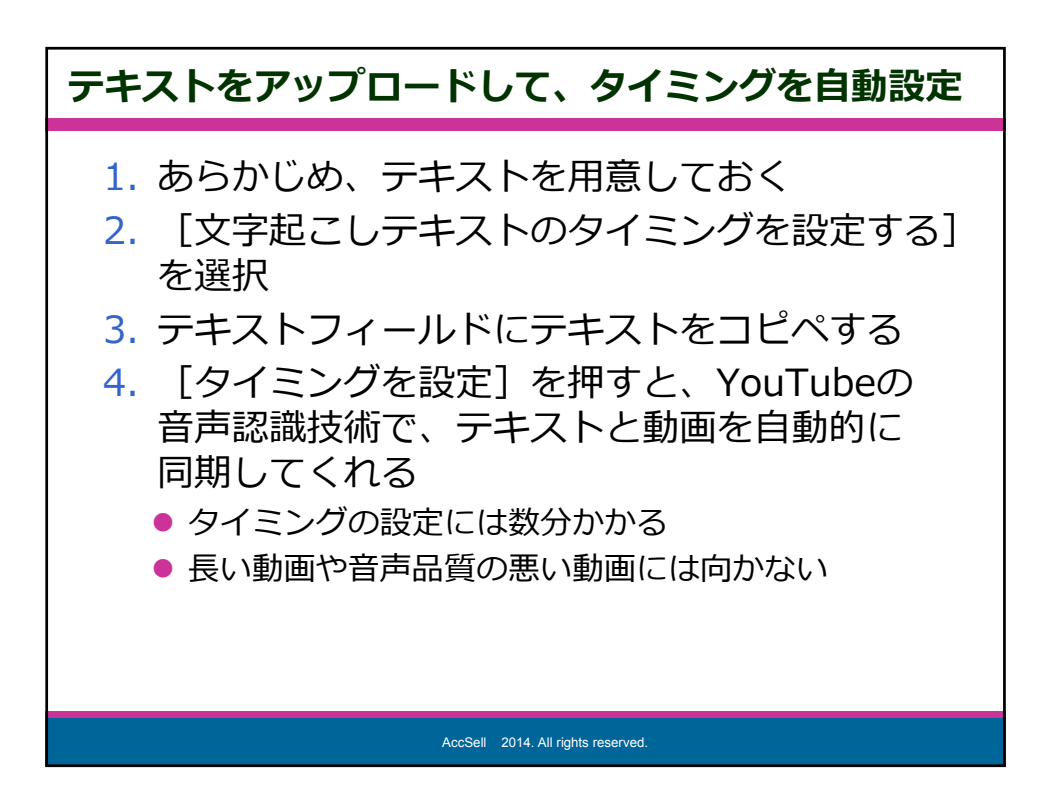

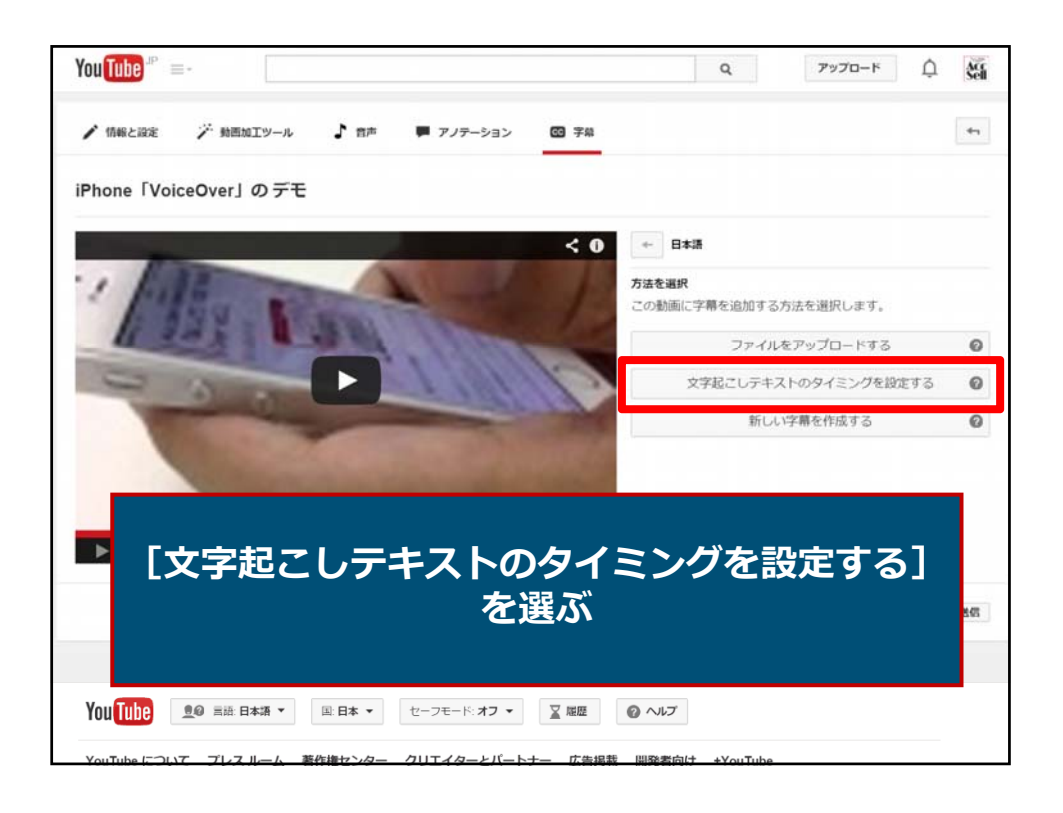

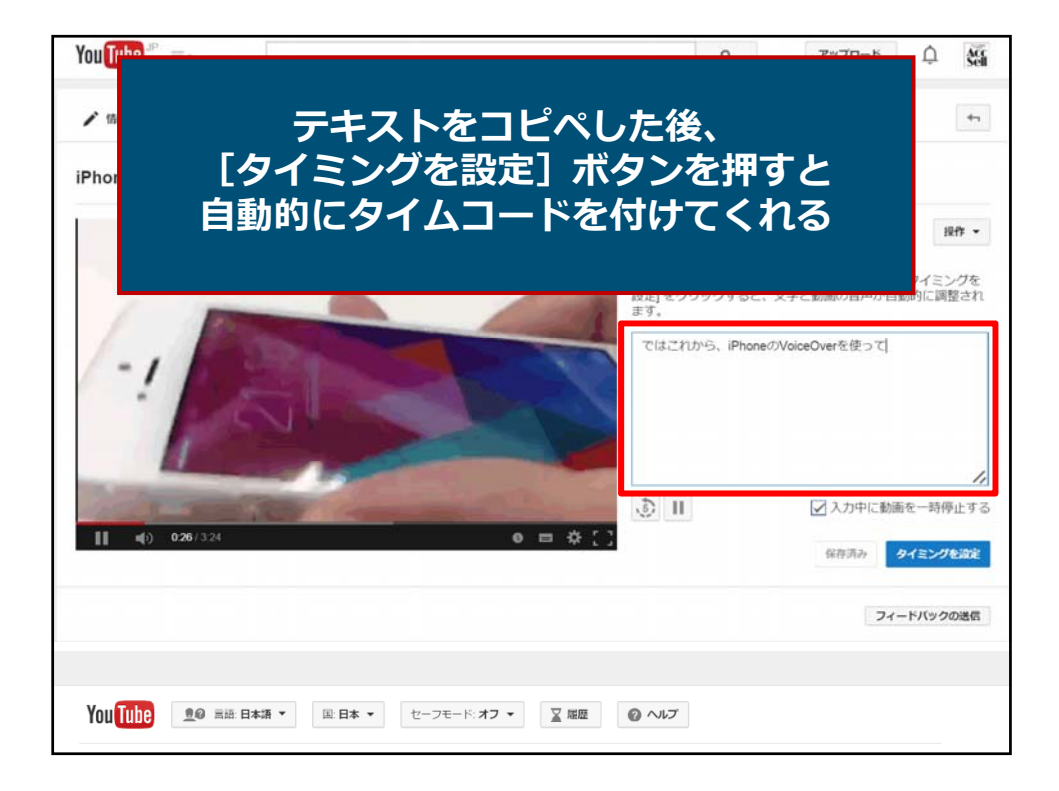

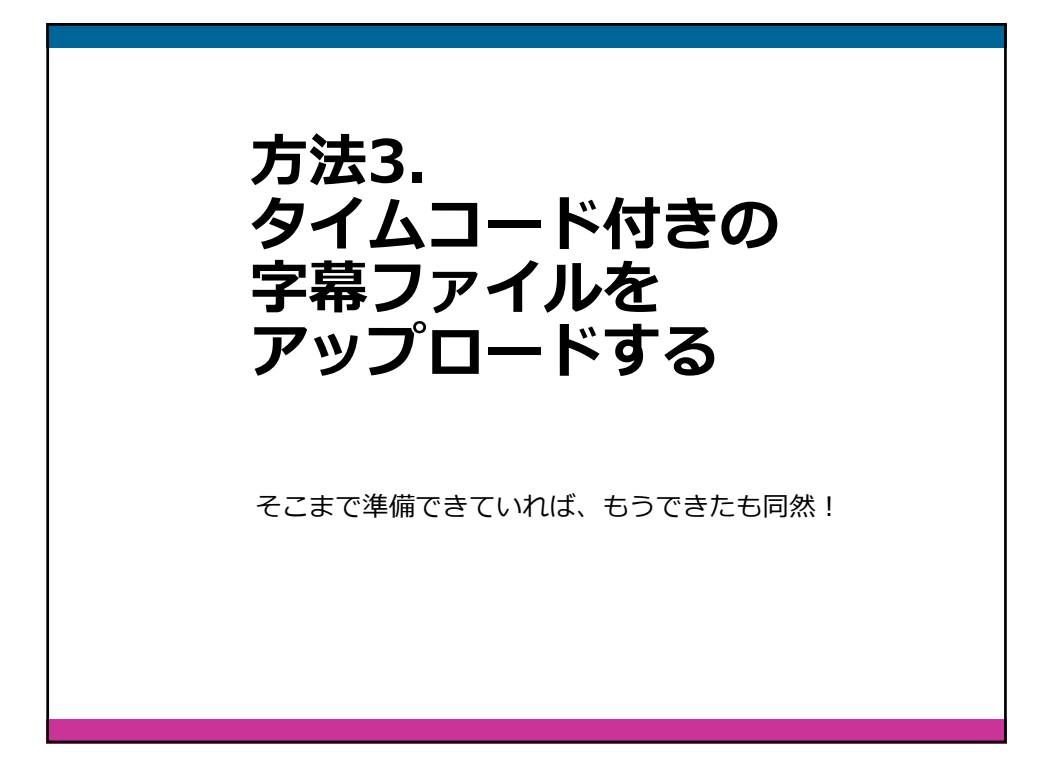

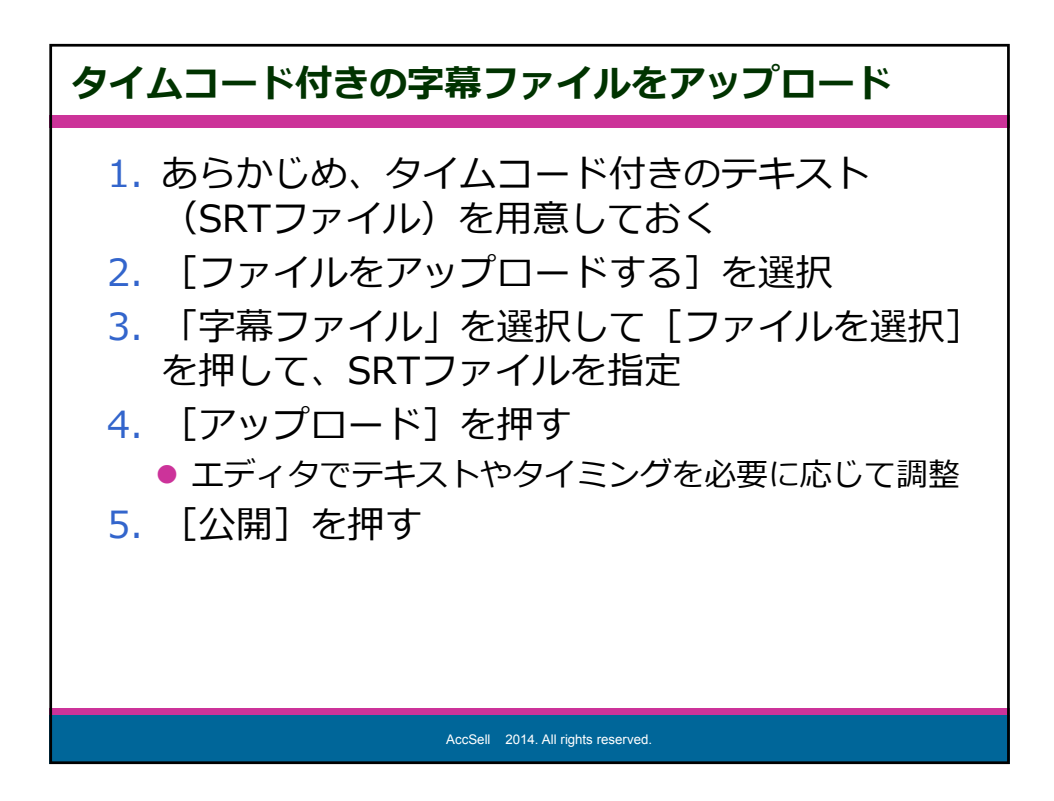

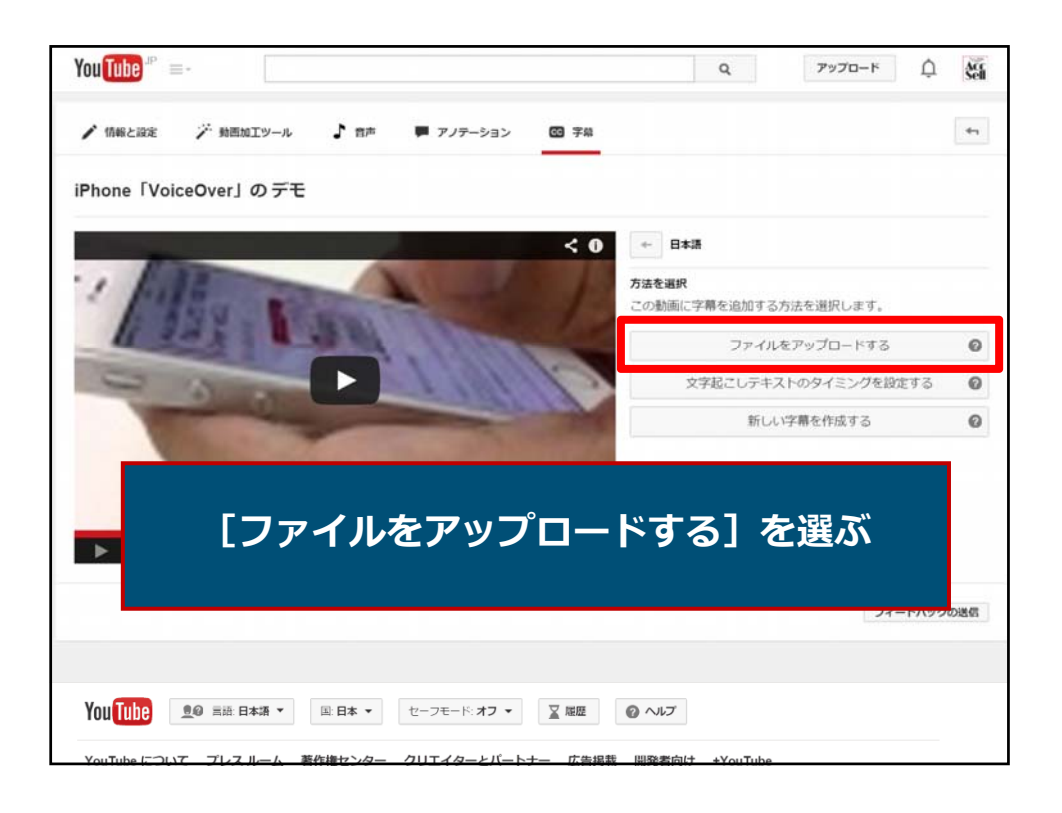

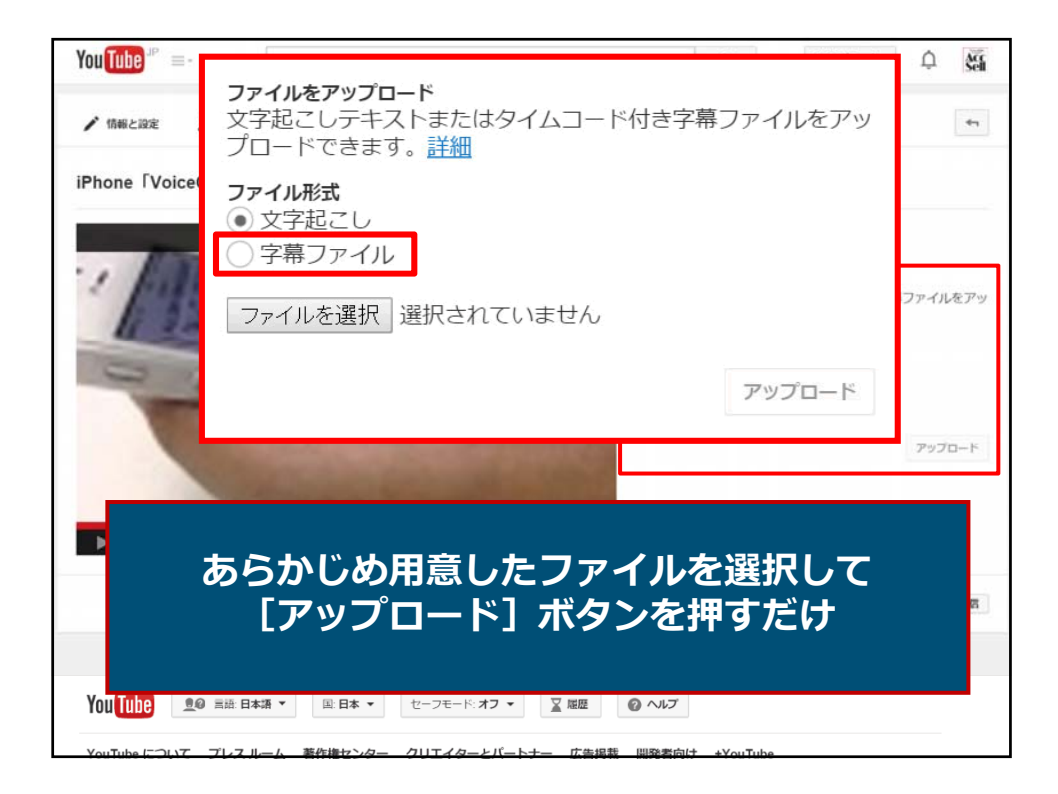

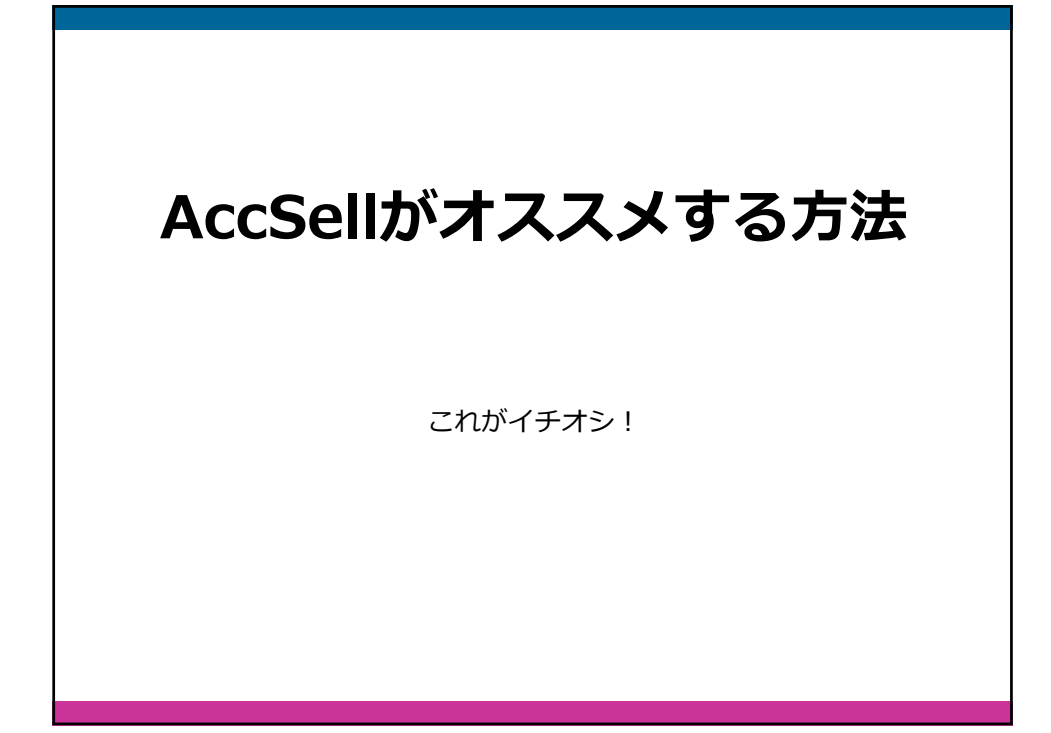

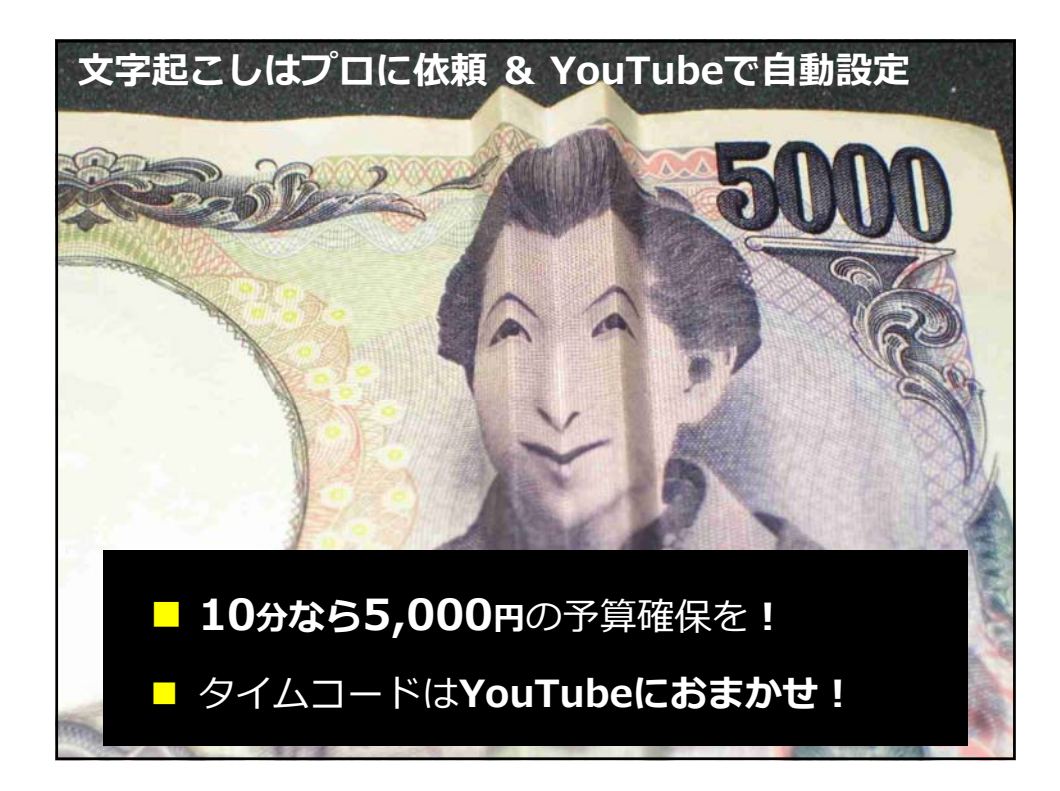

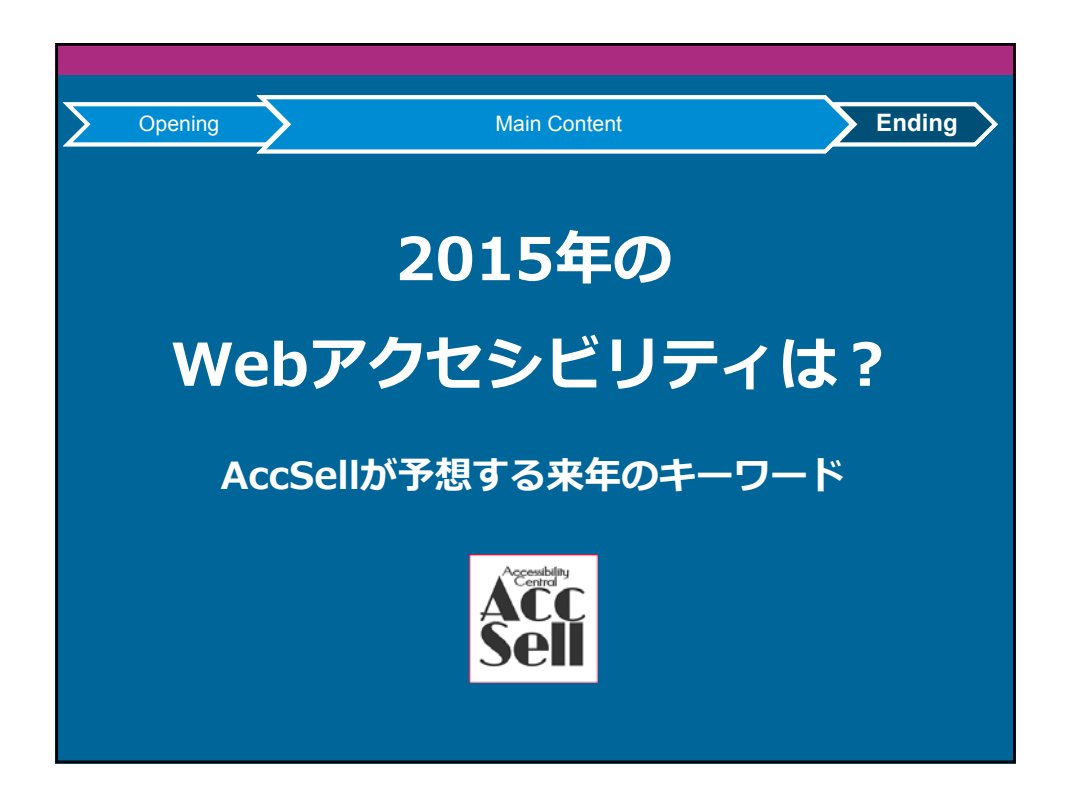

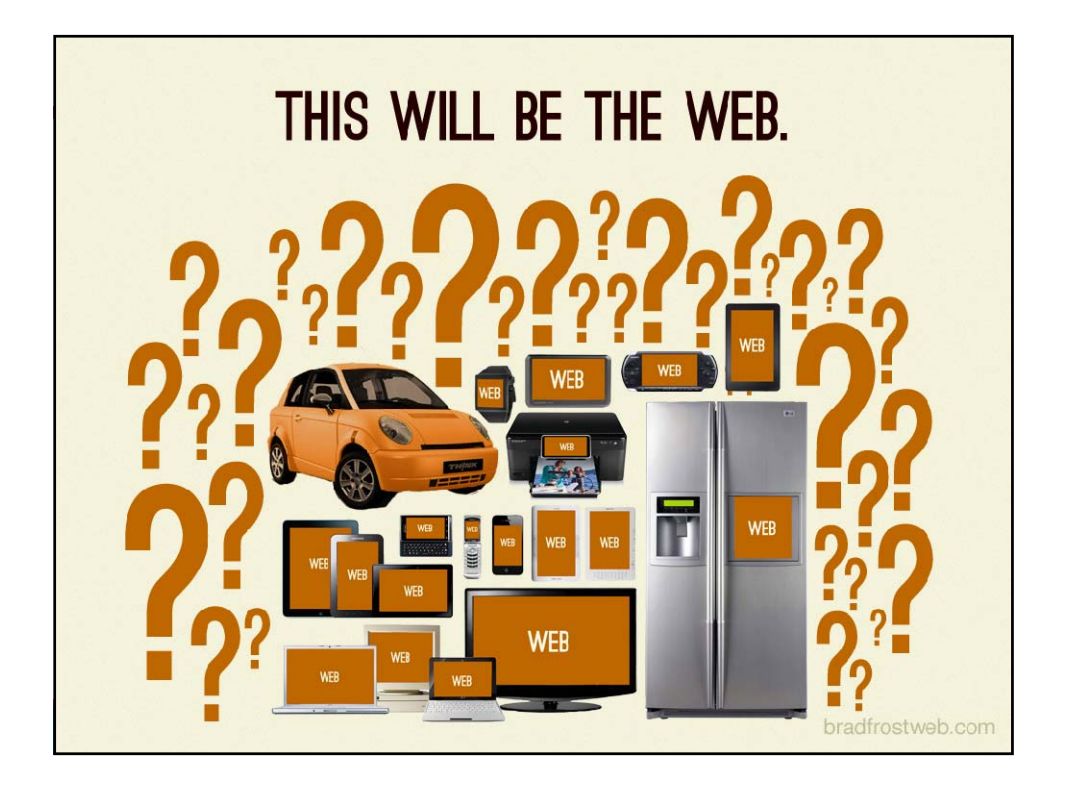

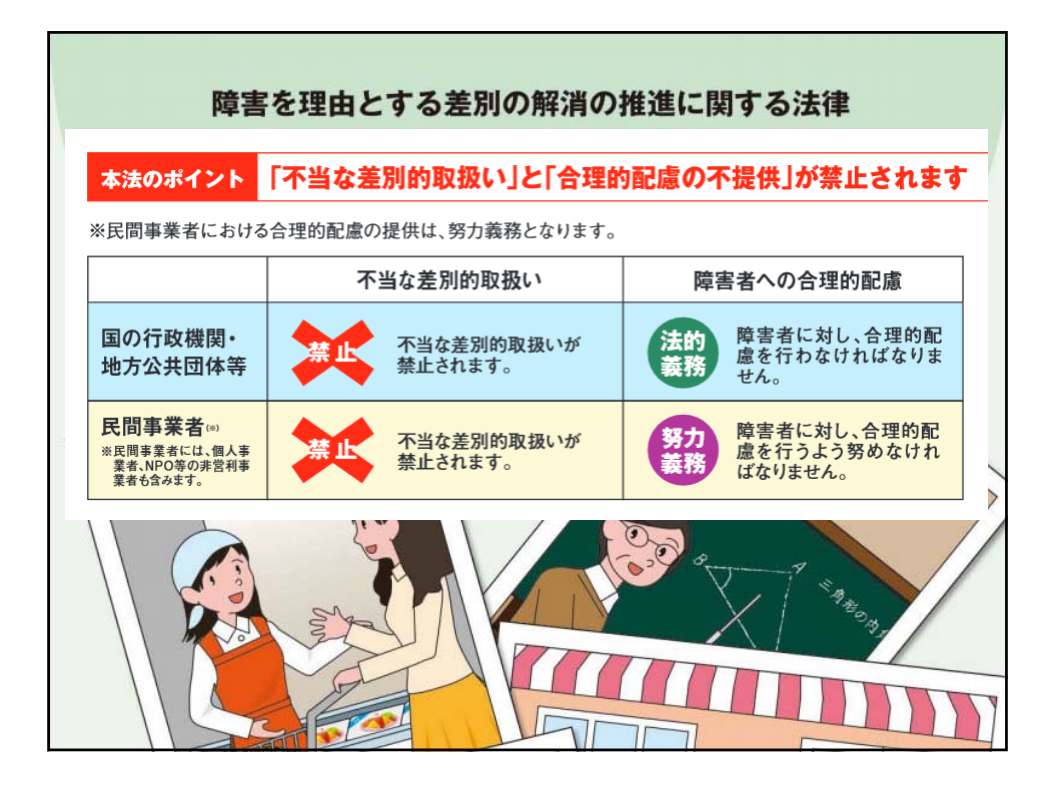

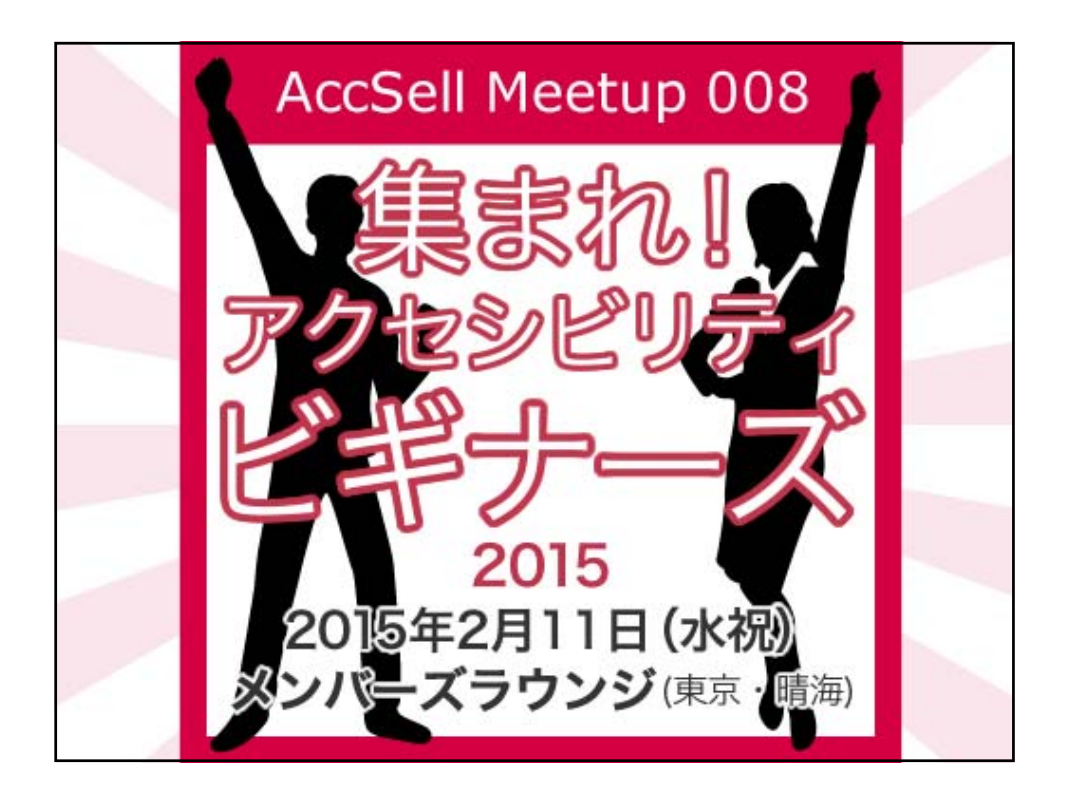